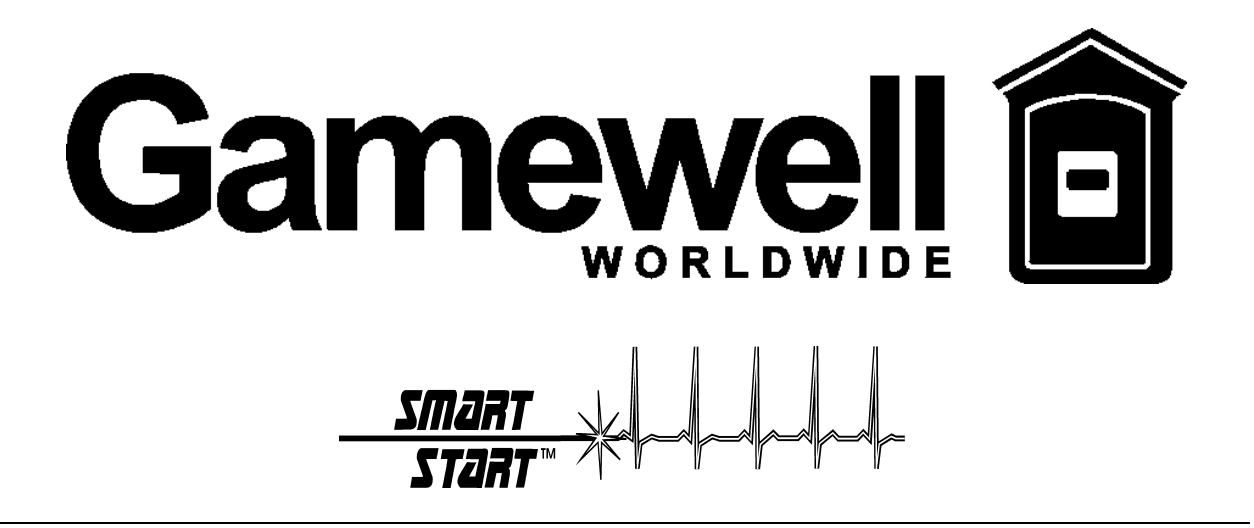

# **FLEXALARM 620**

# CONVENTIONAL

# FIRE ALARM CONTROL PANEL

**Installation & Operation Manual** 

The Gamewell Company 60 Pleasant Street Ashland, MA 01721 P/N 71217 Revision 5 11-22-01

UL, FM, CSFM, MEA Listed

#### PROPRIETARY MATERIAL

The information contained in this manual is proprietary to The Gamewell Company. Such information and technical drawings may not be copied or reproduced in any manner, or disclosed to organizations that might be competitive to Gamewell, without the express prior written consent of The Gamewell Company.

#### **GENERAL INFORMATION**

The Gamewell Company thanks you for choosing the FLEXALARM 620 Conventional Control Panel to serve your monitor and control signaling needs. As with all our products we have taken great care to insure that we have provided a quality alarm control panel. To receive maximum benefit and many years of reliable service we would like to make the following recommendations:

- 1. Read this manual carefully and in it's entirety before proceeding with the installation of the Flex 620 Control Panel.
- 2. Never make any connections or perform any system programming with the power connected.
- 3. Gamewell spends many hours testing devices that are supplied by Gamewell to be used with it's control panels to verify compatibility. To maximize system performance, and minimize risk of damage to the equipment, we suggest using all Gamewell Components.
- 4. There is no substitute for proper maintenance and testing of this or any Life Safety product. Gamewell recommends testing and maintenance of your FLEX 620 system in accordance with the guidelines set forth by the National Fire Protection Association, be done on a regular basis, as a minimum.
- 5. This manual should be stored with the FLEX 620 Control Panel for future reference, and should not be removed.

Thank you again for choosing Gamewell. If you have any comments regarding your FLEX 620 Conventional Control Panel, or other Gamewell products, please feel free to write us at:

The Gamewell Company Product Marketing Department 60 Pleasant Street Ashland, MA 01721

| Phone: | (508) 231-1400 |
|--------|----------------|
| Fax:   | (508) 231-0900 |

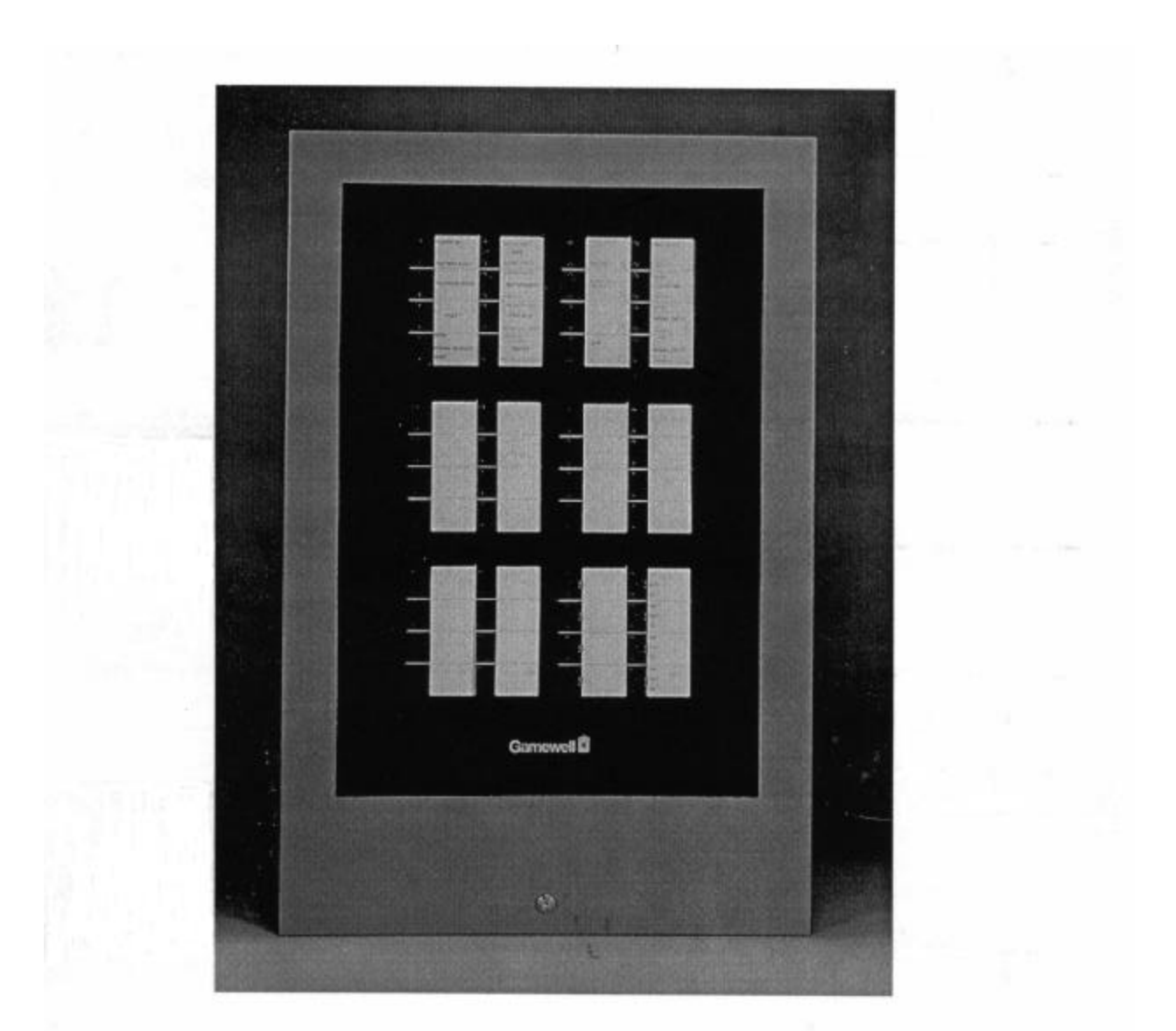

### The Flexalarm 620

- ✓ Full Featured Microprocessor Based Conventional Control Panel
- ✓ SmartStart Capable
- ✓ Supports up to 128 Conventional Circuits
- ✓ Supports CIM-4/8, USM-4/8, RM-4/8, BC-4/8, CTX-4, MPS/APS-8, all Staus and Control Modules (SAN, RAN, RPI) and All Gamewell Conventional Detector Lines.
- ✓ Available in 4 or 8 Bay Cabinets. Supports up to 16 Expansion Slots.

#### TABLE OF CONTENTS

| SYSTEM OVERVIEW                                                      |                                         |
|----------------------------------------------------------------------|-----------------------------------------|
| FLEX 620 Control Panel                                               |                                         |
| Modular Construction                                                 |                                         |
| Common Control Module                                                |                                         |
|                                                                      |                                         |
| SYSTEM I/O COMPONENTS (600 SERIES)                                   |                                         |
|                                                                      |                                         |
| Indicating Module                                                    |                                         |
| 600 Series Modules                                                   | 7                                       |
| SYSTEM OPERATION                                                     | 9                                       |
| COMMON CONTROL DISDLAY FUNCTIONAL DESCRIPTION                        | 10                                      |
| CONITROL DISPLAT - FUNCTIONAL DESCRIPTION                            | 10<br>10                                |
|                                                                      |                                         |
| Stondard Onegating Dignlay. (Lagand Kay Designators)                 |                                         |
| Madula Dieplaya - (Legend Key Designators)                           |                                         |
| Module Displays                                                      |                                         |
| SYSTEM OPERATING CHARACTERISTICS                                     |                                         |
| Overview                                                             | 14                                      |
| Alarm Verification                                                   |                                         |
| And Initiating Circuit                                               |                                         |
|                                                                      |                                         |
| SYSTEM OPERATING CONDITIONS                                          |                                         |
| Default Mode                                                         | 17                                      |
| Normal Ouiescent Condition                                           |                                         |
| (default)                                                            | 17                                      |
| Alarm Condition (default)                                            |                                         |
| OPERATING PROCEDURES                                                 |                                         |
|                                                                      | 24                                      |
| INSTALLATION                                                         |                                         |
| Flex 620 System Housing                                              |                                         |
| Hardware Assembly                                                    |                                         |
| Module Identification and Placement                                  |                                         |
| Main Power Supply                                                    |                                         |
| Specifications.                                                      |                                         |
|                                                                      |                                         |
| Auxiliary Power Supply                                               |                                         |
| Interconnects                                                        |                                         |
| Common Control Specifications                                        |                                         |
| Bus Driver Module                                                    |                                         |
| CPU Module                                                           |                                         |
| System I/O Components (600 Series)                                   | 38                                      |
| Conventional Input Module                                            | 38                                      |
| Conventional Input Module Terminal Description                       | 30<br>20                                |
| Class "A" Adapter - Conventional Input Module - Terminal Description | 39<br>30                                |
| Universal Signal Circuit Module                                      | 59<br>۸۸                                |
| Universal Signal Circuit Module Terminal Description                 | 40 / 40<br>/ 1                          |
| Class "A" Adapter - Universal Signal Module - Terminal Description   | 41 ــــــــــــــــــــــــــــــــــــ |
| Since it recupier entreiser office from the ferminer Description     | ······ + 1                              |

| Relay Module                                       |          |
|----------------------------------------------------|----------|
| Relay Module                                       |          |
| Relay Expansion Module                             |          |
| Building Control Module                            |          |
| Building Control Module                            |          |
| City Tie Extender Module                           |          |
| Initial System Startup                             |          |
| FLEX 600 CONTROL PANEL                             |          |
| COMPATIBLE SMOKE DETECTORS & BASES                 |          |
| FLEX 600 CONTROL PANEL                             |          |
| COMPATIBLE AUXILIARY DEVICES                       |          |
| FLEX 600 CONTROL PANEL                             |          |
| COMPATIBLE INITIATING DEVICES FOR "AND" ZONES      |          |
| FLEX 600                                           |          |
| COMPATIBLE INDICATING APPLIANCES                   |          |
| FLEX 600                                           |          |
| COMPATIBLE INDICATING APPLIANCES (Cont.)           |          |
|                                                    |          |
| PROGRAMMING                                        | 53       |
| PROCHAMMING OVERVIEW FLEXALADM 620                 | 54       |
| Programming Options                                |          |
| Control By Evont                                   |          |
| Access Levels                                      |          |
| Figure 4.1 Common Control Display Operating Mode   |          |
| Pigure 4.1 Common Control Display - Operating Mode |          |
| Password Enry                                      |          |
| Input Circuit - Programming                        |          |
| Output Circuit - Programming                       |          |
| Restoring Output Circuits                          |          |
| Control De Event De commine                        |          |
| Control-By-Event - Programming                     |          |
| COMPUTER/LAPTOP PROGRAMMING OVERVIEW               | 68       |
| Overviewof Computer Programming                    |          |
| Interconnect                                       |          |
| Communication Protocol                             |          |
| PROCOMM SOFTWARE                                   | 68       |
| Configuration                                      | 68       |
| Line Settings                                      | 68       |
| Setun Menu                                         | 68       |
| Terminal Setup                                     | 69       |
| General Setup                                      | 69<br>69 |
| ASCII Transfer                                     |          |
|                                                    |          |
| SYSTEM MONITORING & CONTROL.                       |          |
| Status Monitoring                                  |          |
| Access Levels                                      |          |
| Control Strings                                    |          |
| SYSTEM PROGRAMMING VIA COMPUTER                    |          |
| System Menu                                        |          |
| Display Menu                                       |          |
| Config Menu                                        |          |
| Display Config                                     |          |

| System Configuration                     | 73                   |
|------------------------------------------|----------------------|
| Codes Defined                            | 73                   |
| Modular Placement                        | 73                   |
| Card Locations                           | 73                   |
| 0 through 7                              | 73                   |
| Cards # 8 - 39                           | 73                   |
| Module Bus                               | 73                   |
| Card ID #                                | 73                   |
| Download Config                          | 75                   |
| Display Dict. Menu                       | 75                   |
| Display Dict                             | 76                   |
| Download Dict                            | 76                   |
| Display Events                           | 77                   |
| Display. Misc                            |                      |
| Display Pass                             |                      |
| Display Codes                            |                      |
| Display Ver                              | 80                   |
| Display 70me                             | 80                   |
| Change Menu                              | 00                   |
| Change Config                            | 01<br>81             |
| Change Dictionary                        | 01<br>81             |
| Change Dictionally                       | 01                   |
| Unload Dictionary                        | 02                   |
| Dictionary File                          | 02                   |
| Change Card                              | 05<br>84             |
| Change Mise                              |                      |
| Change Manu 1                            | 0 <del>4</del><br>95 |
| Change Dass                              | 05<br>85             |
| Change Code                              | 05<br>86             |
| Change Dota                              | 00<br>70             |
| Change Date                              | 07                   |
| Change Seq                               | 0/                   |
| Change Daud.                             | 00                   |
| Daud Kale Switch Settings                | 00                   |
| Change Words                             | 09                   |
| Change Menu 2                            | 91                   |
| Change City                              | 91                   |
|                                          | 91                   |
| Change Ann                               | 91                   |
| Change Irbl                              | 92                   |
|                                          | 92                   |
|                                          | 92                   |
| Test Menu                                | 93                   |
|                                          | 93                   |
| Test Output                              | 94                   |
|                                          | 94                   |
| 1 est Gnd                                | 95                   |
|                                          | 95                   |
| IDENTIFLEX 620 BATTERY CALCULATION CHART | 96                   |

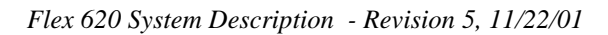

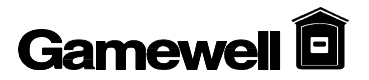

# Section 1

## **FLEXALARM 620**

**System Description** 

**System Overview** 

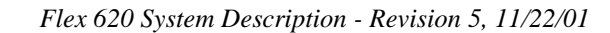

| Gamewell | Ô |
|----------|---|
|          |   |

**FLEX 620 Control Panel** The Gamewell FlexAlarm 620 Conventional Alarm Control Panel is a limited energy fire, supervisory, alarm system consisting of a cabinet, I/O circuits, power supplies, and front panel displays. The Flex 620 is expandable to monitor, control and display up to 128 input/output circuits. It is available in two cabinet sizes, four bay and eight bay. The four bay cabinet (F624) will accommodate 4 of the 620 series modules in addition to the common control, power supply and batteries. The eight bay cabinet (F628) will accommodate 8 of the 620 series modules in addition to the common control, power supply and batteries.

The design of the system utilizes a modular building block approach. Through selection of individual I/O modules (i.e. initiating, indicating and relay control modules, etc.) the user can customize the control panel for specific applications.

The Flex 620 control panel utilizes a unique initialization programming process, SmartStart<sup>TM</sup>. This initialization process stores the project specific system configuration in memory. Then a control-by-event table is automatically created that allows any system input to activate the system outputs. Upon completion of the initialization process the system is completely operable in a general alarm situation with the control-by-event data tables protected in non-volatile memory.

#### Modular Construction

The Flex 620 modular control panel consists of the common control section, conventional input module(s), universal signal module(s), relay module(s), building control module(s), city tie module(s), and power supplies. Other devices that can be used in conjunction with the Flex 620 system include the remote annunciators, printer interfaces and alphanumeric displays. These devices operate by means of the serial communications port which is isolated via an optional communications isolator module.

The cabinet utilizes dead front construction in either a four or eight bay arrangement. The modules will conform to numerous system configurations that accommodate simple and complex systems.

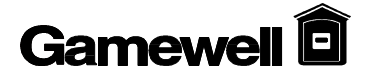

| Common<br>Control Module     | The common control module (CCM) or section consists of four modules; the common control display, the bus driver module, a relay expansion module, and the main CPU module.                                                                                                    |
|------------------------------|----------------------------------------------------------------------------------------------------|
| Common<br>Control<br>Display | The Common Control Display (CCD) is divided into two sections, the left and right displays. It provides the user with visual indicators (LED's) for status indication and guided prompts. The sixteen tactile switches are used to operate the system as well as enter data during system programming. All alarm, fault, supervisory and security status changes are annunciated by means of LED indication and the user is prompted with the proper sequence of operation. The "Power On" LED indicator is green, alarms or activated signal and city tie circuits are indicated by red LED's and faults are indicated by yellow LED's. |
| CPU Module                   | The CPU module (or micro processor module) contains the system operating firmware<br>and non-volatile memory. It provides all the processing functions and system memory<br>as well as providing the local/remote communications interface.                                                                                                    |
| Relay<br>Expansion<br>Module | The Relay Expansion Module (REM) provides 4 common relay circuits. When connected to the bus driver module this module provides <i>Common Alarm, Common Trouble</i> and <i>Supervisory</i> Form C relay contacts. Each relay has a fused common rated at ten (10) amps. The expansion module mounts (via standoffs) to the right side of the bus driver module.                                                                                                    |
| Bus Driver<br>Module         | The Bus Driver Module (BDM) contains the circuitry that interfaces with the CPU module and the system modules. The bus driver module is equipped with two Style Y or Z, limited energy signaling circuits, a ground fault detection circuit and a city tie circuit. It has three power limited outputs, 24 Vdc auxiliary power, 12 Vdc, and resetable 24 Vdc smoke detector power. Circuitry to monitor the status of the CPU and set the system in a default mode of operation is also incorporated in the bus driver module.                                                                                                    |

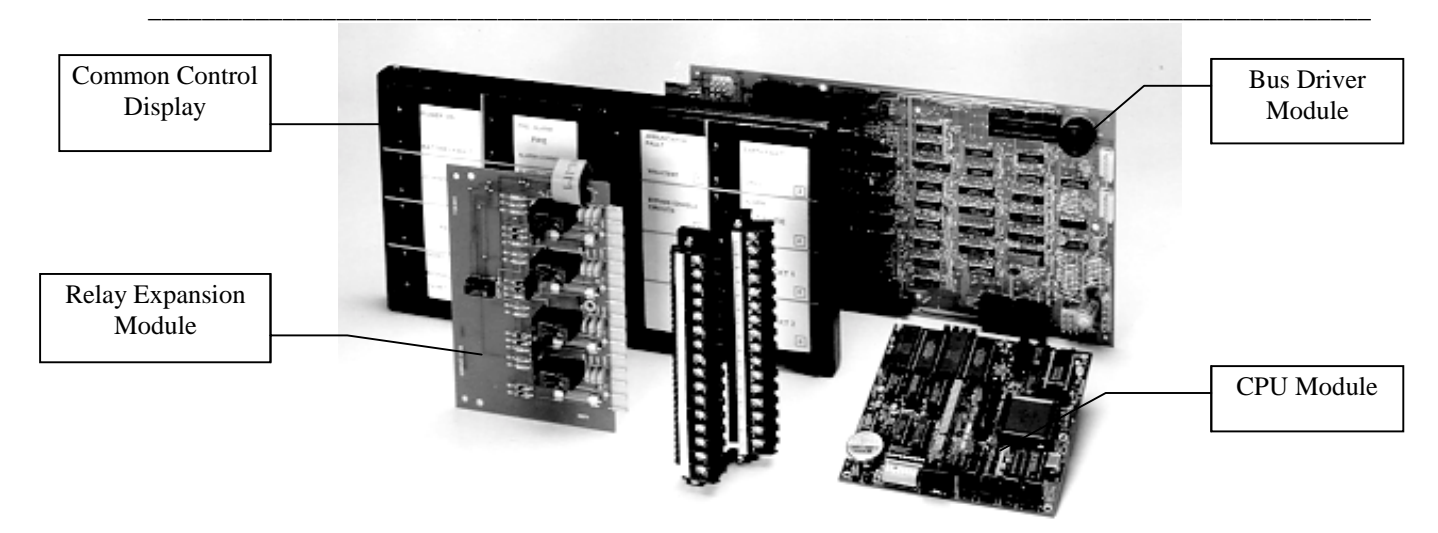

620 Common Control Module

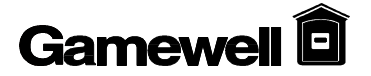

| Main                            | The main power supply (MPS-8) is an eight (8) amp DC supply. It provides 4 amps                                                                                                    |
|---------------------------------|----------------------------------------------------------------------------------------------------|
| Power Supply                    | of regulated 5, 12, and 24 volt DC outputs and four amps of unregulated 24 volt DC power to the common control signal circuits. A battery charger and battery distribution block are incorporated into the Main Power Supply. A "Brown Out" protection circuit that will switch the main and any auxiliary power supplies to battery standby is also integrated into the supply. The main power supply mounts in the lower left hand corner of the cabinet and connects via interconnecting cables to the bus driver module. |
| Lead Acid<br>Battery<br>Charger | The lead acid battery charger module is provided with the main power supply. The battery charger module is capable of charging and maintaining up to 60 AH batteries.                                                                                                    |
| Auxiliary<br>Power Supply       | The auxiliary power supply (APS-8) provides eight (8) amps of unregulated 24 VDC power. Two (2), four (4) amp circuits are available from its connectors for signaling power expansion. The auxiliary power supply has provisions for receiving a signal from the main supply to switch to battery standby due to low (Brown out) or no primary input.                                                                                                    |

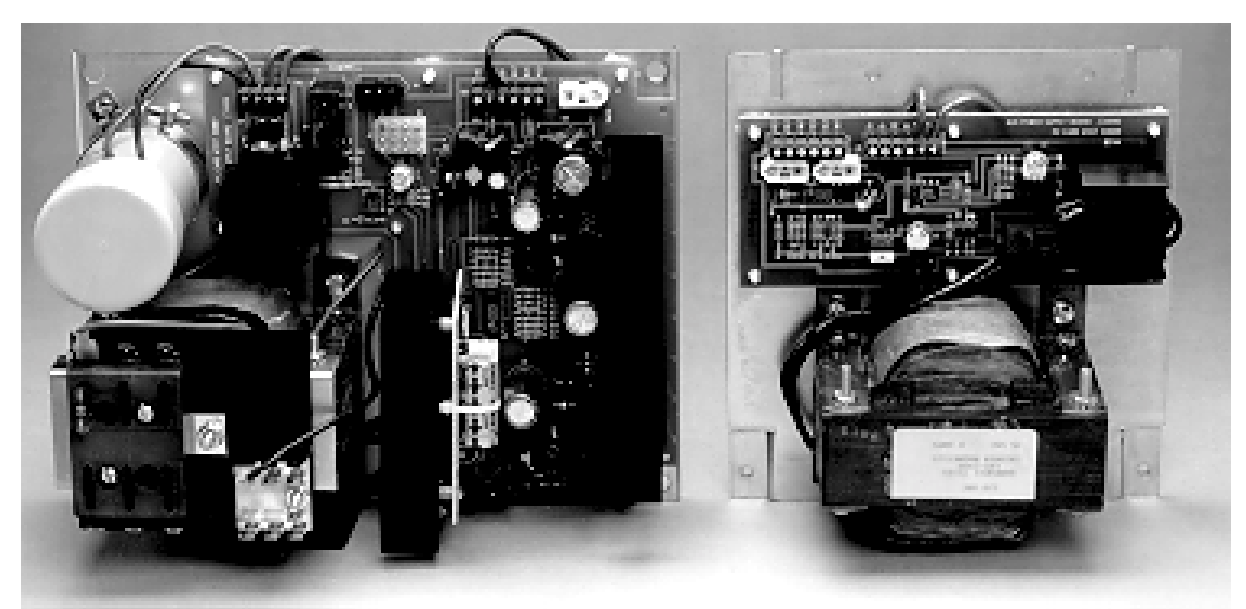

Main Power Supply (Left)Auxiliary Power Supply (Right)

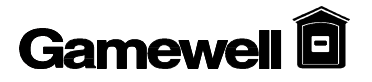

### System I/O Components (600 Series)

#### **Initiating Module**

| Conventional | The 600 series Conventional Input Modules (CIM-4 & CIM-8) are available in either                                                                                                    |
|--------------|----------------------------------------------------------------------------------------------------|
| Input Module | 4 or 8 initiating circuits for monitoring of conventional detectors and contact type                                                                                                    |
|              | devices. Its corresponding display provides status indication and Bypass/<br>programming capabilities. Each zone can be programmed to meet the requirements of<br>NFPA Styles B (Class B). An optional Class A adapter may be used to meet the<br>requirements of NFPA Style D if required.                  |
| CIM Display  | The display module provides LED annunciation of <i>Alarm and Trouble</i> conditions and has one switch per zone for programming and bypass functions. The display has provisions for user defined custom labels per circuit. LED annunciation is indicated by - red - Alarm (active) and - yellow - Trouble. |

#### **Indicating Module**

| Universal     | The Flex 600 series universal signal modules (USM-4 & USM-8) are a multi-function                                                                                                    |
|---------------|----------------------------------------------------------------------------------------------------|
| Signal Module | output modules available in either 4 or 8 circuit increments. These modules can be                                                                                                    |
|               | programmed to function as either notification appliance circuits, releasing circuits, speaker circuits or fireman's telephone circuits. When used as notification appliance circuits, these modules can be programmed for steady, 60PPM, 120PPM, temporal, zone coded or California UFC signaling outputs. These circuits are designed to meet the requirements of NFPA 72, Style Y notification appliance circuits. An optional Class A adapter is available to meet the requirements of NFPA 72, Style Z notification appliance circuits. |
| USM Display   | The display module provides LED annunciation of <i>Alarm and Trouble</i> conditions and has one switch per zone for programming and bypass functions. The display has provisions for user defined custom labels per circuit. The module displays are supplied with user tactile switches per circuit. LED annunciation indication is - red - Alarm (active) and - yellow - Trouble.                                                                                                    |

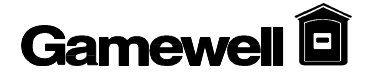

| 600 Series Modules            |                                                                                                    |
|-------------------------------|----------------------------------------------------------------------------------------------------|
| Relay Modules                 | The 600 series relay modules (RM-4 and RM-8) have been designed to supply 4 or 8 Form C relays for control of auxiliary functions. The relays are controlled by the main CPU and are fully field programmable. A feedback point for positive confirmation of activation has been supplied with each set of contacts. The relays are rated at 10 amps with a fused common to protect the internal circuitry.                                                                                                    |
| Relay Display                 | The relay module display is provided with green (inactive) and red (active) LED's. The tactile switches (per relay point) can be used to program, bypass or test the relay circuits.                                                                                                    |
| Building<br>Control<br>Module | The 600 series <i>building control modules</i> , (BC-4 & BC-8) along with their On/Off/Auto switch display, are designed to provide an interface between the control panel and HVAC systems. The building control module is available in 4 or 8 circuit modules that are monitored and controlled by the MPU bus. Their relays are rated at 10 Amps with supervised feedback points for positive confirmation of the programmed action. Each Form A/B relay pair is programmable independently and fused on the relay common to protect the internal circuitry. |
| BCM Display                   | The building control module display provides LED annunciation (green - inactive, and red - active) indicating relay state or feedback. The display comes with tactile switches per circuit and a three position On/Off/Auto switch for manual override.                                                                                                    |
| City Tie<br>Module            | The 600 series City Tie Module and its associated display provide 4 additional, limited energy, polarity reversal/city tie circuits to a system. Each circuit has independently programmable operation.                                                                                                    |
| Module<br>Displays            | The <i>city tie module displays</i> are supplied with red Alarm (active) and yellow Trouble LED's with user tactile switches for programming, bypass and test per circuit.                                                                                                    |
|                               |                                                                                                    |

Representative Inner Cabinet Module Assembly (USM, CIM, RM)

# Section 2

**FLEXALARM 620** 

**System Operation** 

### **Common Control Display - Functional Description**

### CONTROLS

| Acknowledge Switch | The Acknowledge tactile switch (ACK), silences the internal buzzer of the panel. Any signal circuit, building control or relay programmed to return to the normal condition, when the "ACK" switch is depressed, will return to normal. Should a second alarm occur, the circuits which had returned to normal will reactivate.                                                                                                    |
|--------------------|----------------------------------------------------------------------------------------------------|
|                    | ∆ WARNING !                                                                                                    |
|                    | Do not RESET the system until the Authority having Jurisdiction has authorized reset.                                                                                                    |
| Reset Switch       | The Reset tactile switch (RESET) removes power from the initiating circuits for<br>a period of four (4) seconds. Power is temporarily removed from the S+ S-<br>terminals, any devices latched into alarm should return to the normal condition<br>(provided the cause of alarm has been eliminated). The signal circuits, city tie,<br>alarm relay and/or supervisory relay will restore and the panel will return to the<br>normal quiescent condition.                                                                                                    |
| Signal Silence     | The Signal Silence tactile switch (SIGNAL SILENCE ) will silence (i.e. return<br>to normal), any signal circuit, building control point or relay that is<br>programmed to restore on signal silence. The signal silence switch is<br>alternating action switch. Pressing the signal silence switch will return the<br>silenced circuits to an active state.                                                                                                    |
| Drill              | The Drill tactile switch (DRILL) will activate all circuits that have been programmed to sound when the Drill switch is pressed. The Drill switch is alternate acting, pressing the Drill switch again will deactivate the test.                                                                                                    |
|                    | ∆ WARNING !                                                                                                    |
|                    | All circuits selected for WALKTEST become disable and will not Alarm the system should a real emergency occur.                                                                                                    |
| WalkTest           | The Walktest tactile switch (WALKTEST) will provide a means for one man to test the devices in the system both silently and audibly. Walktest can only be completed in the <b>security access level 3 mode</b> . The access of the Walktest function is activated by depressing the Walktest switch and depressing the "Enter" key. Any circuits may be selected for WalkTest. When the user has completed selecting the circuits (Initiation or Indicating i.e. signal), depress the "Enter" key. If indicating signals were selected, these circuits will annunciate the alarm and troubles created on the initiation circuits. Should the circuit be placed in <i>alarm</i> , the signals will sound 2 short signal. Should no signals be selected, the test will be silent. When an actual <i>alarm</i> occurs on a circuit not selected for WalkTest circuits, the system will go into full alarm sequence. |

| Bypass | The Bypass tactile switch is used to disconnect a circuit that is damaged and cannot be cleared. Bypassing a circuit should only be a temporary solution to a problem and not a long term solution. Your service company should be advised immediately so full system operation may continue as soon as possible. When the Bypass switch is depressed it will illuminate the bypassed circuits LED's. The bypass switch is an alternating action switch. Depressing the switch again will enable the bypassed circuit. Press "Enter" at the completion of the Bypass actions. |
|--------|----------------------------------------------------------------------------------------------------|
| Enter  | The "Enter" tactile key is used to request password access or system<br>programming and enter data while in the programming mode. It also provides<br>the means to access system functions during WalkTest and bypass operations.                                                                                                    |

#### **INDICATORS**

| POWER ON             | The green "Power On" LED indicates AC line operation. When pulsing, this indicates a problem with the incoming AC line voltage, main or backup power supplies.           |
|----------------------|----------------------------------------------------------------------------------------------------|
| BATTERY FAULT        | The yellow "Battery Fault" LED indicates a problem with the battery, or battery connections.                                                                             |
| COMMON ALARM         | The common "Alarm" LED (red) indicates a common fire alarm has been activated in the system.                                                                             |
| PRE-ALARM            | The common "PreAlarm" LED (red) indicates the system in a first stage alarm process.                                                                                     |
| ANNUNCIATOR<br>FAULT | The yellow "Annunciator" LED indicates a problem with a remote annunciator.                                                                                              |
| WALKTEST             | The yellow "WalkTest" LED indicates that part of the system is in the WalkTest mode. All zones that flash at the same rate as the WalkTest LED are in the WalkTest mode. |
| EARTH FAULT          | The yellow "Earth Fault" LED indicates that the system's wiring is not adequately isolated from earth ground.                                                            |
| DRILL                | The Drill LED (yellow) indicates the Drill feature has been activated.                                                                                                   |
| ACKNOWLEDGE          | The Acknowledge LED's (yellow) illuminate to indicate the next action is to press the "ACK" switch.                                                                      |
| SUPERVISORY<br>ALARM | The common Supervisory LED (yellow) indicates a supervisory zone has activated (alarmed).                                                                                |
| BYPASS / ENABLE      | The yellow "Bypass/Enable" LED indicates that part of the system is bypassed.<br>All points that flash at the same rate as the bypass/enable LED are bypassed.           |

(Indicators - continued)

| CITY TIE                   | The City Tie LED's are red for alarm, flashing yellow for trouble and steady yellow to indicate transmission of trouble conditions. |
|----------------------------|----------------------------------------------------------------------------------------------------|
| SIGNAL CIRCUIT 1           | The "Signal CIR 1" LED's are red for alarmed, yellow for trouble.                                                                   |
| SIGNAL CIRCUIT 2           | The "Signal CIR 2" LED's are red for alarmed, yellow for trouble.                                                                   |
| RESET                      | The "Reset" LED (yellow) flashes when the reset switch is available for use.                                                        |
| TROUBLE                    | The "Trouble" LED (yellow) indicates the system is not in the normal condition, or a fault is detected.                             |
| TROUBLE/SIL                | The yellow "Trouble/Sil" LED indicates that the system trouble has been acknowledged.                                               |
| SIGNAL SILENCE             | The yellow "Signal Silence" LED indicates the audible signals connected to the system are not sounding.                             |
| SIGNAL SILENCE<br>SOUNDING | The yellow "Signal Silence" LED indicates the audible signals connected to the system are sounding.                                 |
| PASSWORD<br>REQUIRED       | The yellow "Password Required" LED indicates that the user must enter a password for further action.                                |
| PASSWORD<br>ACCEPTED       | The yellow "Password Accepted" indicates the password was accepted.                                                                 |

#### **Standard Operating Display - (Legend Key Designators)**

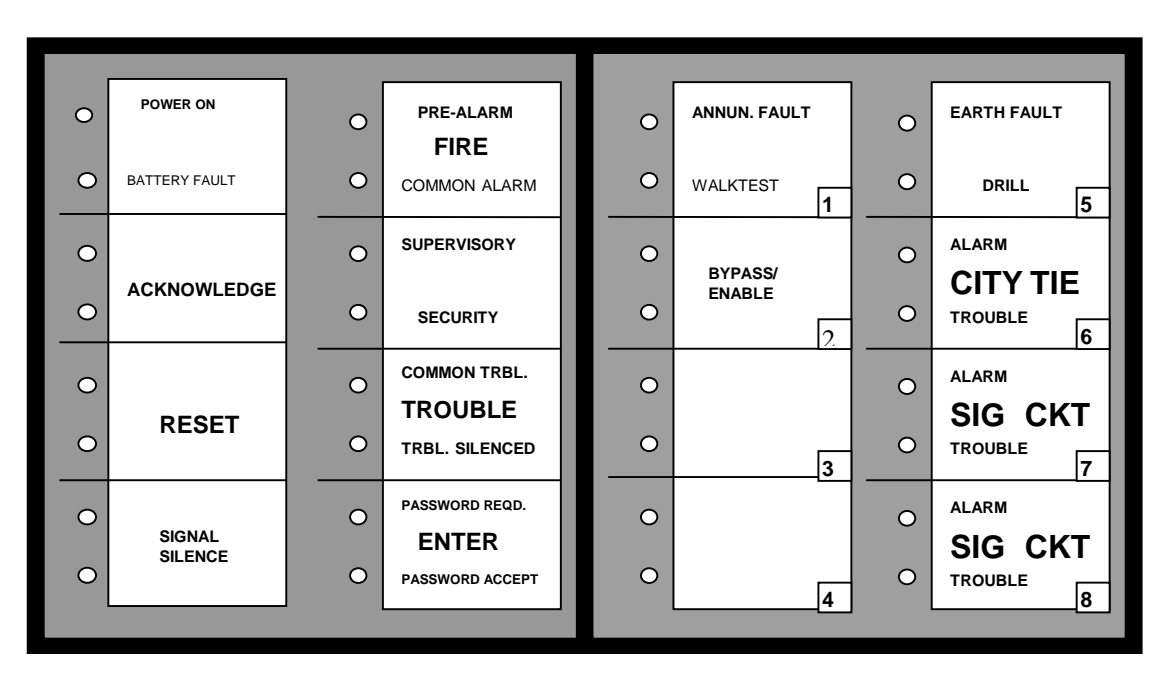

Figure P-1, Standard Operating Legend

#### **Module Displays**

Alarm Display (Standard) The alarm display is a multi-purpose display module. The display module provides LED annunciation of alarm conditions for input circuits, signal circuits, and the city tie. The display layout is as follows; circuits 1 through 4 are fixed on the left side of the display (top to bottom). Circuits 5 through 8 are fixed on the right side of the display (top to bottom). The display is complete with eight tactile switches, eight red LED's and eight yellow LED's. The eight "point" tactile switches, governing individual circuits, are used for programming, bypassing, and WalkTest (only zone and signal circuits can utilize the WalkTest function).

The red LED indicates the circuit is;

- alarm/alarmed,
- activate/enabled.

The yellow LED (on steady) indicates;

- trouble/fault,
- off normal indication
- or service is required
- problem exists
- check for open
- short or ground

#### Relay Module Display

The relay module display is used as a display module. The display is configured with relays 1 through 4 are fixed on the left side of the display (top to bottom). Relays 5 through 8 are fixed on the right side of the display (top to bottom). The display is complete with eight tactile switches, eight red LED's and eight green LED's. The eight "point" tactile switches, governing individual circuits, are used for programming and bypassing the selected circuit.

The red LED (on steady) indicates;

- alarm/alarmed,
- activate/enabled

The green LED indicates;

- normal
- not energized
- feedback point normal

In the programming mode, the green LED (on steady) indicates the relay is selected. If the green LED is flashing indicates the relay is bypassed.

Building Control Display The building control display is used as a control display module. Rotary switches provide for manual control of the relays. The switch is a three position ON/OFF/AUTO. The normal position is (AUTO) and the system controls the operation of building control circuits. The other two positions are for manual control. The (ON) position activates the ON relay and (OFF) position activates the OFF relay. The ON relays and/or OFF relays are unable to be active simultaneously on the same circuit.

The red LED (on steady) indicates;

- alarm/alarmed,
- activate/enabled.

The green LED indicates;

- normal
- not energized
- feedback point normal

In the programming mode, the green LED (on steady) indicates the relay is selected. If the green LED is flashing indicates the relay is bypassed.

## **System Operating Characteristics**

| Overview                         | The following sections briefly describe the Flex 620's operating characteristics under different general conditions. The system operation descriptions are intended as an overview to help familiarize users with the Flex 620. Careful review of this section of the manual will assist the user to understand many of the concepts and functions discussed later in this manual.                                                                                                    |
|----------------------------------|----------------------------------------------------------------------------------------------------|
|                                  | The section's titled <i>Fire Alarm Condition</i> and <i>Trouble Condition</i> describe the default operation of the Flex 620 in the Alarm and Trouble Modes. The <i>Supervisory Condition</i> section describe general system operation for specific functions which must be programmed into your system.                                                                                                    |
|                                  | Û <b>Note</b> : The following descriptions are not intended to provide detail operating information about your system. Detailed information about your Flex 620 system should be obtained from your system installer or authorized <b>Gamewell</b> distributor.                                                                                                    |
| Normal<br>Quiescent<br>Condition | When the system is in the normal quiescent condition (also referred as the Idle Condition) the green power on LED is illuminated, indicating the system is operating from normal AC line power. All relay and building controls programmed with feedback will have the associated LED lit indicating either an active or inactive relay position. All other LEDs are extinguished, the system internal buzzer is silent, all switches are inactive (with the exception of the "Enter" button), and all indicating devices are inactive.                                                                                                    |
| Alarm<br>Condition               | The Flex 620 will go into an <i>Alarm</i> condition when an initiation device activates on<br>any alarm circuit. The associated circuit's red <i>Alarm</i> LED will light in a fast flash<br>condition indicating the circuit where the initiation device is located. The form C<br>common alarm relay will transfer, and the city tie circuit will be energized and will<br>turn on its red <i>Alarm</i> LED. The common system internal buzzer will activate and can<br>be silenced by depressing the <i>Acknowledge</i> switch. All auxiliary relay circuits will<br>activate and illuminate the red <i>active</i> LED. All building control off relays will<br>activate and illuminate the red "Off" LED. If feedback is connected for either the<br>relay circuits or the building control the active LED to be lit during an <i>Alarm</i> state<br>will be the reverse of the one that is lit during normal quiescent condition. |
|                                  | The <i>Alarm</i> LED(s) (slow flash for first alarm and steady for subsequent alarms) and<br>the <i>Alarm</i> relay will remain energized, until the initiating device(s) have been cleared<br>and the momentary reset switch is depressed. If there are multiple alarms the 1st alarm<br>LED will slow pulse after acknowledge, all others will go steady. The panel will<br>remain in an alarm condition until all initiating devices are cleared and reset. At that<br>time the panel will return to normal quiescent condition. Should the city tie be<br>programmed for local energy master box trip, the city tie will be in trouble and box                                                                                                    |

should be reset at this time.

| Trouble<br>Condition                 | A trouble condition occurs when a fault or potential problem develops within the system, system components or system wiring connections. If a fault is detected, the system trouble LED will be illuminated on the display board with the associated fault LED and the system trouble audible will be sounded. When the <i>Acknowledge</i> button is depressed, the system trouble audible is silenced and the system trouble LED remains illuminated. Should another trouble occur the panel will return the trouble audible. When the trouble condition has been corrected the panel will extinguish the common trouble LED, returning the system to the normal quiescent condition.                                                                                                    |
|--------------------------------------|----------------------------------------------------------------------------------------------------|
| Supervisory<br>Condition             | A supervisory alarm condition occurs when a supervisory device activates on any supervisory alarm circuit. The associated circuit supervisory red <i>alarm</i> LED illuminates indicating the circuit where the supervisory device is located. The common system buzzer will sound, and the form C common supervisory alarm relay will transfer. Any signal, relay, city tie or building control circuit programmed to the supervisory circuit will activate. Any supervisory alarms that are cleared before the circuit is acknowledged will not latch in or need to be reset. The information will still be placed into the history log.                                                                                                    |
|                                      | When the momentary Acknowledge switch is pressed, the common system buzzer will<br>be silenced. If a subsequent supervisory alarm should occur in a different supervisory<br>alarm circuit, the supervisory alarm LED for the new zone will illuminate, and the<br>system trouble signal will reactivate.                                                                                                    |
| Acknowledged<br>Supervisory<br>Alarm | The acknowledged supervisory alarm LED(s) will remain lit until the device(s) has<br>been cleared and the momentary reset switch has been depressed. If no further<br>supervisory alarms exist in the system the panel will return to normal quiescent<br>condition, otherwise the panel will return to supervisory alarm condition.<br>Should the supervisory alarm circuit be programmed to the city tie circuit, the city tie                                                                                                    |
|                                      | circuit that was programmed will transmit the alarm or trouble to the central station.                                                                                                    |
| Alarm<br>Verification                | Alarm verification is used to reduce the occurrence of nuisance alarm conditions (transient smoke etc.). Careful consideration should be taken before enabling the Alarm Verification feature on any zone. Programming the Alarm Verification feature may delay the reporting of an actual emergency. Only those zones that are subject to conditions that require verification should be programmed with this feature.                                                                                                    |
|                                      | Individual zones within the Flex 620 system may be programmed as verification zones. When this feature is enabled, all two wire automatic devices connected to the zone are subject to the alarm verification cycle.                                                                                                    |
|                                      | Any two wire automatic device reporting an alarm condition, on a zone programmed<br>for Alarm Verification., will start the pre-set verification timer (see Programming<br>section), and the event will be recorded in the verification history log. At the<br>expiration of the Verification Timer, the zone is automatically reset for a period of<br>four seconds and the devices are allowed a stabilization period. After the device<br>stabilization period a monitor cycle begins. If an alarm condition is detected during<br>any portion of the monitor cycle the system will activate all of the associated control<br>functions. If no other alarm conditions are reported during this period the system<br>resumes normal operation. A short on the circuit will initiate an alarm immediately. |

| And Initiating<br>Circuit | This circuit is a two-stage automatic detection zone that will operate as an Automatic Alarm Initiating Circuit for the first two-wire smoke detector alarm reported to the panel. Should another two wire smoke detector go into alarm on the same AND circuit, a second alarm output will occur. This circuit is useful for a simple cross zone of two detectors. An example of typical application would be in an elevator lobby, where elevator capture doesn't occur until both detectors have alarmed. However, other normal alarm responses occur when the first detector activates. A short on the circuit will initiate a second stage alarm immediately. |
|---------------------------|----------------------------------------------------------------------------------------------------|
|                           | immediately.                                                                                                    |

## **System Operating Conditions**

| Default Mode                                  | When shipped from the factory, the FlexAlarm 620 system has been initialized to a "default" configuration. In this default configuration:                                                                                                    |
|-----------------------------------------------|----------------------------------------------------------------------------------------------------|
|                                               | 1. All (input) initiating points are configured to be "Automatic Alarm" points                                                                                                    |
|                                               | 2. The system defaults to Security Level #2 (all features EXCEPT - programming enabled).                                                                                                    |
|                                               | 3. Whenever any input point(s) goes into alarm:                                                                                                    |
|                                               | A. All output signaling circuits activate and produce a steady output.                                                                                                    |
|                                               | B. All output relays are activated.                                                                                                    |
|                                               | C. All building control "OFF" relays are activated.                                                                                                    |
|                                               | D. The city-tie and common alarm relays activated.                                                                                                    |
| Normal<br>Quiescent<br>Condition<br>(default) | When the system is in the normal quiescent condition the green "Power On" LED is<br>illuminated indicating the system is operating from normal AC line power. All<br>input and output circuits are "normal" (no alarm or trouble conditions). All other<br>LED's and alphanumeric display are extinguished, the system internal buzzer is<br>silent. Relay modules without feedback will indicate normal green LED "ON".<br>In the normal condition, the green AC "Power-On" LED will be 'ON' - steady (upper<br>left hand corner of the bus driver module display). Only the following keys will be<br>active:<br>Enter<br>Password |
|                                               | The membrane push button switches on the building control module will be inactive.<br>The default for the rotary On/Off/Auto switch(es) is "AUTO". The Flex 620 system<br>operating program controls the output.                                                                                                    |

| Alarm<br>Condition<br>(default) | The Flex 620 will go into an ALARM state when any automatic alarm initiating points goes into an alarm condition. By default the following actions will occur:                                                                                                    |
|---------------------------------|----------------------------------------------------------------------------------------------------|
| (definite)                      | 1. The red "Alarm" LED on the bus driver module display will begin pulsing at an accelerated rate. The pulse rate is as a continuously repeating sequence of 1/4 second 'On' followed by 1/4 second 'Off'. The internal system buzzer will sound.                                                                                                    |
|                                 | 2. The red "Alarm" LED at the initiating point which reported the alarm will pulse at the accelerated rate. Alarm information is logged into the History Buffer to provide a time stamped record of the event's occurrence.                                                                                                    |
|                                 | 3. The red Alarm LED on the bus driver module display for "City Tie" will be continually 'On' (steady) to indicate that the line-reversal city tie relay has been energized.                                                                                                    |
|                                 | 4. Signaling Circuits indication will be as follows;                                                                                                    |
|                                 | A. The red alarm LED's on the bus driver module display for (Signal Circuit 1 and Signal Circuit 2) will be 'On' (steady) to indicate that the signaling circuits have been energized                                                                                                    |
|                                 | <ul><li>B. If there are additional signal circuits in the system, each circuit's red Alarm LED will be 'On' steady to indicate that the circuit has been energized.</li></ul>                                                                                                    |
|                                 | 5. Building Control Relay Circuits (if utilized):                                                                                                    |
|                                 | <ul><li>A. If a building control circuit's feedback point is NOT connected, the circuit's red LED will be 'On' steady to indicate that the "OFF" relay has been energized.</li><li>B. If a building control circuit's feedback point IS connected, the green LED is used to indicate normal (feedback point normal) and the RED active LED used to indicate an Alarm condition (feedback contacts shorted).</li></ul> |
|                                 | <ul><li>6. Relay Circuits:</li><li>A. If a relay circuit's feedback point is NOT connected, the circuit's red LED will be 'On' steady for each active relay point to indicate that the relay has been energized.</li></ul>                                                                                                    |
|                                 | B. If the relay circuit's feedback point IS connected, the green LED is used to indicate normal (feedback point normal) and the RED active LED used to indicate an Alarm condition (feedback contacts shorted).                                                                                                    |
|                                 | 7. Both yellow LED's on the bus driver module display "acknowledge" switch will pulse at the accelerated rate. This guided prompt feature shows the user that the next expected action is to press "ACK", acknowledging the alarm condition.                                                                                                    |
|                                 |                                                                                                    |

## **Operating Procedures**

| Acknowledging<br>the Alarm<br>Condition | When the user presses the "ACK" switch to acknowledge an alarm condition, the following actions will occur:                                                                                                    |
|-----------------------------------------|----------------------------------------------------------------------------------------------------|
|                                         | 1. The control panel's internal audible buzzer will (always) silence.                                                                                                    |
|                                         | 2. The acknowledge key's activation is logged into the History Buffer to provide a time stamped record of the event's occurrence.                                                                                                    |
|                                         | 3. The red Alarm LED on the first initiating point reporting an alarm will change from pulsing at the accelerated rate to a slower rate. The slower rate is defined as a continuously repeating sequence of 1/2 second 'On' followed by 1/2 second 'Off'.                                                      |
|                                         | <ul> <li>If there are subsequent initiating points in alarm, the associated red Alarm LED(s) will change from pulsing at an accelerated rate to "On' steady. All previously acknowledged point-in-alarm continue to have their red Alarm LED's 'On' steady.</li> </ul>                                         |
|                                         | 4. The two yellow LED's on the bus driver module display acknowledge "ACK" switch will stop pulsing and extinguish. Any outputs programmed to return to the normal condition upon pressing the "ACK" switch will return to normal at this time.                                                                |
|                                         | 5. Both yellow LED's on the bus driver module display for the RESET and signal silence switches will pulse at the accelerated rate. This "guided prompt" feature notifies the user that the next expected action is to <i>Reset</i> the system or silence the signals.                                         |
| Signal Silence                          | If Signal Silence option is programmed, the yellow LED for the signal silence switch will pulse at an accelerated rate. This guided prompt feature notifies the user that it is possible, but not necessary, to press the SIGNAL SILENCE switch In the <i>default mode</i> , all signal circuits will silence. |
|                                         | If the user presses the SIGNAL SILENCE switch, the following actions will occur:                                                                                                    |
|                                         | 1. The yellow LED for the SIGNAL SILENCE switch will be pulsing,.                                                                                                    |
|                                         | 2. All output signal circuits which have been programmed to silence when the SIGNAL SILENCE switch is activated (which is all output circuits in the "default" case) will silence.                                                                                                    |

\_\_\_\_

| Resound or<br>Return of<br>Signals | <ul> <li>The signal silence switch is alternating action switch. If the user subsequently presses the SIGNAL SILENCE switch again, the signal circuits will activate.</li> <li>1. The lower yellow LED for the SIGNAL SILENCE switch will extinguish.</li> <li>2. The yellow LED for the SIGNAL SILENCE switch will pulse.</li> <li>3. All the output signal circuits which had de-activated will re-activate returning the system status to the original alarm condition.</li> </ul>                                                                                                    |
|------------------------------------|----------------------------------------------------------------------------------------------------|
| Reset                              | <ul> <li>After the initiating device(s) have been restored (i.e. cleared to normal condition), the momentary <i>Reset</i> switch should be depressed. When the user presses the RESET switch the following actions will occur: <ol> <li>All signal circuits will deactivate.</li> </ol> </li> <li>All output relays circuits programmed for "immediate reset" will deactivate without delay (** <i>System default</i> **). The control panel will return to the normal condition.</li> <li>If any output relay circuits are programmed for sequential reset, the highest circuit so programmed will de-activate first. Four seconds later the next highest addressed programmed will de-activate. This pattern will continue until all of the sequentially reset relays have been de-activated.</li> <li>Power will be removed from all initiating input points for four (4) seconds to restore any latched devices.</li> <li>The RESET key's activation is logged into the History Buffer to provide a time stamped record of the event's occurrence.</li> </ul> |
|                                    |                                                                                                    |

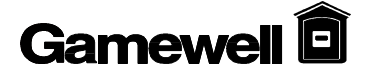

| BYPASS<br>Programming   | Bypass is used to disable input and output circuits. To use the Bypass option, enter<br>the proper Access level and press the Bypass key. The LED will flash at a fast rate<br>indicating that you are in the Bypass circuit selection mode. Select the desired input<br>and output circuits to be Bypassed and press the Bypass key again. The selected<br>circuit(s) and Bypass LEDs should flash at the same rate indicating the circuits are<br>Bypassed. To deselect circuits, press the Bypass switch (Bypass LED Flashes fast)<br>Deselect circuits and press the Bypass switch again. Circuits deselected will<br>extinguish. |
|-------------------------|----------------------------------------------------------------------------------------------------|
|                         | <ul> <li>A. Input Points Bypassed</li> <li>When the Bypass is utilized it will disable an input circuit that is damaged and cannot be cleared.</li> </ul>                                                                                                    |
|                         | <ul> <li>B. Output Signal Circuit Bypassed<br/>Programming any output signal circuit to Bypass will disable the circuit from<br/>activating.</li> </ul>                                                                                                    |
|                         | C. Output Relay Circuits bypassed<br>Programming any output relay circuit to Bypass will disable the circuit from<br>activating.                                                                                                    |
|                         | <ul> <li>D. Building Control Circuits bypassed<br/>Programming any building control circuit to Bypass will disable the circuit<br/>from activating.</li> </ul>                                                                                                    |
|                         | <ul> <li>E. City Tie(s) bypassed<br/>Programming any City Tie circuit to Bypass will disable the circuit from the<br/>transmitting alarm.</li> </ul>                                                                                                    |
| WALKTEST<br>Programming | WalkTest is designed to allow 1 man to test the fire alarm system. To WalkTest the system select the WalkTest switch (WalkTest LED flashes fast), select the circuits to be tested and press the WalkTest switch again. The circuits in WalkTest mode will flash at the same rate as the WalkTest LED. To deselect circuits, press the WalkTest switch (WalkTest LED Flashes fast) Deselect circuits and press the WalkTest switch again. Circuits deselected will extinguish.                                                                                                    |
|                         | <ul> <li>A. Input Points Assigned To WalkTest         Any initiating circuits (Conventional Input Modules) may be selected for<br/>WalkTest. Any selected Input circuits will not activate any outputs that are<br/>not selected for WalkTest. When the user has completed selecting the<br/>circuits press the "ENTER" key. Then select the output circuits or press<br/>enter again.     </li> </ul>                                                                                                    |
|                         | <ul> <li>B. Output Signal Circuits Activated During WalkTest</li> <li>Any indicating circuits (Universal Signal Modules) may be selected for<br/>WalkTest. When the user has completed selecting the circuits press the<br/>"Enter" key. The selected indicating signals will annunciate any alarm with<br/>two short outputs and troubles created will sound one short output.</li> </ul>                                                                                                    |

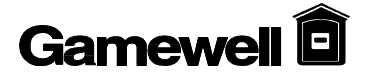

# Section 3

## FlexAlarm 620

# Installation
#### Flex 620 System Housing The base Flex 620 system control panel comes complete in two different size housings. The F624 model is a four bay cabinet enclosure and the F628 is an eight bay cabinet enclosure. The F624 model holds 4 of the 600 series modules in addition to the common control, power supply and batteries. When the cabinet used as an expansion unit, the cabinet accommodates 4 additional modules, an additional power supply with a battery storage area. The F628 model holds 8 of the 600 series modules in addition to the common control, power supply and battery storage. As an expansion cabinet, it can house an additional 8 modules plus a power supply with available area for battery storage.

The housings are designed with ample field wiring space and conduit knockouts mounting options. The control panel's main power supply with transformer independently mounts to the chassis. The unit's dead front design allows all operation, programming and user interface to take place without exposure of the system modules or field wiring. Field wiring terminals which the modules plug into are mounted directly to the backbox for ease of installation and servicing. Modules can be removed for servicing without disturbing field wiring. Systems are all factory assembled.

Refer to the flowing table for applicable installation wiring diagrams. Wiring diagrams are found at the end of this manual. All field wiring must be in accordance with N.F.P.A. pamphlet #70 article #760.

| Drawing # | Issue Date | Part No. | Title                               | Module Display P/N |
|-----------|------------|----------|-------------------------------------|--------------------|
| D-W1142   | 3/29/94    |          | Wiring, Minimum System Flex 620     |                    |
| C-W847    | 3/29/94    | 30879    | Bus Driver Module                   |                    |
| C-W845    | 3/28/94    | 30868-01 | Initiating Module 4 Circuit (CIM-4) | 30870-02           |
| C-W845    | 3/28/94    | 30868    | Initiating Module 8 Circuit (CIM-8) | 30870-02           |
| C-W846    | 3/29/94    | 30878-01 | Indicating Module 4 Circuit (USM-4) | 30870-02           |
| C-W846    | 3/29/94    | 30878    | Indicating Module 8 Circuit (USM-8) | 30870-02           |
| C-W848    | 3/29/94    | 30873    | Relay Module 4 Circuit (RM-4)       | 30870-03           |
| C-W848    | 3/29/94    | 30874    | Relay Expander Module (RM-4E)       |                    |
| C-W849    | 7/7/94     | 30871    | Building Control Module (BC-4)      | 30870-04           |
| C-W849    | 7/7/94     | 30872    | Building Control Expander (BC-4E)   |                    |
| C-W845    | 3/28/94    | 30869    | Class "A" Adapter (CIM-SDA)         |                    |
| C-W846    | 3/29/94    | 30940    | Class "A" Adapter (USM-SZA)         |                    |
| C-W861    | 3/31/94    | 30875    | City Tie Extender Module (CTX-4)    | 30870-02           |
| C-W856    | 3/28/94    | 30889    | Main Power Supply 8 Amp (MPS-8)     |                    |
| C-W857    | 3/28/94    | 30890    | Aux. Power Supply 8 Amps (APS-8)    |                    |

| Hardware<br>Assembly      | <ul> <li>Systems are all factory assembled. The 600 series modules will be positioned within a cabinet (reading left to right, top to bottom) in the following order. Blank dress plates will be supplied for any unused module bays.</li> <li>1. CIM(Conventional Input Module - <i>Initiating Module</i>)</li> <li>2. USM (Universal Signal Module - <i>Indicating Module</i>)</li> <li>3. RM (Relay Module)</li> <li>4. BC (Building Control Module)</li> <li>5. CTX (City Tie Expander)</li> <li>6. APS (Auxiliary Power Supply)</li> </ul> |
|---------------------------|----------------------------------------------------------------------------------------------------|
| Flex 620                  | <ul> <li>Û Note: Upon receiving control panel, remove all packaging materials. Inspect for any damage that may have occurred during shipment. Notify the manufacturer immediately if damage is detected.</li> <li>Complete the following instructions to mount the Flex 620 control panel. The</li> </ul>                                                                                                    |
| Control Panel<br>Mounting | instructions are applicable for either the F624 or F628 housings. All control panel displays as well as the power supply are not installed and are shipped separately. Refer to drawing D-W1142, Wiring, Minimum System Flex 620.                                                                                                    |

#### **Cabinet Dimensions**

| F624 (4) Bay Cabinet |                      |
|----------------------|----------------------|
| Dimensions           | 37.2"H x 24"W x 6"D  |
| Battery Storage      | 8"H x 14.25" x 6"D   |
| Weight               | approx. 65 lbs       |
|                      |                      |
| F628 (8) Bay Cabinet |                      |
| Dimensions           | 52.25"H x 24"W x 6"D |
| Battery Storage      | 8"H x 14.25" x 6"D   |
| Weight               | approx. 75 lbs       |

**Table I-2, Cabinet Dimensions** 

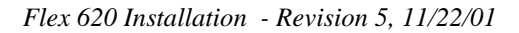

#### Cabinet Mounting and Assembly Procedure

Gamewel

- 1. Unlock the front panel door. Lift up and remove.
- 2. Remove the mounting screws securing the three horizontal cross rails.

#### CAUTION !

Protect all cabinet components when mounting the control panel to the foundation. Failure to cover enclosed circuit boards from debris (metal shavings, dust etc.) may damage components.

- 3. Secure the cabinet to the mounting foundation. Connect all conduit and secure.
- 4. Connect all field wiring. Reference all installation wiring diagrams as required. (All field wiring must be in accordance with N.F.P.A. pamphlet #70 article #760.) Ensure the cabinet is clean.
- 5. Secure the main power supply module (MPS-8 p/n 30889) to the main chassis. Plug in the battery charger card. If applicable, connect the auxiliary power supply (APS-8) in accordance with drawings D-W1142, C-W856 and C-W857.
- 6. Mount the three cross rails and secure (if disassembled).
- 7. Mount the common control display into the alignment pins of the top cross rail. Mount the two display (for initiating, indicating, building control module etc.) into alignment pins of cross rails.
- 8. Connect the following interconnecting cables (ribbon and power cables). Reference drawing D-W1142 all applicable wiring diagrams shown in above Table 1.
- A. Ribbon cable (p/n 71157) interconnecting the bus driver module (J11) to the common control display.
- B. Ribbon cable (p/n 71158) interconnecting CPU module (ISBX1) and bus driver module (P1).
- C. 4 conductor interconnecting cable (p/n 30881) from CPU module (P3) to the bus driver module (J13 CPU power).

## Note: All dual part numbers listed below refer to the correct cables for 4 and 8 bay cabinets respectively

- D. Ribbon cable (p/n 71156/71161) interconnecting left display bus and the bus driver module (J6).
- E. Ribbon cable (p/n 71155/71160) interconnecting left I/O module bus with the bus driver module (J5).
- F. Ribbon cable (p/n 71156/71161) interconnecting right display bus and the bus driver module (J7).
- G. Ribbon cable (p/n 77154/71159) interconnecting right I/O module bus with the bus driver module (J8).
- H. Power cable (p/n 30883) from the power supply (J3) to bus driver module (J16).
- I. Power cable (p/n 30882-01) from the power supply (J2) to bus driver module (J12).
- 9. Plug in battery charger card.

#### **Module Identification and Placement**

| Module Bus | The Module bus interconnects the I/O modules and the display modules with the      |
|------------|------------------------------------------------------------------------------------|
|            | bus driver module. The left I/O modules are linked (via ribbon cable) with the bus |
|            | driver module at the J5 connector (labeled I/O Left). The left display modules are |
|            | linked (via ribbon cable) with the bus driver module at the J6 connector (labeled  |
|            | Display Left). The right I/O modules are interconnected at the J8 connector        |
|            | (labeled I/O Right), and the right display modules are linked at the J6 connector  |
|            | (labeled Display Right). Each I/O module and its associated display occupies one   |
|            | bay of the system cabinet.                                                         |
|            |                                                                                    |

- Module The Flex 620 system utilizes a unique addressing scheme that allows it to monitor *card locations* and supervise the *card types* within the locations. There are 40 card locations within the Flex 620 system. Upon initialization, each card location returns a *card type* code when polled by the main CPU. Card type codes are fixed codes that are pre-assigned to each type of module. When a valid *card type* response from a *card location* is detected, a data base is created for it. The specific card type codes are defined in the programming section of this manual.
- **Cards # 0 7** Card locations 0 through 7 are pre-assigned to the common control section of the system . These locations define the circuits present in the common control section (operating display signal circuits, city tie, etc.).
- **Cards # 8 39** Card locations 8 through 39 are the optional modules installed in the cabinet bays see Figure I-1. Each module (I/O module or display module) has a programmable addressing jumper which is designated as S1. This jumper must be set according to the physical placement of the module within its I/O or display bus. If the module is the first module (vertically top to bottom) within its bus, the S1 jumper should be located in position 1. If the module is the second module within the bus, its S1 jumpers should be located in position 2, and so on. This jumper placement determines the card location of the module. Each bus has four card locations preassigned to it. The left I/O bus has card locations 8-11 assigned to it. The left display bus has card locations 12 15, the right I/O bus has card locations 16 19 and the right display bus has card locations 20 23 assigned to them. This same sequence is repeated in the expander cabinet accounting for card locations 24 39.
- Circuit # Circuit assignments are also predefined within the system. Each cabinet bay has 8 circuits reserved for it. From Left to right, top to bottom the circuits are allocated to each bay in 8 circuit increments. Beginning with the top left bay the circuit assignments are 1 8. The top right bay is assigned circuits 65 72 assigned to it regardless of the main cabinet's size, module placement or the card types installed. If a card does not require all 8 of the circuit assignments allocated to its bay, the lowest circuit numbers associated with that bay will be assigned to its circuits.

## Gamewell 🖻

#### FLEX 620 CABINET ASSEMBLIES - (4 Bay & 8 Bay Cabinets Shown)

|                                                |                          |                   | Cards                 | ID# 0-7                |                   |                           |                                                |
|------------------------------------------------|--------------------------|-------------------|-----------------------|------------------------|-------------------|---------------------------|------------------------------------------------|
| D<br>I<br>S<br>P<br>L<br>A<br>Y<br>B<br>U<br>S | Display Module<br>(Left) | M O D U L E B U S | I/O Modules<br>(Left) | I/O Modules<br>(Right) | M O D U L E B U S | Display Module<br>(Right) | D<br>I<br>S<br>P<br>L<br>A<br>Y<br>B<br>U<br>S |
|                                                | 12                       |                   | 8                     | 16                     |                   | 20                        |                                                |
|                                                |                          |                   | Ckt. 1-8              | Ckt. 9-16              |                   |                           |                                                |
|                                                | jumper to 1              |                   | jumper to 1           | jumper to 1            |                   | jumper to 1               |                                                |
|                                                | 13                       |                   | 9                     | 17                     |                   | 21                        |                                                |
|                                                |                          |                   | Ckt. 17-24            | Ckt. 25-32             |                   |                           |                                                |
|                                                | jumper to 2              |                   | jumper to 2           | jumper to 2            |                   | jumper to 2               |                                                |
|                                                | 14                       |                   | 10                    | 18                     |                   | 22                        |                                                |
|                                                |                          |                   | Ckt. 33-40            | Ckt. 41-48             |                   |                           |                                                |
|                                                | jumper to 3              |                   | jumper to 3           | jumper to 3            |                   | jumper to 3               |                                                |
|                                                | 15                       |                   | 11                    | 19                     |                   | 23                        |                                                |
|                                                |                          |                   | Ckt. 49-56            | Ckt. 57-64 jumper      |                   |                           |                                                |
|                                                | jumper to 4              |                   | jumper to 4           | to 4                   |                   | jumper to 4               |                                                |

Common Control Section Cards ID# 0 - 7

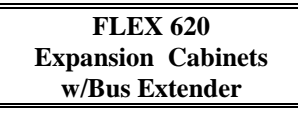

| D I S P L A Y B U S | Display Module<br>(Left) | M<br>O<br>D<br>U<br>L<br>E<br>B<br>U<br>S | I/O Modules<br>(Left) | I/O Modules<br>(Right) | M O D U L E B U S | Display Module<br>(Right) | D I S P L A Y B U S |
|---------------------|--------------------------|-------------------------------------------|-----------------------|------------------------|-------------------|---------------------------|---------------------|
|                     | 28                       |                                           | 24                    | 32                     |                   | 36                        |                     |
|                     |                          |                                           | Ckt. 65-72            | Ckt. 73-80             |                   |                           |                     |
|                     | jumper to 1              |                                           | jumper to 1           | jumper to 1            |                   | jumper to 1               |                     |
|                     | 29                       |                                           | 25                    | 33                     |                   | 37                        |                     |
|                     |                          |                                           | Ckt. 81-88            | Ckt. 89-96             |                   |                           |                     |
|                     | jumper to 2              |                                           | jumper to 2           | jumper to 2            |                   | jumper to 2               |                     |
|                     | 30                       |                                           | 26                    | 34                     |                   | 38                        |                     |
|                     |                          |                                           | Ckt. 97-104           | Ckt. 105-112           |                   |                           |                     |
|                     | jumper to 3              |                                           | jumper to 3           | jumper to 3            |                   | jumper to 3               |                     |
|                     | 31                       |                                           | 27                    | 35                     |                   | 39                        |                     |
|                     |                          |                                           | Ckt. 113-120          | Ckt. 121-128           |                   |                           |                     |
|                     | jumper to 4              |                                           | jumper to 4           | jumper to 4            |                   | jumper to 4               |                     |

Figure 3-1, Cabinet Module Locations

| Main Power<br>Supply    | The main power supply (p/n 30889) is a combination 8 amp system power supply<br>and battery charger. It provides the system with five supplies (a 24Vdc regulated,<br>24Vdc unregulated, 12Vdc, 5Vdc and the battery charger). The standard battery<br>charger is sized to maintain up to 60 AH batteries. The battery charger is designed<br>to operate during set intervals extending the battery life of the lead acid batteries. |
|-------------------------|----------------------------------------------------------------------------------------------------|
|                         | When installing 5 - 20 AH batteries remove R17 (both resistors) from the battery charger card (P/N 30843). When installing 21 - 40 AH batteries remove R1.                                                                                                    |
| Installation<br>Diagram | Refer to drawings C-W856 Main Power Supply and D-W1142 Wiring, Minimum System Flex 620 for installation and cable connections. When applicable, refer to C-W857 Aux. Power Supply.                                                                                                    |

## Specifications

| Input Voltage         | 120 VAC 50/60 Hz 3 amps Max. (Optional 220V AC available)                              |
|-----------------------|----------------------------------------------------------------------------------------|
| Output Voltage        | 24 Volt DC regulated @ 4 Amps - system power, S+ S-<br>and A+ A-{XE "\"Smart Start\""} |
|                       | 24 Volt DC filtered @ 4 Amps - for signal circuit power                                |
|                       | 5 Volt DC regulated - supply for logic circuits                                        |
|                       | 12 Volt DC regulated @ 2 Amps                                                          |
| Operating Temperature | 0 to +49 degrees C                                                                     |
| Humidity              | 85% non-condensing                                                                     |

## Interconnects

| 24 VAC                   | (2) secondary transformer connection                                         |  |  |
|--------------------------|------------------------------------------------------------------------------|--|--|
| C+, C-                   | Connection (Red, Black) to Filter Capacitor                                  |  |  |
| BO<br>(Brown-out Output) | Brown Out - connects to auxiliary power supply BI (Brown-out Input) terminal |  |  |
| B+, B-                   | (Red, Black) connections to Battery Distribution Block                       |  |  |
| J4 connector             | Not used on F620 System                                                      |  |  |
| J3 connector             | Interconnects to J16 on bus driver module                                    |  |  |
| J2 connector             | Interconnects to J12 on bus driver module (5V, 12V, and 24V supervision)     |  |  |

| <b>Auxiliary Power</b> | Auxiliary Power supply (p/n 30890) is a 8 amp auxiliary supply, which mounts |
|------------------------|------------------------------------------------------------------------------|
| Supply                 | into one module expansion slot. It provides the system with 24 VDC auxiliary |
| Suppiy                 | power full wave rectified and filtered. Two 4 amp outputs are provided for   |
|                        | signaling or auxiliary power.                                                |

Note: Terminals Black, Red are not power limited outputs.

## Interconnects

| Card APS-8   | Terminal    | Description                                                           |
|--------------|-------------|-----------------------------------------------------------------------|
|              | Designation |                                                                       |
| OUTPUT       |             |                                                                       |
| J1 connector | RED         | +24VDC auxiliary power (4 amps available for signal circuits)         |
| J1 connector | BLK         | -24VDC auxiliary power (4 amps available for signal circuits)         |
| J1 connector | WHT         | Monitor point for AC/Battery fault                                    |
| J2 connector | RED         | +24VDC auxiliary power (4 amps available for signal circuits)         |
| J2 connector | BLK         | -24VDC auxiliary power (4 amps available for signal circuits)         |
| J2 connector | WHT         | Monitor point for AC/Battery fault                                    |
| POWER        | B+          | Battery +24V Input                                                    |
|              | B-          | Battery -24V Input                                                    |
|              | BO          | Connect to next aux. power supply terminal "BI"                       |
|              | BI          | From terminal "BO" of main power supply or previous aux. power supply |
|              | 24VAC       | 24VAC from transformer                                                |
|              | 24VAC       | 24VAC from transformer                                                |

| Common                    | The specifications listed identify the interfacing modules housed in the common                                       |
|---------------------------|----------------------------------------------------------------------------------------------------|
| Control<br>Specifications | control section; the common control display module, the bus driver module, a relay expander card, and the CPU module. |

| <b>Common Control</b> |                                                                                        |
|-----------------------|----------------------------------------------------------------------------------------|
| Input Power           | 24VDC                                                                                  |
| Quiescent Current     | 275 mA                                                                                 |
| Alarm Current         | 407 mA plus Signal Circuit power plus 2mA for master box or 22 mA for reverse polarity |

|                  | Terminal # | Terminal    | Description                                 |
|------------------|------------|-------------|---------------------------------------------|
|                  |            | Designation |                                             |
| Auxiliary Output | 1          | A+          | 21 VDC, 2 Amps regulated auxiliary power*   |
|                  | 2          | A-          | 21 VDC Common*                              |
| Smoke Detector   | 3          | S+          | 21 VDC @ 125mA, resetable regulated power   |
| Power            |            |             | *                                           |
|                  |            |             | (4 second reset time)                       |
|                  | 4          | S-          | 21 VDC common *                             |
| Security Power   | 5          | (+)12       | 12VDC, 2 Amps regulated power               |
|                  | 6          | (-)12       | common for +12VDC                           |
| City Tie         | 7          | M1          | Connections for master box or line reversal |
|                  |            |             | option.                                     |
|                  | 8          | M2          | Line Reversal - 24VDC @ 15mA nominal        |
| Signal Circuit 1 |            |             | Signal CCT#1, 24V@2A, Style Y or Z          |
|                  | 9          | 1L1R        | Style Z (+) Return                          |
|                  | 10         | 1L1         | (+) Signal Power (normal condition) **      |
|                  | 11         | 1L2         | (-) Signal Power (normal condition) **      |
|                  | 12         | 1L2R        | Style Z (-) Return                          |
| Signal Circuit 2 |            |             | Signal CCT#2, 24V@2A, Style Y or Z          |
|                  | 13         | 2L1R        | Style Z (+) Return                          |
|                  | 14         | 2L1         | (+) Signal Power (normal condition) **      |
|                  | 15         | 2L2         | (-) Signal Power (normal condition) **      |
|                  | 16         | 2L2R        | Style Z (-) Return                          |

\* Note 1: Total load of regulated power including system power, A+ A- and S+S- must not exceed 4 amps. \*\*Note 2: Style Y signal circuit wiring requires 3.9K EOL resistor.

| Relay Expander<br>Card  | <ul> <li>The relay expansion module provides four programmable relay circuits with Form C (normally open) contacts. When connected to the bus driver module this module provides for <i>Common Alarm, Common Trouble,</i> and <i>Supervisory Alarm</i> relay. Each relay has a fused common rated at ten (10) amps and provides positive feedback for status indication. Each relay on the bus driver module draws 22mA when activated. In normal operation only the trouble relay is activated. The system initialization determines if the feedback loop is utilized. A feedback circuit must have less than 50 ohms in loop resistance. The function of relays (K1 - K4):</li> <li>Relay K1 Common Trouble (Relay is normally energized)</li> <li>Relay K3 Common Supervisory</li> <li>Relay K4 AC failure when dialer is enabled or city tie trouble when Chicago mode is enabled.</li> </ul> |
|-------------------------|----------------------------------------------------------------------------------------------------|
| Installation<br>Diagram | Refer to (drawing # D-W1143) for wiring the Relay Expander Card. No switch settings are required. Card location identification number is "5".                                                                                                    |
| Cable Connection        | & Notes                                                                                                    |

Gamewell 🖻

| J2 Connector | Interconnection (ribbon cable) to J17 connector on the |
|--------------|--------------------------------------------------------|
|              | bus driver module                                      |
| F1 fuse      | 10 Amp overload protection K1 relay                    |
| F2 fuse      | 10 Amp overload protection K2 relay                    |
| F3 fuse      | 10 Amp overload protection K3 relay                    |
| F4 fuse      | 10 Amp overload protection K4 relay                    |
|              |                                                        |

## **Relay Expander Card**

| RELAY 1<br>COMMON<br>ALARM | Terminal # | Designation | Description                                                                    |
|----------------------------|------------|-------------|--------------------------------------------------------------------------------|
|                            | 1          | 1 NO        | Normally open Alarm contact                                                    |
|                            | 2          | 1 NC        | Normally closed Alarm contact                                                  |
|                            | 3          | 1 C         | Alarm relay common contact 10A @ 30 VDC or 220 VAC resistive, fused @ 10 amps. |
|                            | 4          | 1 M         | Alarm relay feedback point to monitor status of controlled device              |

| RELAY 2<br>COMMON<br>TROUBLE | Terminal # | Designation | * Relay is shown normally energized (normal condition)                           |
|------------------------------|------------|-------------|----------------------------------------------------------------------------------|
|                              | 5          | 2 NC        | Normally closed Trouble contact                                                  |
|                              | 6          | 2 NO        | Normally open Trouble contact                                                    |
|                              | 7          | 2 C         | Trouble relay common contact 10A @ 30 VDC or 220 VAC resistive, fused @ 10 amps. |
|                              | 8          | 2 M         | Trouble relay feedback point to monitor status of controlled device              |

| RELAY 3<br>COMMON<br>SUPERVISORY | Terminal # | Designation | Description                                                                          |
|----------------------------------|------------|-------------|--------------------------------------------------------------------------------------|
|                                  | 9          | 3 NO        | Normally open Supervisory contact                                                    |
|                                  | 10         | 3 NC        | Normally closed Supervisory contact                                                  |
|                                  | 11         | 3 C         | Supervisory relay common contact 10A @ 30 VDC or 220 VAC resistive, fused @ 10 amps. |
|                                  | 12         | 3 M         | Supervisory relay feedback point to monitor status of controlled device              |

| RELAY 4<br>SPARE | Terminal # | Designation | <b>Description</b><br>Note: When the City Tie is programmed in the Chicago mode<br>the spare relay will transfer during City Tie circuit faults. |
|------------------|------------|-------------|----------------------------------------------------------------------------------------------------|
|                  | 13         | 4 NO        | Normally open spare contact                                                                                                    |
|                  | 14         | 4 NC        | Normally closed spare contact                                                                                                    |
|                  | 15         | 4 C         | Spare relay common contact 10A @ 30 VDC or 220 VAC resistive, fused @ 10 amps.                                                                   |
|                  | 16         | 4 M         | Spare relay feedback point to monitor status of controlled device                                                                                |

| Bus Driver<br>Module | The bus driver module contains the circuitry that interfaces with the CPU module<br>and the system modules. The bus driver module is equipped with two Style Y or<br>Z, limited energy signaling circuits and a city tie circuit.                                                                        |
|----------------------|----------------------------------------------------------------------------------------------------|
|                      | The bus driver module provides the system with the following :                                                                                                    |
|                      | <ul> <li>Controls default alarm bus if the CPU fails</li> <li>Monitors system modules for placement</li> </ul>                                                                                                    |
|                      | <ul> <li>Monitors system for ground faults</li> </ul>                                                                                                    |
|                      | Watchdog circuit                                                                                                    |
|                      | • Programmable Signal Circuits (1 & 2)                                                                                                    |
|                      | • Auxiliary Power Outputs (A+/A-, S+/S-, +/- 12VDC)                                                                                                    |
|                      | The internal circuitry draws about 18mA from the +24V power supply with both signal circuits terminated with a 3.9K ohm resistor (with no current draw on the city tie circuit). Each relay on the bus driver module draws 22mA when activated. In normal operation only the trouble relay is energized. |
| City Tie             | The bus driver module contains three jumpers for city tie programming (J1, J2, &                                                                                                    |
| Programming          | J3) located in the center of the board. These three jumpers are used to select the                                                                                                    |
|                      | reverse polarity or the master box option for the city tie connection.                                                                                                    |
|                      |                                                                                                    |
|                      | City Tie Programming -                                                                                                    |
|                      | Set jumpers as follows:     J1     J2     J5       Powerse Polerity     X     X     X                                                                                                    |
|                      | Master Boy X                                                                                                    |
|                      | X = iumper installed                                                                                                    |
|                      | II – Jumper instance                                                                                                    |

| Installation | Refer to drawings D-W1142, Wiring Minimum System Flex 620 and C-W847, |
|--------------|-----------------------------------------------------------------------|
| Diagram      | Bus Driver Module.                                                    |

#### **Cable Connections**

| P1 Connector  | Interconnect (ribbon cable) to IBX1 on the CPU module           |
|---------------|-----------------------------------------------------------------|
| J5 Connector  | Interconnect (ribbon cable) to Left I/O modules                 |
| J6 Connector  | Interconnect (ribbon cable) to Left Display modules             |
| J7 Connector  | Interconnect (ribbon cable) to Right Display modules            |
| J8 Connector  | Interconnect (ribbon cable) to Right I/O modules                |
| J9 Connector  | Interconnect (ribbon Cable) to Cabinet Expander                 |
| J11 Connector | Interconnect (ribbon cable) to P1 on the common control display |
| J12 Connector | Cable connector to J2 - Power Supply                            |
| J13 Connector | Cable connector to P3 - CPU module                              |
| J16 connector | Three conductor cable to J3 power supply                        |
| J17 Connector | Interconnect (ribbon cable) to J2 on the Relay Expander Card    |

**CPU Module** The CPU module (or micro processor module) contains the system operating firmware and non-volatile memory. It provides all the system memory and processing functions as well as providing the local/remote communications and supervision. System field programming, via a laptop PC link, is accomplished utilizing the P2 interface. The CPU module jumper settings are preset at the factory and do not require any field programming. Do not place any jumpers on the module.

The settings of DIP switch SW1 regulates the system's baud rate. The switch settings are preset at the factory; see SW1 default settings table.

The module contains a serial communications port for serial device interface (Isolated RS-232 Card). To install, the U18 IC must be removed from its socket and replaced with the interconnecting cable from the Isolated RS-232 Card.

| SW1 - Default Settings |                |               |  |
|------------------------|----------------|---------------|--|
| <b>S</b> 1             | Open           | Do Not Change |  |
| S2                     | Open           | Do Not Change |  |
| S3                     | Always Closed  | Do Not Change |  |
| S4                     | Open           | Do Not Change |  |
| S5                     | Open           | Do Not Change |  |
| S6                     | Open           | Do Not Change |  |
| S7, S8 Open            | 9600 Baud Rate |               |  |
| S7, S8 Closed          | 4800 Baud Rate |               |  |
| S7 Open, S8 Closed     | 2400 Baud Rate |               |  |
| S7 Closed, S8 Open     | 1200 Baud Rate |               |  |
|                        | DIP Switch SV  | V1 Table      |  |
| All four LED's "On"    | Hardware Reset |               |  |

| LED Indication | All four LED's "On" | Hardwar  |
|----------------|---------------------|----------|
|                | D1 "On" only        | not used |
|                | D2 "On" only        | not used |
|                | D3 "On" only        | not used |
|                | D4 "On" only        | not used |

#### **Cable Connections:**

| IBX1 connector  | Interconnection (ribbon cable) to P1 connection on the bus driver module          |  |  |
|-----------------|-----------------------------------------------------------------------------------|--|--|
| P2 connector    | Interconnection (ribbon cable) for system field programming link, via laptop PC   |  |  |
| P3 connector    | Interconnecting cable for CPU power via J13 connector on the bus driver module    |  |  |
| P4 (pins 3 & 4) | System Hardware Reset (momentary short) jumper pins                               |  |  |
| U18 socket      | Interface socket for the 16 pin ribbon cable provided for the Isolated RS232 Card |  |  |

| Common<br>Control       | The common control display (CCD) is the main interface to the system. The display (i.e. left bus driver display and right bus driver display) provides the user with all                                                                                          |
|-------------------------|----------------------------------------------------------------------------------------------------|
| Display                 | Alarm, supervisory and trouble conditions are indicated by dedicated LED's and the internal sounder. LED annunciation is also provided for AC power, PreAlarm, (2) signal circuits, City Tie connection and Bypass.                                               |
| Installation<br>Diagram | Refer to (drawing # D-W1142) Wiring, F620 Minimum System. The 34 pin ribbon cable (p/n 71157) interconnects the CCD to the bus driver module (J11 connector).<br>Power Requirements                                                                               |
|                         | <ul> <li>2mA operating current</li> <li>1mA for each Red LED (ON)</li> <li>6mA for each Yellow or Green LED (ON)</li> <li>Note: When the CIM-4 and CIM-8 circuits are programmed as AND zones types use only Gamewell 70133,70134 and 70135 detectors.</li> </ul> |

## System I/O Components (600 Series)

| Conventional<br>Input Module | The conventional input module (CIM) consists of up to 3 assemblies. The <i>I/O Circuit module</i> , the <i>Style D</i> ( <i>Class A</i> ) <i>adapter</i> , and the <i>Alarm Display</i> . To view a comprehensive listing of compatible devices with the Flex 620 control panel, refer to Figure 3-3, Compatible Initiation Devices found at the end of this section. Also refer to Figure 3-4, Compatible Auxiliary Devices for comprehensive listing of auxiliary devices.                                                                                                    |
|------------------------------|----------------------------------------------------------------------------------------------------|
| Circuit<br>Module            | The circuit module provides four (CIM-4) or eight (CIM-8) conventional circuits.<br>All circuits operate on the Style B (Class B) mode of operation. The <i>End of Line</i><br><i>Resistor</i> (EOLR) required is 3.9k ohms with a maximum of 25 ohms line resistance.<br>Programming jumper (S1) is provided on each board for setting the vertical<br>position/address of the card (S1-1 through S1-4). The I/O circuit module uses the<br>lower terminal block and connects via cables to the bus driver module. The<br>conventional input module and its display require one bay of the F620 system. |
|                              | Note: When the CIM-4 and CIM-8 circuits are programmed as AND zone types use only Gamewell model 70133,70134 and 70135 detectors.                                                                                                    |
| Style ''D''<br>Adapter       | The style D adapter card (CIM-SDA) provides 4 or 8 Style D (Class A) circuits to the I/O circuit module. When the Style D adapter is used the EOLR's are not required. The style D adapter uses the upper terminal block, and is cabled to the I/O circuit module.                                                                                                    |
| Display<br>Module            | The display module provides eight (8) red circuit alarm LED's, eight (8) yellow circuit trouble LED's. Eight (8) circuit tactile switches are provided for <i>programming</i> , <i>Bypass</i> and <i>WalkTest</i> functions. The display module connects (via the display bus) to the bus driver module. The physical location of the display is set by the addressing jumper S1. Ensure addressing jumper is set according to its physical location in the cabinet and matches associated I/O module address jumper setting. Refer to Figure I-1, Cabinet Module Locations.                             |

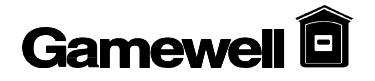

| Bottom card (30868)<br>CIM-8 | Terminal # | Designation | Description            |
|------------------------------|------------|-------------|------------------------|
|                              | 1          | 1L1         | Initiating CCT # 1 (-) |
|                              | 2          | 1L2         | Initiating CCT #1 (+)  |
|                              | 3          | 2L1         | Initiating CCT # 2 (-) |
|                              | 4          | 2L2         | Initiating CCT #2 (+)  |
|                              | 5          | 3L1         | Initiating CCT # 3 (-) |
|                              | 6          | 3L2         | Initiating CCT #3 (+)  |
|                              | 7          | 4L1         | Initiating CCT # 4 (-) |
|                              | 8          | 4L2         | Initiating CCT #4 (+)  |
|                              | 9          | 5L1         | Initiating CCT # 5 (-) |
|                              | 10         | 5L2         | Initiating CCT #5 (+)  |
|                              | 11         | 6L1         | Initiating CCT # 6 (-) |
|                              | 12         | 6L2         | Initiating CCT #6 (+)  |
|                              | 13         | 7L1         | Initiating CCT # 7 (-) |
|                              | 14         | 7L2         | Initiating CCT #7 (+)  |
|                              | 15         | 8L1         | Initiating CCT # 8 (-) |
|                              | 16         | 8L2         | Initiating CCT #8 (+)  |

#### t Modulo To C tic . I Т. inal Da inti

## Class "A" Adapter -Conventional Input Module - Terminal Description

| Top Card (30869)<br>(CIM-SDA) | Terminal # | Designation | Description                            |
|-------------------------------|------------|-------------|----------------------------------------|
|                               |            |             |                                        |
|                               | 1          | 1L1         | Initiating CCT #1 (-) Class "A" Return |
|                               | 2          | 1L2         | Initiating CCT #1 (+) Class "A" Return |
|                               | 3          | 2L1         | Initiating CCT #2 (-) Class "A" Return |
|                               | 4          | 2L2         | Initiating CCT #2 (+) Class "A" Return |
|                               | 5          | 3L1         | Initiating CCT #3 (-) Class "A" Return |
|                               | 6          | 3L2         | Initiating CCT #3 (+) Class "A" Return |
|                               | 7          | 4L1         | Initiating CCT #4 (-) Class "A" Return |
|                               | 8          | 4L2         | Initiating CCT #4 (+) Class "A" Return |
|                               | 9          | 5L1         | Initiating CCT #5 (-) Class "A" Return |
|                               | 10         | 5L2         | Initiating CCT #5 (+) Class "A" Return |
|                               | 11         | 6L1         | Initiating CCT #6 (-) Class "A" Return |
|                               | 12         | 6L2         | Initiating CCT #6 (+) Class "A" Return |
|                               | 13         | 7L1         | Initiating CCT #7 (-) Class "A" Return |
|                               | 14         | 7L2         | Initiating CCT #7 (+) Class "A" Return |
|                               | 15         | 8L1         | Initiating CCT #8 (-) Class "A" Return |
|                               | 16         | 8L2         | Initiating CCT #8 (+) Class "A" Return |

| Universal<br>Signal Circuit<br>Module | The indicating signal circuit modules (USM-4, USM-8) consists of up to three (3) assemblies. The <i>I/O Signal Module</i> , <i>Style "Z" Adapter</i> , and the <i>Alarm Display Card</i> . To view a comprehensive listing of compatible devices with the Flex 620 control panel, refer to Figure I-4, Compatible Indicating Appliances found at the end of this section. Also reference to Figure I-5, Wiring Guidelines Signaling Circuit Wire Sizes.                                                                                                    |
|---------------------------------------|----------------------------------------------------------------------------------------------------|
| Signal Circuit<br>Module              | The signal circuit module provides four (4) or eight (8), 2 amp DC, current limited analog signaling circuits. All circuits operate on the Style Y (Class B) mode of operation. The end of line resistor (EOLR) is 3.9K ohm. Programming jumper (S1) is provided on each board for setting the vertical position/address of the card (J1 through J4). The I/O signal module uses the lower terminal block and connects via cable to the bus driver module. Each universal signal module communicates via the Module bus and requires one bay position each.                                                                          |
|                                       | The SIGNAL I/O board has an option that allows programming of the signal circuits to be operable under Default Alarm Mode. A DIP switch (S2) is provided on the module to select which signaling circuits operate under default alarm mode. To set the circuits that are active, close their respective switch on S2. I.E.: Switch 1 for circuit 1, Switch 2 for circuit 2, through Switch 8 for circuit 8.                                                                                                    |
| Style ''Z''<br>Adapter                | The Style D adapter (USM-SZA) card provides four (4) or eight (8) Style Z (Class A) circuits to the I/O signal card. When the Style Z adapter is used the EOLR's are not required. The Style Z adapter uses the upper terminal block, and is cabled to the I/O signal module.                                                                                                    |
| Display<br>Module                     | The alarm display module provides eight (8) red zone alarmed LED's, eight (8) yellow zone trouble LED's. Eight (8) zone tactile switches are provided for <i>programming</i> , <i>Bypass</i> and <i>WalkTest</i> functions. Card slots are furnished for zone description, comments. The display module connects (via the display bus) to the bus driver module. The physical location of the display is set by the addressing jumper S1. Ensure addressing jumper is set according to its physical location in the cabinet and matches associated I/O module address jumper setting. Refer to Figure I-1, Cabinet Module Locations. |

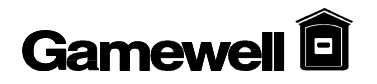

| Bottom card (30878)<br>USM-8 | Terminal # | Designation | Description                  |
|------------------------------|------------|-------------|------------------------------|
|                              |            |             |                              |
|                              | 1          | 1AL1        | Indicating CCT #1 (+) output |
|                              | 2          | 1AL2        | Indicating CCT #1 (-) output |
|                              | 3          | 2AL1        | Indicating CCT #2 (+) output |
|                              | 4          | 2AL2        | Indicating CCT #2 (-) output |
|                              | 5          | 3AL1        | Indicating CCT #3 (+) output |
|                              | 6          | 3AL2        | Indicating CCT #3 (-) output |
|                              | 7          | 4AL1        | Indicating CCT #4 (+) output |
|                              | 8          | 4AL2        | Indicating CCT #4 (-) output |
|                              | 9          | 5AL1        | Indicating CCT #5 (+) output |
|                              | 10         | 5AL2        | Indicating CCT #5 (-) output |
|                              | 11         | 6AL1        | Indicating CCT #6 (+) output |
|                              | 12         | 6AL2        | Indicating CCT #6 (-) output |
|                              | 13         | 7AL1        | Indicating CCT #7 (+) output |
|                              | 14         | 7AL2        | Indicating CCT #7 (-) output |
|                              | 15         | 8AL1        | Indicating CCT #8 (+) output |
|                              | 16         | 8AL2        | Indicating CCT #8 (-) output |

## Universal Signal Circuit Module Terminal Description

| Top Card (30940) | Terminal # | Designation | Description                                   |
|------------------|------------|-------------|-----------------------------------------------|
| (USM-SZA)        |            |             |                                               |
|                  |            |             |                                               |
|                  | 1          | 1AL1        | Indicating CCT #1 (+) output Class "A" return |
|                  | 2          | 1AL2        | Indicating CCT #1 (-) output Class "A" return |
|                  | 3          | 2AL1        | Indicating CCT #2 (+) output Class "A" return |
|                  | 4          | 2AL2        | Indicating CCT #2 (-) output Class "A" return |
|                  | 5          | 3AL1        | Indicating CCT #3 (+) output Class "A" return |
|                  | 6          | 3AL2        | Indicating CCT #3 (-) output Class "A" return |
|                  | 7          | 4AL1        | Indicating CCT #4 (+) output Class "A" return |
|                  | 8          | 4AL2        | Indicating CCT #4 (-) output Class "A" return |
|                  | 9          | 5AL1        | Indicating CCT #5 (+) output Class "A" return |
|                  | 10         | 5AL2        | Indicating CCT #5 (-) output Class "A" return |
|                  | 11         | 6AL1        | Indicating CCT #6 (+) output Class "A" return |
|                  | 12         | 6AL2        | Indicating CCT #6 (-) output Class "A" return |
|                  | 13         | 7AL1        | Indicating CCT #7 (+) output Class "A" return |
|                  | 14         | 7AL2        | Indicating CCT #7 (-) output Class "A" return |
|                  | 15         | 8AL1        | Indicating CCT #8 (+) output Class "A" return |
|                  | 16         | 8AL2        | Indicating CCT #8 (-) output Class "A" return |

| Relay Module                | The relay module (RM-4, RM-8) consists of three (3) assemblies. The <i>I/O Relay Module</i> , the <i>Relay Expander</i> , and the <i>Control Display</i> .                                                                                                    |
|-----------------------------|----------------------------------------------------------------------------------------------------|
| Relay Circuit<br>Module     | The relay module consists of four (4) form "C" 10 amp fused relay contacts. The module also provides four (4) feedback input points (switched negative) using 3.9K ohm resistors in parallel with an open feedback contact. If the feedback points are connected the LED's on the control display will follow the status of the feedback input point. A (-) connected directly to the feedback point will actuate the Red LED and a (-) through the 3.9k resistor will actuate the Green LED. Otherwise the LED's on the display will follow the status of the relay. Programming jumper (S1) is provided on each board for setting the vertical position/address of the card (S1-1 through S1-4). The relay module uses the lower terminal block and cables to the bus driver module. Each position on the Module bus can accommodate an expanded relay module. |
| Relay<br>Expander<br>Module | The relay expander provides the addition of four (4) supplementary form "C" 10 amp<br>fused relay contacts. The module also provides four (4) feedback input points<br>(switched negative) using 3.9K ohm resistors in parallel with an open feedback<br>contact. If the feedback points are connected (when the system is initialized) the<br>LED's on the control display will follow the status of the feedback input point.<br>Otherwise the LED's on the display will follow the status of the relay. The relay<br>expander module uses the upper terminal block and cables to the I/O relay module.                                                                                                    |
| Relay Display<br>Module     | The control display module provides eight (8) red relay activated LED's, eight (8) green relay normal LED's. Eight (8) circuit tactile switches are provided for <i>programming</i> and <i>Bypass</i> functions. Card slots are furnished for relay descriptions and comments. The display module connects (via the display bus) to the bus driver module. The physical location of the display is set by the addressing jumper S1. Ensure addressing jumper is set according to its physical location in the cabinet and matches associated I/O module address jumper setting. Refer to Figure I-1, Cabinet Module Locations.                                                                                                    |

# Gamewell 🖻

## **Relay Module**

| RM-4    | Terminal | Designator | Description                                                         |  |
|---------|----------|------------|---------------------------------------------------------------------|--|
| (30873) | Number   |            |                                                                     |  |
|         | 1        | 1 NO       | Form C normally open contact                                        |  |
|         | 2        | 1 NC       | Form C normally closed contact                                      |  |
|         | 3        | 1 C        | Form C common contact 10A @ 30VDC or 220VAC resistive, fused @ 10A. |  |
|         | 4        | 1 M        | CCT #1 Relay feedback point to monitor status of controlled device  |  |
|         | 5        | 2 NO       | Form C normally open contact                                        |  |
|         | 6        | 2 NC       | Form C normally closed contact                                      |  |
|         | 7        | 2 C        | Form C common contact 10A @ 30VDC or 220VAC resistive, fused @ 10A. |  |
|         | 8        | 2 M        | CCT #2 Relay feedback point to monitor status of controlled device  |  |
|         | 9        | 3 NO       | Form C normally open contact                                        |  |
|         | 10       | 3 NC       | Form C normally closed contact                                      |  |
|         | 11       | 3 C        | Form C common contact 10A @ 30VDC or 220VAC resistive, fused @ 10A. |  |
|         | 12       | 3 M        | CCT #3 Relay feedback point to monitor status of controlled device  |  |
|         | 13       | 4 NO       | Form C normally open contact                                        |  |
|         | 14       | 4 NC       | Form C normally closed contact                                      |  |
|         | 15       | 4 C        | Form C common contact 10A @ 30VDC or 220VAC resistive, fused @ 10A. |  |
|         | 16       | 4 M        | CCT #4 Relay feedback point to monitor status of controlled device  |  |

## **Relay Expansion Module**

| RM-4E   | Terminal | Designator | Description                                                         |  |
|---------|----------|------------|---------------------------------------------------------------------|--|
| (30874) | #        |            |                                                                     |  |
|         | 1        | 5 NO       | Form C normally open contact                                        |  |
|         | 2        | 5 NC       | Form C normally closed contact                                      |  |
|         | 3        | 5 C        | Form C common contact 10A @ 30VDC or 220VAC resistive, fused @ 10A. |  |
|         | 4        | 5 M        | CCT #5 Relay feedback point to monitor status of controlled device  |  |
|         | 5        | 6 NO       | Form C normally open contact                                        |  |
|         | 6        | 6 NC       | Form C normally closed contact                                      |  |
|         | 7        | 6 C        | Form C common contact 10A @ 30VDC or 220VAC resistive, fused @ 10A. |  |
|         | 8        | 6 M        | CT #6 Relay feedback point to monitor status of controlled device   |  |
|         | 9        | 7 NO       | Form C normally open contact                                        |  |
|         | 10       | 7 NC       | Form C normally closed contact                                      |  |
|         | 11       | 7 C        | Form C common contact 10A @ 30VDC or 220VAC resistive, fused @ 10A. |  |
|         | 12       | 7 M        | CCT #7 Relay feedback point to monitor status of controlled device  |  |
|         | 13       | 8 NO       | Form C normally open contact                                        |  |
|         | 14       | 8 NC       | Form C normally closed contact                                      |  |
|         | 15       | 8 C        | Form C common contact 10A @ 30VDC or 220VAC resistive, fused @ 10A. |  |
|         | 16       | 8 M        | CCT #8 Relay feedback point to monitor status of controlled device  |  |

The building control module (BC) consists of three (3) assemblies. The *I/O Building* **Building** Control Module, the Building Control Expander, and the Building Control **Control Module** Display/Switch Module. Building The building control module consists of eight (8) form A/B (jumper programmable) Control 10 amp relays set up in four (4) "ON" relays and four (4) "OFF" relays, with a 10 amp Circuit fused common. Each relay (ON and OFF) is programmable for N/O or N/C contacts Module by removing the A or B jumper. Remove the A jumper for N/C contacts or the B jumper for N/O contacts. The module also provides four (4) feedback input points (switched negative) using 3.9K ohm resistors in parallel with an open feedback contact. A (-) connected directly to the feedback point will actuate the Red LED and a (-) through the 3.9k resistor will actuate the Green LED. Should the feedback points be connected the LED's on the building control display will follow the status of the feedback input point. Otherwise the LED's on the display will follow the status of the active relay. Programming jumper (S1) is provided on each board for setting the vertical position/address of the card (S1-1 through S1-4). The building control module uses the lower terminal block and cables to the bus driver module. The building control module uses one slot in the Module bus. Building The building control expander module provides an additional eight (8) form A/B (jumper programmable) 10 amp relays set up in four (4) "ON" relays and four (4) Control Expander "OFF" relays, with a 10 amp fused common. The module functions identically as the building control module - providing four (4) feedback input points (switched negative) using 3.9k ohm resistors in parallel with an open feedback contact. The expander module mounts to the building control module (via standoffs) and uses the upper terminal block and cables to the I/O building control module. The control display module provides eight (8) red "OFF" relay activated LED's, eight **Building** (8) green "ON" relay activated LED's. Eight (8) three (3) position (AUTO,ON,OFF) Control **Display/Switch** rotary switches are provided for manual control of the I/O building control module Module and building control expander. Eight (8) circuit tactile switches are provided for programming and Bypass functions. Card slots are provided for building control description, comments. The building control display module mounts to the display door and is cabled to the bus driver module. The physical location of the display is set by the addressing jumper S1. Ensure addressing jumper is set according to its physical location in the cabinet and matches associated I/O module address jumper setting. Refer to Figure I-1, Cabinet Module Locations.

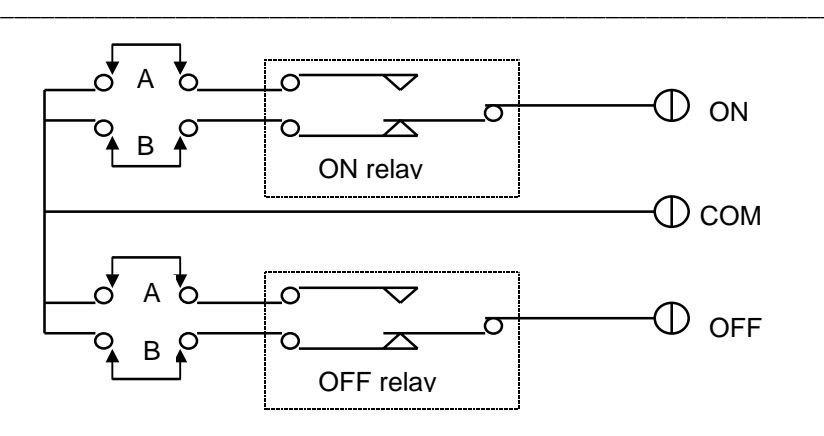

Figure 3.2 Typical building control circuit relay configuration

# Gamewell 🖻

| F | Building Control Module |            |             |                                                                   |
|---|-------------------------|------------|-------------|-------------------------------------------------------------------|
|   | BC-4 (30871)            | Terminal # | Designation | Description                                                       |
|   |                         | 1          | 1 ON        | CCT 1 relay N/O contact - remove the W2 B Jumper                  |
|   |                         | 2          | 1 COM       | Common for CCT1 relays (terminals 1 & 3)                          |
|   |                         | 3          | 1 OFF       | CCT 1 relay N/C contact - remove the W3 A Jumper                  |
|   |                         | 4          | 1 MON       | Monitor point for CCT1 (requires 3.9K resistor to (-) when used)  |
|   |                         | 5          | 2 ON        | CCT 2 relay N/O contact - remove the W6 B Jumper                  |
|   |                         | 6          | 2 COM       | Common for CCT2 relays (terminals 5 & 7)                          |
|   |                         | 7          | 2 OFF       | CCT 2 relay N/C contact - remove the W7 A Jumper                  |
|   |                         | 8          | 2 MON       | Monitor point for CCT2 (requires 3.9K resistor to (-) when used)  |
|   |                         | 9          | 3 ON        | CCT 3 relay N/O contact - remove the W10 B Jumper                 |
|   |                         | 10         | 3 COM       | Common for CCT 3 relays (terminals 9 & 11)                        |
|   |                         | 11         | 3 OFF       | CCT 3 relay N/C contact - remove the W11 A Jumper                 |
|   |                         | 12         | 3 MON       | Monitor point for CCT 3 (requires 3.9K resistor to (-) when used) |
|   |                         | 13         | 4 ON        | CCT 4 relay N/O contact - remove the W14 B Jumper                 |
|   |                         | 14         | 4 COM       | Common for CCT 4 relays (terminals 13 & 15)                       |
|   |                         | 15         | 4 OFF       | CCT 4 relay N/C contact - remove the W15 A Jumper                 |
|   |                         | 16         | 4 MON       | Monitor point for CCT 4 (use 3.9K to (-) when req.)               |

| BC-4E (30872) | Terminal # | Designation | Description                                                       |
|---------------|------------|-------------|-------------------------------------------------------------------|
|               | 1          | 5 ON        | CCT 5 relay N/O contact - remove the W2 B Jumper                  |
|               | 2          | 5 COM       | Common for CCT 5 relays (terminals 1 & 3)                         |
|               | 3          | 5 OFF       | CCT 5 relay N/C contact - remove the W3 A Jumper                  |
|               | 4          | 5 MON       | Monitor point for CCT 5 (requires 3.9K resistor to (-) when used) |
|               | 5          | 6 ON        | CCT 6 relay N/O contact - remove the W6 B Jumper                  |
|               | 6          | 6 COM       | Common for CCT6 relays (terminals 5 & 7)                          |
|               | 7          | 6 OFF       | CCT 6 relay N/C contact - remove the W7 A Jumper                  |
|               | 8          | 6 MON       | Monitor point for CCT6 (requires 3.9K resistor to (-) when used)  |
|               | 9          | 7 ON        | CCT 7 relay N/O contact - remove the W10 B Jumper                 |
|               | 10         | 7 COM       | Common for CCT 7 relays (terminals 9 & 11)                        |
|               | 11         | 7 OFF       | CCT 7 relay N/C contact - remove the W11 A Jumper                 |
|               | 12         | 7 MON       | Monitor point for CCT 7 (requires 3.9K resistor to (-) when used) |
|               | 13         | 8 ON        | CCT 8 relay N/O contact - remove the W14 B Jumper                 |
|               | 14         | 8 COM       | Common for CCT 8 relays (terminals 13 & 15)                       |
|               | 15         | 8 OFF       | CCT 8 relay N/C contact - remove the W15 A Jumper                 |
|               | 16         | 8 MON       | Monitor point for CCT 8 (use 3.9K to (-) when req.)               |

| City Tie<br>Extender<br>Module | The city tie extender module (CTX) consists of two (2) assemblies. These include the <i>I/O City Tie Extender Module</i> and <i>Alarm Display Module</i> .                                                                                                    |
|--------------------------------|----------------------------------------------------------------------------------------------------|
| City Tie                       | The I/O city tie extender module provides for four (4) additional reverse polarity city                                                                                                    |
| Extender                       | tie circuits. These circuits can be programmed for multiple buildings being controlled                                                                                                    |
| Circuit                        | by one panel, multiple entrances, or different types of alarms including supervisory or                                                                                                    |
| Module                         | building notification. Each circuit transmits trouble for the zones associated to its circuit. Programming jumper (S1) is provided on each board for setting the vertical position/address of the card (S1-1 through S1-4). The city tie extender module uses the lower terminal block and cables to the bus driver module. This module uses one slot in the Module bus.                                                                                                    |
| Display                        | The display module provides eight (8) red circuit alarm LED's, eight (8) yellow circuit                                                                                                    |
| Module                         | trouble LED's. Eight (8) circuit tactile switches are provided for <i>programming</i> and <i>Bypass</i> functions. A card slot is furnished for circuit description and comments. The display module mounts to the display door and is cabled to the bus driver module. The physical location of the display is set by the addressing jumper S1. Ensure addressing jumper is set according to its physical location in the cabinet and matches associated I/O module address jumper setting. Refer to Figure I-1, Cabinet Module Locations. |

### City Tie Expander Module

| 4 Circuits (30875) | Terminal # | Designation | Description                   |
|--------------------|------------|-------------|-------------------------------|
| СТХ-4              |            |             |                               |
|                    |            |             |                               |
|                    | 1          | 1M1         | Circuit 1 (+) line connection |
|                    | 2          | 1M2         | Circuit 1 (-) line connection |
|                    | 3          | 2M1         | Circuit 2 (+) line connection |
|                    | 4          | 2M2         | Circuit 2 (-) line connection |
|                    | 5          | 3M1         | Circuit 3 (+) line connection |
|                    | 6          | 3M2         | Circuit 3 (-) line connection |
|                    | 7          | 4M1         | Circuit 4 (+) line connection |
|                    | 8          | 4M2         | Circuit 4 (-) line connection |
|                    | 9          | 5M1         | not used                      |
|                    | 10         | 5M2         | not used                      |
|                    | 11         | 6M1         | not used                      |
|                    | 12         | 6M2         | not used                      |
|                    | 13         | 7M1         | not used                      |
|                    | 14         | 7M2         | not used                      |
|                    | 15         | 8M1         | not used                      |
|                    | 16         | 8M2         | not used                      |

## Initial System Startup

Gamewel

## **CAUTION !**

Connect primary AC power to the system before connecting the battery/standby power source.

- 1. Connect primary AC supply (120VAC 50/60 Hz 3 amps).
- 2. Activate main power. Press the "Power On" tactile switch.
- 3. The "Power ON" green LED starts to pulse (15 second duration).
- 4. "Battery Fault" LED flashes. Connect the battery positive and negative leads.
- 5. At the completion of the "Power On" process, each conventional zone circuit LED will come 'On' for a four second period confirming circuit is reset during the power up sequence.
- 6. System is at idle, the normal quiescent condition. The "Power On" is illuminated.

#### **SmartStart**<sup>TM</sup>

- 1. Activate main power. The "Power ON" green LED starts to pulse (15 second duration). During this time press the "Power On" tactile switch.
- System will commence an initialization process (i.e. SmartStart<sup>™</sup>). The "Enter" key will begin to flash. Press "Enter" again confirming the SmartStart<sup>™</sup> initialization.
- $\hat{U}$  Note: If the "Enter" key is not pressed, the system will not initialize.
- 3. At the completion of the initialization process, each conventional zone circuit LED will come 'On' for a four second period confirming circuit is reset during the power up sequence.
- 4. System is initialized. "Power ON" green LED illuminated.

## FLEX 600 CONTROL PANEL COMPATIBLE SMOKE DETECTORS & BASES

| PART#/IDENTIFIER  | DEVICE                             | DESCRIPTION                                      | DETECTOR                    | QTY/CCT |
|-------------------|------------------------------------|--------------------------------------------------|-----------------------------|---------|
| 30780-01/30780-01 | Z77B STANDARD BASE                 |                                                  | F7, D9, R7, RT7             | 25      |
| 30780-02/30780-02 | Z77D                               | STANDARD BASE W/ REMOTE                          | F7, D9, R7, RT7             | 25      |
| 30780-03/30780-03 | Z77R                               | STANDARD BASE W/ REMOTE & RELAY                  | F7, D9, R7, RT7             | 25      |
| 30780-04/30780-04 | Z77F                               | STANDARD BASE W/FLASH<br>STANDBY, REMOTE         | F7, D9, R7, RT7             | 25      |
| 30780-05/30780-05 | Z77FR                              | STANDARD BASE W/FLASH<br>STANDBY, REMOTE & RELAY | F7, D9, R7 RT7              | 25      |
| 71036             | SERIES 60 - 4"                     | DETECTOR BASE                                    | 71033, 71034, 71035         | 25      |
| 71086             | SERIES 60 - 6"                     | DETECTOR BASE                                    | 71033, 71034, 71035         | 25      |
| 70891 / (HB-4)    | STANDARD BASE (SMOKE)              |                                                  | 70884,70885                 | 25      |
|                   |                                    |                                                  | 70886/(HD-3)                |         |
| 70892 /(HB-13)    | STANDARD BASE W/RELAY (SMOKE)      |                                                  | 70884,70885<br>70886/(HD-3) | 25      |
| 70893             | STANDARD BASE (HEAT DETECTOR)      |                                                  | 70887,70888,                | MAX AL. |
|                   |                                    |                                                  | 70889,70890                 | 100 MA  |
| 70894 /(HB-18)    | STANDARD BASE W/LATCHING LED (HEAT |                                                  | 70887,70888,                | MAX AL. |
|                   | DETECTOR)                          |                                                  | /0889,/0890                 | 100 MA  |
| 69121/69124       | LINEAR BEAM SMOKE DETECTOR         |                                                  |                             | 1 SET   |

Figure 3-3, Compatible Smoke Detectors

## FLEX 600 CONTROL PANEL COMPATIBLE AUXILIARY DEVICES

| PART NUMBER | DESCRIPTION                                 |
|-------------|---------------------------------------------|
| 30954       | 4 WIRE IONIZATION DUCT DETECTOR, APOLLO     |
| 30955       | 4 WIRE, PHOTOELECTRIC DUCT DETECTOR< APOLLO |
| 30069       | END OF LINE SUPERVISORY RELAY               |
| 30844       | 4 WIRE, DUCT SMOKE DETECTOR                 |
| 30845       | 4 WIRE, DUCT SMOKE DETECTOR                 |

Figure 3-4, Compatible Auxiliary Devices

## FLEX 600 CONTROL PANEL COMPATIBLE INITIATING DEVICES FOR "<u>AND</u>" ZONES

| 71036 | SERIES 60 - 4" DETECTOR BASE | 71033, 71034, 71035 | 25 |
|-------|------------------------------|---------------------|----|
| 71086 | SERIES 60 - 6" DETECTOR BASE | 71033, 71034, 71035 | 25 |

| FLEX 600<br>COMPATIBLE INDICATING APPLIANCES |                   |                                             |           |  |
|----------------------------------------------|-------------------|---------------------------------------------|-----------|--|
| PART<br>NUMBER                               | MODEL NUMBER      | DESCRIPTION                                 | CURRENT   |  |
| 70874                                        | MB-G6-24-R        | MOTORBELL 6"                                | .030      |  |
| 70875                                        | MB-G10-24-R       | MOTORBELL 10"                               | .030      |  |
| 71557                                        | RSP-2430-VFR      | 30 Cd Strobe Adapter Red                    | .124      |  |
| 71631                                        | SRP-2475-VFR      | 75 Cd Strobe Adapter Red, Sync.             | .215      |  |
| 71558                                        | RSP-2475-VFR      | 75 Cd Strobe Adapter Red                    | .200      |  |
| 71561                                        | SRP-24110-HFR     | 110 Cd Strobe Adapter Red                   | .250      |  |
| 71586                                        | CSX10-24-DC-R     | 10" SS Exp indoor Red                       | .500      |  |
| 71587                                        | CSXG10-24DC-R     | 10" SS Exp outdoor Red                      | .500      |  |
| 71581                                        | CH-BF1-R          | Chime SS/Vib Red                            | .020      |  |
| 71585                                        | CH-CF1-W          | Chime SS/Vib ceiling white                  | .020      |  |
| 68460-01                                     | CH-DF1-R          | Chime Vibrating                             | .020      |  |
| 71583                                        | CH-CF1-LS-24-VFR  | Chime SS/Vib Red                            | .100      |  |
| 71300                                        | CH-DF1-LS-24-VFR  | Chime SS/Vib Red                            | .100      |  |
| 71301                                        | CH-DF1-LSM-24-VFR | Chime SS/Vib Red                            | .135      |  |
| 71584                                        | CH-CF1-MS-24-CFW  | Chime SS/Vib White                          | .155      |  |
| 71302                                        | CH-DF1-MS-24-VFR  | Chime SS/Vib Red                            | .155      |  |
| 71582                                        | CH-CF1-IS-24-CFW  | Chime SS/Vib White                          | .245      |  |
| 71303                                        | CH-DF1-IS-24-VFR  | Chime SS/Vib Red                            | .245      |  |
| 71548                                        | SM-12/24-R        | Single Circuit Sync Module                  | .025      |  |
| 71549                                        | DSM-12/24-R       | Dual or Class A Sync Module                 | .038      |  |
| 70871                                        | MIZ-24-R          | Mini Horn Red                               | .017      |  |
| 70873                                        | MIZ-24-W          | Mini Horn White                             | .017      |  |
| 71287                                        | MIZ-24-LS-VFR     | Mini Horn/Strobe 15 Cd                      | .092      |  |
| 71288                                        | MIZ-24-LSM-VFR    | Mini Horn/Strobe 15/75 Cd                   | .127      |  |
| 71289                                        | MIZ-24-MS-VFR     | Mini Horn/Strobe 30 Cd                      | .147      |  |
| 71290                                        | MIZ-24-IS-VFR     | Mini Horn/Strobe 75 Cd                      | .237      |  |
| 71138                                        | MT-12/24-R        | Multi-tone Horn Red                         | See DS851 |  |
| 71573                                        | AMT-12/24-R       | Multi-tone Horn Red 3 Input                 | See DS851 |  |
| 71614                                        | MT4-12/24-R       | Multi-tone Horn Red Surface                 | See DS851 |  |
| 71292                                        | MT-24-LS-VFR      | Multi-tone Horn/Strobe Red 15 Cd            | See DS851 |  |
| 71574                                        | AMT-24-LS-VFR     | Multi-tone Horn/Strobe Red 15 Cd 3 input    | See DS851 |  |
| 71295                                        | MT-24-IS-VFR      | Multi-tone Horn/Strobe Red 75 Cd            | See DS851 |  |
| 71575                                        | AMT-24-IS-VFR     | Multi-tone Horn/Strobe Red 75 Cd 3 input    | See DS851 |  |
| 71293                                        | MT-24-LSM-VFR     | Multi-tone Horn/Strobe Red 15/75 Cd         | See DS851 |  |
| 71576                                        | AMT-24-LSM-VFR    | Multi-tone Horn/Strobe Red 15/75 Cd 3 input | See DS851 |  |
| 71294                                        | MT-24-MS-VFR      | Multi-tone Horn/Strobe Red 30 Cd            | See DS851 |  |

|                | COMPAT         | FLEX 600                                 |           |
|----------------|----------------|------------------------------------------|-----------|
| PART<br>NUMBER | MODEL NUMBER   | DESCRIPTION                              | CURRENT   |
| 71140          | MT-24-WM-VFR   | Multi-tone Horn/Strobe Red 110 Cd        | See DS851 |
| 71426          | MT-24-SL-VFR   | Multi-tone Horn/Strobe Red 15 Cd Sync    | See DS851 |
| 71427          | MT-24-SLM-VFR  | Multi-tone Horn/Strobe Red 15/75 Cd Sync | See DS851 |
| 71550          | RS-2415-VFR    | Strobe 15 Cd                             | .074      |
| 71553          | RS-241575-VFR  | Strobe 15/75 Cd                          | .100      |
| 71552          | SRP-2415-VFR   | Strobe 15 Cd Plate mount Sync            | .096      |
| 71551          | SR-2415-VFR    | Strobe 15 Cd Sync                        | .096      |
| 71569          | RSP-241575-VFR | Strobe 15/75 Cd Plate Mount              | .100      |
| 71554          | SRP-241575-VFR | Strobe 15/75 Cd Plate Mount Sync         | .138      |
| 71555          | SR-241575-VFR  | Strobe 15/75 Cd Sync                     | .138      |
| 71557          | RSP-2430-VFR   | Strobe 30 Cd Plate mount                 | .124      |
| 71556          | RS-2430-VFR    | Strobe 30 Cd                             | .124      |
| 71558          | RSP-2475-VFR   | Strobe 75 Cd Plate mount                 | .200      |
| 71559          | RS-2475-VFR    | Strobe 75 Cd                             | .200      |
| 71616          | SR-2475-VFR    | Strobe 75 Cd Sync                        | .200      |
| 71560          | RS-24110-HFR   | Strobe 110 Cd                            | .200      |
| 71561          | SRP-24110-HFR  | Strobe 110 Cd Plate mount Sync           | .200      |
| 71562          | SR-24110-HFR   | Strobe 110 Cd Sync                       | .200      |
| 71543          | AS-2415-VFR    | Horn/Strobe 15 Cd                        | .093      |
| 71544          | AS-241575-VFR  | Horn/Strobe 15/75 Cd                     | .121      |
| 71545          | AS-2430-VFR    | Horn/Strobe 30 Cd                        | .126      |
| 71546          | AS-2475-VFR    | Horn/Strobe 75 Cd                        | .239      |
| 71547          | AS-24110-HFR   | Horn/Strobe 110 Cd                       | .269      |

Table I-2

| WIRING GUIDELINES                                 |
|---------------------------------------------------|
| SIGNALLING CIRCUIT WIRE SIZES 24 VOLT DC PARALLEL |

| WIRE RESISTANCE |          | PAIR IN DISTANCE TO LAST DEVICE |        |        |       |  |
|-----------------|----------|---------------------------------|--------|--------|-------|--|
|                 |          | (MAXIMUM LINE LOSS 10%)         |        |        |       |  |
| AWG             | OHM/1000 | 0.5amp                          | 1.0amp | 1.5amp | 2.0am |  |
|                 |          |                                 |        |        | р     |  |
| 18              | 6.5      | 400'                            | 200'   | 130'   | 100'  |  |
| 16              | 4.1      | 620'                            | 300'   | 210'   | 160'  |  |
| 14              | 2.6      | 1000'                           | 500'   | 330'   | 250'  |  |
| 12              | 1.6      | 1600'                           | 800'   | 520'   | 400'  |  |
| 10              | 1.0      | 2500'                           | 1250'  | 840'   | 620'  |  |

| CIRCUIT CHARACTERISTICS |               |            |                    |  |  |  |
|-------------------------|---------------|------------|--------------------|--|--|--|
| CIRCUIT                 | EOL           | LINE       | CABLE TYPE         |  |  |  |
|                         |               | RESISTANCE |                    |  |  |  |
| INITIATION              | 3.9 K ohm 1/2 | 50 ohm     | strait lay - 18 ga |  |  |  |
|                         | watt          |            |                    |  |  |  |
| SIGNAL                  | 3.9 K ohm     | 4.8 ohm    | strait lay - 14 ga |  |  |  |
|                         | 1/2 watt      | @0.5a      |                    |  |  |  |
|                         |               | 1.2 ohm    | strait lay - 12 ga |  |  |  |
|                         |               | @2.0a      | _                  |  |  |  |

Figure I-5, Wiring Guidelines Signaling Circuit Wire Sizes

Section 4

FlexAlarm 620

Programming

## **Programming Overview - FlexAlarm 620**

 $\hat{U}$  **NOTE**: During all levels of programming, the system trouble relay will generate a trouble condition, indicating an 'off normal' condition. Notify all key personnel, monitoring companies and municipalities before proceeding. Programming Programming the system configuration is accomplished through the Common Control Overview Display (CCD) tactile switches. How the program is configured defines how the system operates and is application specific. Every programming operation has been designed to follow the same basic pattern of steps. Once one programming operation is completed, the user can apply that knowledge to all of the other programmable features. The common control legend strips (identifying each of the display's key function Functional designators with associated LED's) have additional programming text printed on the **Key Switch** Labels reverse side. The programming text identifies the function of the tactile key switches while in the programming mode. Subsequent to entering the programming mode, remove each of the 4 legend strips (pulled out from the top of the column) "reverse" each legend strip so that the back side is visible. Reinsert each strip back into its original "pocket" on the CCD. The CCD's keys are now labeled for programming mode. 1. Each labeled key function switch on the CCD has an 'Upper' and a 'Lower' LED Selecting associated with it. To choose a particular option, press the tactile key switch **Options** which is associated with the LED. When the key is pressed the 1st time, the 'Upper' LED turns "On". A. When the key is pressed the 2nd time, the 'Upper' LED turns "Off", Β. and the 'Lower' LED turns "on". 2. Each time the key switch is pressed the LED will toggle back and forth. 3. If a completely different key is pressed, the LED which is currently "On" will turn "Off", and the 'Upper' LED on the new key will turn "On". 4. When the desired programming option has been selected, press the "ENTER" key to select the choice. **Point Selection** Depending on the option selected, various other LED's on the input point cards, output signal cards, output relay cards and/or building control cards will turn on to indicate the inputs and outputs that are active. To add new points, press the key associated with the point until its A. corresponding LED turns "On". Β. To remove a point, press the key associated with the point until its corresponding LED turns "Off". C. When all changes to a particular option are completed, press the "ENTER" key to save your changes. To program a different option, repeat the process from above steps # 1 D. through 4. If all programming changes are completed, press the "ENTER" key twice to exit PROGRAM mode and return to IDLE mode.

Û NOTE: Reverse the display legend strips back to the "Standard Operating" labeling side after exiting the programming mode.

#### **Programming Options**

The following options can be programmed from the F620 control panel keypad.

#### Input Circuit Types

#### A. Fire Alarm Control Panel (FACP) Initiating Points

#### 1. AUTOMATIC

The Automatic Fire Alarm Initiating Circuit is the (\*System Default\*). It operates as a standard fire alarm circuit, receiving alarm signals from contact closures and two wire detectors. Devices configured as automatic will activate 1st level alarm functions.

#### 2. VERIFIED

The Verified Automatic Fire Alarm Initiating Circuit works like an Automatic Alarm Initiating Circuit when the panel receives an alarm signal from a contact closure devices. When a (two-wire) detector initiates an alarm the panel will recognize the alarm, reset the circuit and the detector, and not take any further action while it waits for a second alarm. If, within a specified period of time, a second detector alarms or a contact device closes on the same circuit, the Alarm will be activated. If no second alarm occurs within the specified time limit the first alarm is ignored.

#### 3. AND

The AND Fire Initiating Circuit will operate as an Automatic Alarm Initiating Circuit for the first (two-wire) smoke detector alarm reported to the panel. Should another two wire smoke detector go into alarm on the same AND circuit, a second alarm output will occur. This circuit is useful for a simple cross zone of two or more detectors. An example of a typical application would be in an elevator lobby where elevator capture doesn't occur until both detectors have alarmed. However, other normal alarm responses occur when the first detector activates. A short on the circuit will initiate a second stage alarm immediately.

#### 4. SUPERVISORY

The Supervisory Alarm Circuit provides a sprinkler supervision type circuit. When acknowledged the circuit will lock in and will need to be reset. When the Supervisory Circuit is not acknowledged, and the device causing the Supervisory alarm clears itself or is cleared without being acknowledged, it will automatically return to normal.

#### **B.** Remote FACP switches

#### 1. ACKNOWLEDGE

Remote Acknowledge switch causes the panel to 'acknowledge' when activated from a remote location.

#### 2. RESET

When in alarm, the Reset switch will 'reset' the system from a remote location.

#### 3. SIGNAL SILENCE

When in alarm the Signal Silence Circuit will Signal Silence the System from a remote location. Each new alarm on the Signal Silence Circuit will switch the system between de-active and active.

#### 4. DRILL

When activated the Drill Circuit will Drill the system from a remote location.

#### Output Signal Circuit Type

#### A. STEADY DC

Steady DC type signal circuit is the System Default. When Activated, any signal circuits programmed for Steady DC will provide a 24VDC uninterrupted output.

#### B. MARCHTIME 60

Marchtime 60 circuits, when activated, will provide a 24 VDC output on the selected circuits at a 60 pulses per minute rate with a duration of 50% on and 50% off cycle.

#### C. MARCHTIME 120

Marchtime 120 circuits, when activated, will provide a 24 VDC output on the selected circuits at a 120 pulses per minute rate with a duration of 50% on and 50% off cycle.

#### D. TEMPORAL

Temporal signaling circuits, when activated, will provide a 24 VDC output in the pattern of a Morse Code "U", this pattern is active for .25 seconds, off for .25 seconds, active for .25 seconds, off for .25 seconds, active for .75 seconds, off for .75 seconds. The pattern repeats until the circuit is returned to Idle.

#### E. CALIFORNIA UNIFORM FIRE CODE

California Uniform Fire Code Signal circuits, when activated, will provide a 24 VDC output in Marchtime 120 format for 10 seconds on and 5 seconds off. The pattern repeats until the circuit is returned to Idle.

#### F. CODED

Zone coded signaling circuits when activated will produce a 24VDC pulsed numeric code to be transmitted up to 6 times or as programmed. A separate code is usually transmitted for each input zone.

#### Input Circuit Type (continued)

Signal Circuit Restore

#### A. Restore On - ACKNOWLEDGE

Any active output point programmed to restore on ACKNOWLEDGE will return to Idle whenever the Acknowledge switch is pressed. All output points that were returned to Idle will reactivate upon a subsequent alarm.

B Restore On - SIGNAL SILENCE (\*\* System Default \*\*)

Any active output point programmed to restore on Signal Silence will be silenced by the activation of the Signal Silence Switch and will return to Idle. The Signal Silence Switch operates as a toggle switch. All outputs that were returned to idle will reactivate upon a subsequent alarm or by depressing the Signal Silence Switch again. Both Signal Circuits and Relay Outputs can be programmed to restore on Signal Silence.

#### C. Restore On - RESET

Serves as System Default. Any active output point not programmed or deprogrammed from Restore on Acknowledge, or Restore on Signal Silence will cause the output point to restore on RESET.

- $\hat{U}$  **NOTE**: There are a few restrictions to be aware of regarding output signal circuits:
- 1. The two signal circuits on the Bus Driver Module (BDM) can be used for steady or pulsing DC (marchtime, temporal, etc.) and programmed separately.
- 2. Signal Circuit types being selected on a USM Module are always allocated in circuit pairs (an upper & lower pair). Each signal circuit has its own individual relay to control when it is activated or deactivated, but each pair of signal circuits shares a single driver transistor which is used to generate the selected type of signal output for both signal circuits.

#### Alarm Levels

There are three levels of alarm that can be assigned to each type of output circuit, PreAlarm, 1st Alarm or 2nd Alarm. These levels designate at which level of alarm an output circuit will activate. Output circuits assigned to 1st alarm level (system default) will activate when a first alarm is detected on its assigned input circuit(s), provided the input circuit is assigned to activate that output circuit in the CBE table. Circuits designated as PreAlarm will activate when a PreAlarm level is detected on an input circuit. Circuits requiring activation on 2nd alarm (AND zones) can be assigned to alarm level output circuits will activate only those outputs assigned to level 1 during a first alarm condition. When a second alarm is detected both first and second alarm outputs.

#### A. SIGNAL SILENCE INHIBIT

Silence Inhibit will prevent the operation of the Signal Silence function for a period of one (1) minute from the time the first point goes into alarm. If the panel is programmed for Silence Inhibit any activation of the Signal Silence Switch will be ignored, allowing the output signal circuits to be active, until the one (1) minute delay has elapsed. The one (1) minute timer can be adjusted via the laptop programming.

#### B. AUTO SILENCE - Automatic Signal Cutoff

If an output signaling circuit is programmed for Auto Silence it will automatically silence the signal circuits ten (10) minutes from the time the first point goes into alarm. If, subsequent to its silencing, a new alarm occurs, the output signaling circuit will resound and the auto silence time-out feature will reset its timer to silence its associated outputs at ten (10) minutes past the last alarm.

#### C. Drillable

Any signal circuit programmed as drillable will activate when the drill feature is activated.

#### Restoring Outputs

#### A. Restore On - ACKNOWLEDGE

Any active output point programmed to restore on ACKNOWLEDGE will return to Idle whenever the Acknowledge switch is Depressed. All output points that were returned to Idle will reactivate upon a subsequent alarm.

#### B. Restore On - RESET (\*\* System Default \*\*)

Serves as System Default. Any active output point not programmed or deprogrammed from Restore on Acknowledge, or Restore on Signal Silence will cause the output point to restore on RESET.

#### C. SEQUENTIAL RESTORE - Upon System Reset

The sequential restore only applies to relay outputs. Any active *Output Control Relay* or *Building Control Relay* programmed for Sequential Restore will only restore on Reset, not on Acknowledge. Selected relays will return to Idle 4 seconds apart, starting with the highest output point and ending at the lowest point set. The restore sequence is determined by the actual wired location of the relay on the board and is not programmable.

#### **Control By Event**

Control-by-Event programming allows the user to create a matrix whereby selected groups of input circuits are logically arranged to select output circuit groups. The SmartStart<sup>™</sup> feature automatically assigns all input circuit groups to select all output circuit groups.

Input Zone (CBE)

A. Input circuit assigned to a "Group"

Control-By-Event programming allows the user to create a matrix whereby selected conventional input circuits (i.e. zones) can be logically arranged to select any combination of output groups (i.e. Signal, Relay and Building Control Circuits).

B. Signal Circuit Activation

Any combination of signal circuit(s) may be assigned to activate from an input group. When an alarm is received from an input group, the output signal circuit(s) are activated (provided the circuits are assigned to the corresponding alarm level). System Default activates ALL output signal circuits during a level 1 alarm.

#### C. Relay Circuits Activation

Any combination of relay circuit(s) may be assigned to activate from an input group. When any member of the input group goes into alarm condition, the output relay circuit is activated (provided the circuits are assigned to the corresponding alarm level). System Default activates ALL output relays during a level 1 alarm.

D Building Control Circuits "OFF" or "ON" relays

Any output building control circuit can be assigned to a logical input point group. When any member of the logical input group goes into alarm condition, the system may be programmed to select either the ON or OFF relay. System Default activates ALL "OFF" relays during a level 1 alarm.

E. City Tie Expander Circuits Activated

City Tie expander circuits can be programmed to reverse polarity for alarm and transmit trouble when any member of the assigned logical input point group goes into an alarm or fault condition. (\*System Default disables all Expander Circuits\*)

#### Access Levels

Û Note: System configuration (i.e. SmartStart<sup>™</sup>) defaults to level 2 password access. When the password access level is changed, the system defaults to that level (except programming) including after power failure occurs.

Access Levels:

The system has four levels of access. The levels are defined as follows:

#### **Primary -** LEVEL 1:

User has access only to the [ACK] acknowledge function. The default password for level 1 is 1111.

#### **Operating** - LEVEL 2:

User has access to all Level 1 functions plus the [Reset], [Signal Silence] and [Drill] functions. The default password for level 2 is 2222.

#### Maintenance - LEVEL 3:

User has access to all Level 1 and Level 2 functions plus the [Bypass] and [WalkTest] functions. The default password for level 3 is 3333.

#### Service - LEVEL 4:

Access to programming. Programming can only be completed using the level 4 password entry. Default password for level 4 is 4444. When this mode is entered the key switches are redefined. Reversing the front display strips will reveal the programming display functions. After a period of approximately 10 minutes of no Key action is detected, the system will automatically come out of programming mode and return to the last access level used.

|   |               |   |                 |   |              | - |                     |
|---|---------------|---|-----------------|---|--------------|---|---------------------|
| 0 | POWER ON      | 0 | PRE-ALARM       | 0 | ANNUN. FAULT | 0 | EARTH FAULT         |
| 0 | BATTERY FAULT | 0 | COMMON ALARM    | 0 | WALKTEST     | • | DRILL 5             |
| 0 |               | 0 | SUPERVISORY     | 0 | DVDASS/      | 0 | ALARM               |
| 0 | ACKNOWLEDGE   | 0 | SECURITY        | 0 | ENABLE       | • | CITY TIE<br>TROUBLE |
| 0 |               | 0 |                 | 0 |              | 0 |                     |
| 0 | RESET         | 0 | TRBL. SILENCED  | 0 | 3            | • |                     |
| 0 | SIGNAL        | 0 | PASSWORD REQD.  | 0 |              | 0 | ALARM               |
| 0 | SILENCE       | 0 | PASSWORD ACCEPT | 0 | 4            | 0 | TROUBLE 8           |
|   |               |   |                 |   |              |   |                     |

Figure 4.1 Common Control Display - Operating Mode

**Password Entry**
| Gamewell 🖻 |
|------------|
|------------|

| Entering<br>Passwords | 1. | With the system in the IDLE mode, press the "ENTER" key on the CCD.                                                                                                    |
|-----------------------|----|----------------------------------------------------------------------------------------------------|
|                       | 2. | The 8 lower LEDs on the right display will flash to indicate that the digits 1-8 are active for entering the password.                                                                                                    |
|                       | 3. | Enter the password by depressing the associated numerical key. The upper LED will blink indicating that the key has been pressed. Press "ENTER" again to signify the end of the password                                                                                                    |
|                       | A. | <b>Password Accepted</b> = The password accepted LED will flash twice when a new password is entered. This indicates that a new access level has been accepted.                                                                                                    |
|                       | B. | <b>Password Required</b> = If a function is attempted from a level that does not allow access to that function (i.e. Bypass from level 2), the password required LED will flash indicating that a higher password level must be accessed to perform that function. This also occurs when a wrong password is entered. |
|                       |    |                                                                                                    |

| _ |                |   |            |   |                  |   |                  |
|---|----------------|---|------------|---|------------------|---|------------------|
| 0 | AUTOMATIC      | 0 | 60 BPM     | 0 | CONTROL BY EVENT | 0 | AUTO SIL. (10)   |
| - | INITIATION     | - | SIGNALS    | Ű |                  | Ũ |                  |
| 0 | VERIFICATION   | 0 | 120 BPM    | 0 | ALARM LEVELS     | 0 | SIL. INHIBIT (1) |
| 0 | AND            | 0 | CALIFORNIA | 0 | ACKNOWLEDGE      | 0 | SEQ. RESTORE     |
|   | INITIATION     |   | SIGNALS    |   | RESTORE          |   |                  |
| 0 | SUPERVISORY    | 0 | TEMPORAL   | 0 | SIGNALSLENCE     | 0 |                  |
|   | ACKNOWLEDGE    |   | STEADY     |   | BC ALARM RELAY   |   |                  |
|   | INITIATION     | 0 | SIGNALS    | Ŭ |                  |   | SIG CKT 1        |
| 0 | RESET          | 0 | CODED      | 0 | DRILLABLE        | 0 |                  |
|   | SIGNAL SI ENCE |   |            |   |                  |   |                  |
| 0 | INITIATION     | 0 | ENTER      | 0 |                  | 0 | SIG CKT 2        |
| 0 | DRILL          | 0 |            | 0 |                  | 0 |                  |
| L |                |   |            |   |                  |   |                  |
|   |                |   |            |   |                  |   |                  |

Figure 4.2 Common Control Display - Programming Mode

| Entering<br>Programming<br>Mode     | Press the ENTER key. Using the right hand CCD display keys, select the programming password and press the ENTER key again. The Password Required and the Password Accepted LEDs should be illuminated steady. This indicates that the system is in the Programming Mode, ready to accept changes. Reverse the display strips. |
|-------------------------------------|----------------------------------------------------------------------------------------------------|
| Selecting<br>Programming<br>Options | <ol> <li>Each label key function switch on the CCD has an 'Upper' and a 'Lower' LED<br/>associated with it. To choose a particular option press the tactile key which is<br/>associated with the LED.</li> </ol>                                                                                                    |
|                                     | A. When the key is pressed the 1st time, the 'Upper' LED turns "On". Both the password required and password accepted LEDs will extinguish.                                                                                                    |
|                                     | B. When the key is pressed the 2nd time, the 'Upper' LED turns "Off", and the 'Lower' LED turns "On".                                                                                                    |
|                                     | 2. Each time the key is pressed the LED will toggle back and forth.                                                                                                    |
|                                     | 3. If a completely different key is pressed, the LED which is currently "On" will turn "Off", and the 'Upper' LED on the new key will turn "On".                                                                                                    |
|                                     | 4. When the desired programming option has been selected, press the "ENTER" key. The Password Required and Password Accepted LEDs will flash twice indicating that your selection has been accepted.                                                                                                    |
|                                     | <b>Note</b> : If a key that is not available for selection during any phase of programming is pressed, the sonarlert will beep indicating that the selection is not valid.                                                                                                    |
| Circuit                             |                                                                                                    |
| Selection                           | Depending on the option selected, various other LEDs on the input point cards, output signal cards, output relay cards and/or building control cards will turn on to indicate the inputs and outputs that are active.                                                                                                    |
|                                     | A. To add new points, press the key associated with the point until its corresponding                                                                                                    |
|                                     | <ul><li>B. To remove a point, press the key associated with the point until its corresponding</li></ul>                                                                                                    |
|                                     | C. When all changes to a particular option are completed, press the "ENTER" key                                                                                                    |
|                                     | <ul><li>to save your changes.</li><li>D. To program a different option, repeat the process from above steps # 1 through 4.</li><li>If all programming changes are completed, press the "ENTER" key twice to exit PROGRAM mode and return to IDLE mode.</li></ul>                                                              |
|                                     |                                                                                                    |

 $\hat{U} \quad \textbf{NOTE:} \quad \text{Reverse the display legend strips back to the "Standard Operating" labeling side after exiting the programming mode.}$ 

### **Input Circuit - Programming**

Conventional 1. Enter the programming mode password. See Password Entry section. Each of the **Input Circuit** 'Input Circuit Types' are defined in the "Programming Options" section. Types 2. Verify the legend strips are positioned to the Programming Mode. A. Select the desired circuit type by depressing the key associated with the circuit type legend strip until its LED is lit. The following choices are available for input circuit types: Automatic Verified And Supervisory Acknowledge Reset Signal Silence Drill B. Once the desired circuit type LED is illuminated, press the "ENTER" key to select the indicated choice. C. Select all of the input circuits that are to operate as the selected circuit type by depressing their associated circuit switch. When all of the circuits are selected (indicated by the circuit LED on) press the ENTER switch. Note: To deselect a circuit, press the associated circuit switch until the LED is extinguished. Any circuit deselected will default to an Automatic Zone and all control by event information will be removed. 3. If additional Input Circuit Type changes are required, repeat the procedure in step #2.

### **Output Circuit - Programming**

| Signal Circuit<br>Type | 1. Enter the programming mode password. See Password Entry section. Each the 'Output Signal Circuit Types' are defined in the "Programming Optic section.                                                                                                    |  |  |  |  |
|------------------------|----------------------------------------------------------------------------------------------------|--|--|--|--|
|                        | 2. Verify the legend strips are positioned to the Programming Mode.                                                                                                    |  |  |  |  |
|                        | A. Select the desired output circuit type by depressing the key associated with the circuit type legend strip until its LED is lit. The following choices are available for output circuit types:                                                                |  |  |  |  |
|                        | <ul> <li>A. Steady DC (** System Default **)</li> <li>B. Slow Marchtime (60 ppm)</li> <li>C. Fast Marchtime (120 ppm)</li> <li>D. Temporal Code</li> <li>E. California Uniform Fire Code</li> </ul>                                                              |  |  |  |  |
|                        | B. Once the desired circuit type LED is illuminated, press the "ENTER" key to select the indicated choice.                                                                                                    |  |  |  |  |
|                        | C. Select all of the output circuits that are to operate as the selected circuit type by depressing their associated circuit switch. When all of the circuits are selected (indicated by the circuit LED on) press the <b>ENTER</b> switch.                      |  |  |  |  |
|                        | <b>Note:</b> To deselect a circuit, press the associated circuit switch until the LED is extinguished. Any circuit deselected will default to a steady signal and all control by event information will be removed.                                              |  |  |  |  |
|                        | 3. If additional Output Circuit Types are required, repeat the procedure from step 2.                                                                                                    |  |  |  |  |
| BC Relay<br>Selection  | The BC Relay option selects the appropriate relay ("ON" or "OFF") of each Building Control Module circuit to activate when an alarm condition is detected (provided the circuits are selected in Control By Event).                                              |  |  |  |  |
|                        | 1. From the programming mode select the BC relay option and press the "ENTER" key.                                                                                                    |  |  |  |  |
|                        | 2. Select all of the Relays to be activated on each Building Control Circuit by pressing the circuit key until the appropriate LED is illuminated. The GREEN LED indicates the "ON" relay will energize and the RED led indicates the "OFF" relay will energize. |  |  |  |  |
|                        | 3. After all of the circuits are selected press the "ENTER" key.                                                                                                    |  |  |  |  |
|                        | 4. If additional changes are required, repeat this procedure.                                                                                                    |  |  |  |  |
|                        |                                                                                                    |  |  |  |  |

### **Restoring Output Circuits**

| Signal Silence,<br>Acknowledge | Default restoral setting for signal circuits is signal silence and relay circuits is reset.                                                                                                    |  |  |  |
|--------------------------------|----------------------------------------------------------------------------------------------------|--|--|--|
|                                | 1. Enter the programming mode password. Verify the legend strips are positioned to the Programming Mode.                                                                                                    |  |  |  |
|                                | <ol> <li>Select the desired output restoral option, Signal Silence or Acknowledge and press<br/>the "ENTER" key. Press the key once to illuminate the "Upper, Signal Silence"<br/>LED, or twice to illuminate the "Lower, Acknowledge" LED.</li> </ol>                                                                                                    |  |  |  |
|                                | 3. Assign the selected Output Circuit Restore type to any combination of Signal Circuits and/or Control Relays by depressing their associated circuit. The selected point's LED will turn "ON".                                                                                                    |  |  |  |
|                                | <b>Note:</b> To change a signal circuit to the reset option, select the Signal Silence option, (all Signal Circuits LED's should be Lit in the default configuration) then deselect the desired circuit(s). This will cause the LED to extinguish. When the circuit LED is not lit for both the Signal Silence and Acknowledge options the output circuit will restore upon system Reset. |  |  |  |
|                                | 4. When all of the desired output circuits have been selected, and any unwanted ones have been removed, press the "ENTER" key to save your changes.                                                                                                    |  |  |  |
|                                | 5. If additional changes are required, repeat this procedure from step 2.                                                                                                    |  |  |  |
|                                |                                                                                                    |  |  |  |
| Sequential<br>Restore          | Sequential restoring applies to Relay and Building Control circuits only.                                                                                                    |  |  |  |
|                                | 1. From the programming mode select the sequential restore option and press the <b>"ENTER"</b> key.                                                                                                    |  |  |  |
|                                | 2. Select all of the Relay and Building Control circuits that should restore                                                                                                    |  |  |  |

- sequentially (from highest to lowest circuit number every four seconds).
- 3. After all of the circuits are selected (circuit LED's "ON") press the **"ENTER"** key.
- 4. If additional changes are required, repeat this procedure.

### **Programming Signal Circuit Special Functions**

| Silence Inhibit | The Signal Silence Inhibit feature will prevent <b>ALL</b> of the systems signal circuits from being silenced for a period of 1 minute (Default, programmable) after an initial alarm is received. This is a system wide feature and cannot be selected on a per circuit basis.<br>While in the programming mode select the Silence Inhibit key. It's associated LED will illuminate. To deselect this option press the Silence Inhibit key again (LED off).                                                                                                    |
|-----------------|----------------------------------------------------------------------------------------------------|
| Auto Silence    | <ul> <li>The Automatic Signal Silence feature will automatically silence any signal circuits selected for this option after a period of 10 minutes (default).</li> <li>1. From the programming mode select the Auto Silence option and press the <b>"ENTER"</b> key.</li> <li>2. Select all of the Signal Circuits that should automatically silence by pressing their associated circuit key.</li> <li>3. After all of the circuits are selected (circuit LED's "ON") press the <b>"ENTER"</b> key.</li> <li>4. If additional changes are required, repeat this procedure.</li> </ul> |
| Drillable       | The Drillable feature determines if the Signal Circuits will activate when the drill feature is selected.                                                                                                    |

- 1. From the programming mode select the Drillable option and press the **"ENTER"** key.
- 2. Select all of the Signal Circuits that should activate when the Drill switch is pressed by pressing their associated circuit key.
- 3. After all of the circuits are selected (circuit LED's "ON") press the **"ENTER"** key.
- 4. If additional changes are required, repeat this procedure.

### **Control-By-Event - Programming**

| Selecting CBE                   | 1. Enter the programming mode password. See Password Entry section. Each of the 'Signal Circuit Special Function Types' are defined in the "Programming Options" section.                                                           |
|---------------------------------|----------------------------------------------------------------------------------------------------|
|                                 | <ol> <li>Select the Control-by-Event (CBE) by pressing the CBE key. When the associated<br/>LED turns "ON", press the "ENTER" key.</li> </ol>                                                                                       |
| Selecting Input<br>Circuits     | 3. Select the desired input circuit(s) by pressing the associated circuit key. Once the desired group has been selected (indicated by their associated LED's on) press the "ENTER" key to confirm the selection.                    |
|                                 | <ul> <li>Û Note: If any previously programmed or any default point assignments<br/>are already in this group their respective LEDs will turn "ON" at this<br/>time. To deselect them press their associated circuit key.</li> </ul> |
| Selecting<br>Output<br>Circuits | 4. Select the desired Output Circuit(s) to activate when any of the selected inputs is alarmed. When all of the desired output circuits have been selected (indicated by the circuit LED on), press the "ENTER" key.                |
|                                 | 5. If additional circuit assignments are required, repeat the procedure from step #2.                                                                                                    |

## **Computer/Laptop Programming Overview**

your computer.

| Overview<br>of<br>Computer<br>Program<br>ming | This section describes the system communications via a computer. System monitoring, General Control functions and system programming can only be accessed from a computer terminal with the F620. All figures shown are displayed on the computer screen. |
|-----------------------------------------------|----------------------------------------------------------------------------------------------------|
| Interconnect                                  | The 14 pin ribbon cable P/N 71332, is used to connect the computer to the CPU Module port P2. If the SIM-232 card is installed use cable P/N 70703 to connect to the Com2 port of SIM-232 module. Refer to (drawing # D-W1142).                           |
| Communication<br>Protocol                     | The system communicates with a computer at baud rates of 1200,2400,4800 and 9600 BPS (see baud rate settings in CPU installation section). The standard protocol is Xon/Xoff, No Parity, 8 Data Bits and 1 Stop Bit.                                      |
|                                               | $\hat{U}$ Note: Most standard communication packages for computers will allow you to set the proper protocol for the communications port of                                                                                                    |

### **Procomm Software**

| Configuration | When using PROCOMM to communicate with your FLEX 600 system the following configuration should be used. Several areas of the ProComm setup menu and the line settings menu must be accessed to configure the protocol required.                                                                                                    |
|---------------|----------------------------------------------------------------------------------------------------|
| Line Settings | The Line Settings option can be selected by pressing the ALT and P keys simultaneously. From this menu select the option that your RS-232 port is set for (e.g., 2400,N,8,1 would be selected if your port speed is set to 2400 baud). The protocol is Baud Rate (port speed setting), No Parity (N), 8 Data bits (8) and 1 Stop Bit (1). |
| Setup Menu    | The ProComm SETUP MENU is accessed by pressing the ALT and S keys simultaneously.<br>The following screen should appear:                                                                                                    |

| 1) MODEM SETUP          |
|-------------------------|
| 2) TERMINAL SETUP       |
| 3) KERMIT SETUP         |
| 4) GENERAL SETUP        |
| 5) HOST MODE SETUP      |
| 6) ASCII TRANSFER SETUP |
| S) SAVE TO DISK         |
|                         |
|                         |

| Terminal<br>Setup                                                                                                    | Select option 2 from the ProComm SET menu. The following options should be dinumber and use the up/down arrows to so the SETUP MENU. | UP MENU to display the TERMINAL SETUP<br>splayed. To change the settings select the desired<br>roll through the selections. Press ESC to return to |  |  |  |
|----------------------------------------------------------------------------------------------------|----------------------------------------------------------------------------------------------------|----------------------------------------------------------------------------------------------------|--|--|--|
|                                                                                                    | 1) Terminal emulation VT-100                                                                                                    | 10) Break Length (ms) 350                                                                                                    |  |  |  |
|                                                                                                    | 2) Duplex Full                                                                                                    | 11) Inquiry (CTRL-E) OFF                                                                                                    |  |  |  |
|                                                                                                    | 3) Flow control XON/XOFF                                                                                                    |                                                                                                    |  |  |  |
|                                                                                                    | 4) CR translation (in) CR                                                                                                    |                                                                                                    |  |  |  |
|                                                                                                    | 5) CR translation (out). CR                                                                                                    |                                                                                                    |  |  |  |
|                                                                                                    | 6) BS translation NON-DEST                                                                                                    |                                                                                                    |  |  |  |
|                                                                                                    | 7) BS key definition BS                                                                                                    |                                                                                                    |  |  |  |
|                                                                                                    | 8) Line wrap ON                                                                                                    |                                                                                                    |  |  |  |
|                                                                                                    | 9) Scroll ON                                                                                                    |                                                                                                    |  |  |  |
| General<br>Setup From the ProComm SETUP MENU select option 4 to display the GENERAL<br>menu. The following settings should be displayed. |                                                                                                    |                                                                                                    |  |  |  |
|                                                                                                    | <ol> <li>Editor name</li> <li>Default d/l path</li> </ol>                                                                            | 12) Xlat pause character . ~                                                                                                    |  |  |  |
|                                                                                                    | 2) Default di puil                                                                                                    | 14) Xlat CTRL character <sup>^</sup>                                                                                                    |  |  |  |
|                                                                                                    | <ol> <li>3) Default log file PROCOMM.LOG</li> <li>4) Screen dump file PROCOMM.IMG</li> </ol>                                         | 15) Xlat ESC character  <br>G                                                                                                    |  |  |  |
|                                                                                                    |                                                                                                    | 16) Aborted downloads KEEP                                                                                                    |  |  |  |
|                                                                                                    | 5) Screen write method DIRECT                                                                                                    |                                                                                                    |  |  |  |
|                                                                                                    | 0) Translate table 011                                                                                                    | 17) Transmit pacing (ms). 25                                                                                                    |  |  |  |

Sound effects ...... ON
 Alarm sound ...... ON
 Alarm time (seconds)..... 5
 Exploding windows .... YES

11) XMODEM mode ..... NORMAL

**NOTE**: The Editor Name should be set to reflect the name of the text editor you are using. The Default D/L Path option should be set to the directory where you want to keep your downloaded Configuration and Dictionary files. With no directory specified downloaded files will be saved in the current directory.

| ASCII    | From the ASCII TRANSFER SETUP menu select option 6 to display the ASCII |
|----------|-------------------------------------------------------------------------|
| Transfer | TRANSFER SETUP menu. The following settings should be displayed.        |

```
ASCII UPLOAD

1) Echo locally ..... NO

2) Expand Blank Lines ... NO

3) Pace character .... 0 (ASCII)

4) Character pacing .... 1 (1/1000 sec)

5) Line pacing .... 1 (1/10 sec)

6) CR translation .... NONE

7) LF translation .... STRIP

ASCII DOWNLOAD

8) CR translation .... NONE

9) LF translation .... NONE
```

## System Monitoring & Control

| Status<br>Monitoring | The computer can be used to monitor the status of the system. All status changes are transmitted from the P2 port of the CPU. The data transmitted can provide detailed information on alarm, trouble and system status changes. It can also aid in troubleshooting by providing detailed information of system faults.                          |
|----------------------|----------------------------------------------------------------------------------------------------|
| Access Levels        | System access levels may be accessed via the computer. By transmitting a Carriage Return (Enter) to the system you will be prompted with "ENTER PASSWORD". By entering the proper password you may set the system to it's various Access Levels.                                                                                                 |
| Control<br>Strings   | Certain control strings may be transmitted to the system that provide remote control of the system from the computer. If the proper access level is enabled (see access levels) the system can be acknowledged, the signals can be silenced or the system can be reset from the computer. The following control strings provide these functions: |
|                      | RESET = ^[Ox<br>ACKNOWLEDGE = ^[OP                                                                                                    |
|                      | SIGNAL SILENCE = ^[Or                                                                                                    |
|                      | Most software communication packages will allow the function keys to be configured for transmission of these control strings.                                                                                                    |

## System Programming via Computer

| Programming  | System programming menus may be accessed if the proper programming password is entered at the "ENTER PASSWORD:" prompt.                                                                                                    |
|--------------|----------------------------------------------------------------------------------------------------|
|              | Û Note: Before proceeding, notify all personnel, monitoring companies<br>and municipalities the system will be temporarily "out of service".<br>During all levels of programming, the system will be in an off-line<br>status.                                                            |
| System Menu  | The "System Menu" menu is displayed when the programming password is entered.                                                                                                    |
|              | System Menu<br>1=Display 2=Change 3=Test<br>0=Exit                                                                                                    |
| Display Menu | Selecting the "Display" option from the "System Menu" allows the user to display or download various system parameters. There are four options that may be selected from this menu (see Figure 5-2) and four options that may be selected from the "MISC." menu. selection. (Figure 5-3). |
|              | Display Menu<br>1=Config 2=Dict 3=Events<br>4=Misc 0=Exit                                                                                                    |
| Config Menu  | The Configuration Menu allows the user to select either displaying the system module configuration or downloading the entire system configuration.                                                                                                    |
|              | Configuration Menu<br>1=Display 2=Download 0=Exit                                                                                                    |

Display Config The system module configuration is displayed when option 1 is selected from the Configuration Menu. This display shows the modules that are present in each card location, their associated card type code and a description of the card. The modules displayed are retrieved from the system configuration memory and are not a real time scan of the actual cards present (refer to the system test menu for a real time display).

| Configuration Menu                        |
|-------------------------------------------|
| 1=Display 2=Download 0=Exit               |
| >1                                        |
| Card:0, ID:16 is CCM0: LEDs/T Switches    |
| Card:1, ID:12 is CCM1: LEDs/T Switches    |
| Card:2, ID:FF is Vacant                   |
| Card:3, ID:FF is Vacant                   |
| Card:4, ID:01 is CCM4: 2 Sig Ckt, Class A |
| Card:5, ID:02 is CCM5: 4 Rel Ckt          |
| Card:6, ID:05 is CCM6: Misc. Ckts.        |
| Card:7, ID:07 is CCM7: Unused             |
| Card:8, ID:2C is Bad                      |
| Card:9, ID:0F is 4 BC Ckt                 |
| Card:10, ID:04 is 4 City Ties             |
| Card:11, ID:2E is 8 Zone, Class B         |
| Card:12, ID:1E is RY LEDs/T Switches      |
| Card:13, ID:18 is RG LEDs/TR Switches     |
| Card:14, ID:1E is RY LEDs/T Switches      |
| Card:15, ID:1E is RY LEDs/T Switches      |
| Card:16, ID:30 is 8 Sig Ckt, Class A      |
| Card:17, ID:5E is 8 Rel Ckt               |
| Card:18, ID:FF is Vacant                  |
| Card:19, ID:FF is Vacant                  |
| Card:20, ID:1E is RY LEDs/T Switches      |
| Card:21, ID:1A is RG LEDs/T Switches      |
| Press Enter Key To Continue               |
|                                           |

| System<br>Configuration<br>Codes Defined | Select this field to view the system modular placement (hardware configuration, card identification number and I/O card type assignment). The Identiflex 600 series systems utilize a fixed card placement design for identifying I/O module types (and associated displays), installed in the main cabinet as well as any expander cabinets. The card locations are pre-defined and can not be altered.                                                                                                    |
|------------------------------------------|----------------------------------------------------------------------------------------------------|
| Modular<br>Placement                     | Card numbered 0 through 7 are reserved for the various common control module sections. These card location numbers are hardwired physical circuits. Card locations 8 - 39 are assigned to specific cards and displays utilized in Gamewell's FlexAlarm 620 system and the IdentiFlex 650 systems. The exception is the analog addressable module which is assigned to card location number 17.                                                                                                    |
| Card Locations<br>0 through 7            | Cards numbered 0 through 7 identify the location of card types that reference the common control section of the system. Specifically, the electronic module functions are identified. These card location numbers reference hardwired physical circuits. Card identification numbered 0 through 3 reference designated hardwired circuits interconnecting to the common control display module. Card identification numbered 4 - 7 reference designated hardwired circuits on the bus driver module.                                                                            |
| Cards # 8 - 39                           | Card numbered 8 through 39 are individual modules physically installed in cabinet bays (4 & 8 bay cabinets and 4 & 8 bay expander cabinets), see Installation Section 3, Figure 3-1 for cabinet layout. Each module (i.e. individual display or I/O module) has programmable addressing jumpers (1, 2, 3 or 4) which are designated on each module as S1. The addressing jumpers must be set according to the physical placement in the cabinet bay locations (1 through 4). Set the module addressing jumper (1 - 4) in the proper location to match the bay location (1 - 4). |
| Module Bus                               | The Module bus interconnects the left I/O modules and the right I/O modules with the bus driver module. The left I/O modules are linked (via ribbon cable) and interface with the bus driver module at J5 connector (labeled I/O Left). The right I/O modules also interconnect (via ribbon cable) and interface with the bus driver module at J8 connector (labeled I/O Right). Each I/O module occupies one slot on the module bus.                                                                                                    |
|                                          | The left I/O module displays are linked (via ribbon cable) and interface with the bus driver module at J6 connector (Display Left). The right I/O module displays are linked (via ribbon cable) and interface with the bus driver module at J7 connector (Display Right). The addressing jumper of each display must match the associated I/O module addressing jumper placement.                                                                                                    |
| Card ID #                                | Each type of card is assigned a unique 8 bit code that the card transmits to the CPU when it is polled. In operation each card is periodically polled and returns its type code. The CPU detects if the card is functioning correctly, for a card type at that location. Refer to Table L4, IF650 Card ID Type.                                                                                                    |

| Card        | Card Type | Card description                                                    |
|-------------|-----------|---------------------------------------------------------------------|
| Location    | ID (Hex)  |                                                                     |
| 00          | 16        | LEFT CCM 1: LEDs & T Switches                                       |
| 01          | 12        | RIGHT CCM 2: LEDs & T Switches                                      |
| 02          | FF        | vacant                                                              |
| 03          | FF        | vacant                                                              |
| 04          | 01        | CCM: 2 Signal Circuits, Class A                                     |
| 05          | 02        | CCM: 4 Relay Circuits                                               |
| 06          | 05        | CCM: City Tie, Buzzer etc                                           |
| 07          | 07        | vacant                                                              |
|             | 09        | Apollo I/O card                                                     |
|             | 0A        | Analog Control Panel - Tactile SW installed                         |
|             | 0B        | Analog Control Panel - Tactile SW missing                           |
|             | 0E        | Building Control I/O Card - 8 circuit                               |
|             | 0F        | Building Control I/O Card - 4 circuit                               |
|             |           |                                                                     |
|             | 1F        | Red/Yellow LEDs, no 3 pos sw, no tactile sw (Alarm Display)         |
|             | 1E        | Red/Yellow LEDs, no 3 pos sw, tactile sw installed (Alarm Display)  |
|             | 1B        | Red/Green LEDs, no 3 pos sw, no tactile sw (Control Display)        |
|             | 1A        | Red/Green LEDs, no 3 pos sw, tactile sw installed (Control Display) |
|             | 17        | Combo Red/Green/Yellow LEDs no 3 pos sw, no tactile sw              |
|             |           | (Left Control Display)                                              |
|             | 16        | Combo Red/Green/Yellow LEDs no 3 pos sw, tactile sw installed       |
|             |           | (Left Control Display)                                              |
|             | 13        | Combo Red/Yellow LEDs, no 3 pos sw, no tactile sw                   |
|             |           | (Right Control Display)                                             |
|             | 12        | Combo Red/Yellow LEDs, no 3 pos sw, tactile sw installed            |
|             |           | (Right Control Display)                                             |
|             | 19        | Red/Green LEDs, no 3 pos sw, no tactile sw (Fan Control )           |
|             | 18        | Red/Green LEDs, no 3 pos sw, tactile sw installed (Fan Control)     |
| Zone Card   | 28        | Eight Circuit Class A installation                                  |
| (CIM)       | 29        | Four Circuit Class A (Alternate)                                    |
|             | 2A & 2B   | Invalid                                                             |
| -           | 2C        | Four Circuit Class A, plus Four circuit Class B                     |
|             | 2D        | Four Circuit Class A                                                |
|             | 2E        | 8 Circuit Class B                                                   |
|             | 2F        | Four Circuit Class B                                                |
|             |           |                                                                     |
| Signal Card | 38        | Eight Circuit Class A installation                                  |
| (USM)       | 39        | Four Circuit Class A (Alternate)                                    |
|             | 3A & 3B   | Invalid                                                             |
|             | 3C        | Four Circuit Class A, plus Four circuit Class B                     |
|             | 3D        | Four Circuit Class A                                                |
|             | 3E        | 8 Circuit Class B                                                   |
|             | 3F        | Four Circuit Class B                                                |
|             |           |                                                                     |
| Relay Card  | 5E        | Eight circuit                                                       |
|             | 5F        | Four Circuit                                                        |

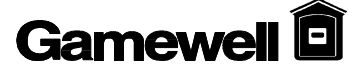

### Download Config

Selecting Download from the Display Configuration Menu will prompt the system to transmit the complete system configuration file to the RS-232 port. When this is selected the system prompts the user to perform several steps. These steps are the actions required to receive an ASCII file when using PROCOMM communications software. When using alternate software packages follow the procedure required for that software to receive an ASCII file. The next CR the system receives will start the transmission of the file.

### Configuration Menu 1=Display 2=Download 0=Exit

>2

Ready to Download Configuration File.

To Download: 1. Press PgDn 2. Choose 7 (ASCII) 3. Enter Filename

### Display Dict. Menu

This display option allows the user to view the contents of word dictionaries 1 - 5. Dictionaries 1 - 4 may contain up to 128 entries and dictionary 5 may contain up to 1024 entries. By selecting this option the contents of all 5 user dictionaries are output to the laptop/computer screen.

Display Dictionary Menu 1=Display 2=Download 0=Exit **Display Dict.** The following

The following is the format in which the dictionary will be displayed.

| Start of Dictionary #1                         |
|------------------------------------------------|
| End of Dictionary #1<br>Start of Dictionary #2 |
| End of Dictionary #2<br>Start of Dictionary #3 |
| End of Dictionary #3<br>Start of Dictionary #4 |
| End of Dictionary #4<br>Start of Dictionary #5 |
| End of Dictionary #5                           |
| Press Enter Key to Continue.                   |

### Download Dict.

Selecting Download from the Display Dictionary Menu will prompt the system to transmit the complete set of 5 dictionaries to the RS-232 port. When this is selected the system prompts the user to perform several steps. These steps are the actions required to receive an ASCII file when using PROCOMM communications software. When using alternate software packages follow the procedure required for that software to receive an ASCII file. The next CR the system receives will start the transmission of the file.

#### Display Dictionary Menu 1=Display 2=Download 0=Exit

>2

Ready to Download Dictionary File.

To Download: 1. Press PgDn 2. Choose 7 (ASCII) 3. Enter Filename

| Display<br>Events | The display events selection will prompt the CPU to output it's complete history log to the RS-232 port. The history log will contain all information regarding the system status changes for the previous 1000 events or since the last time the system Smart Start <sup>TM</sup> feature was invoked. |
|-------------------|----------------------------------------------------------------------------------------------------|
|                   | Display Menu<br>1=Config 2=Dict 3=Events<br>4=Misc 0=Exit<br>>3<br>***** Start of Event Buffer ****<br>Status:NORMAL 03/27/95 15:08<br>Press Enter Key To Continue                                                                                                    |
| Display,<br>Misc. | When 4 (Misc) is selected from the Display menu, a sub-menu of selections is displayed.                                                                                                    |
|                   | Display Menu<br>1=Config 2=Dict 3=Event<br>4=Misc. 0=Exit<br>>4<br>Display Menu (Misc.)                                                                                                    |

1=Pass 2=Codes 3=Ver 4=Zone 0=Exit

### **Display Pass**

Displaying the passwords allows the user to view the 10 passwords that are assigned to the system. Each password has a user ID and a security or access level assigned to it. This screen also shows the security levels that are assigned to each of the function keys. The following displays are the default settings for the Flex 600 system.

| Display Menu                      |
|-----------------------------------|
| 1=Config 2=Dict 3=Event           |
| 4=Misc 0=Exit                     |
| >4                                |
| Display Menu (Misc.)              |
| 1=Pass 2=Codes                    |
| 3=Ver 4=Zone 0=Exit               |
| >1                                |
| 1. Pass:1111 User ID:USER1 Sec:1  |
| 2. Pass:2222 User ID:USER2 Sec:2  |
| 3. Pass:3333 User ID:USER3 Sec:3  |
| 4. Pass:4444 User ID:USER4 Sec:4  |
| 5. Pass:5555 User ID:USER5 Sec:1  |
| 6. Pass:6666 User ID:USER6 Sec:1  |
| 7. Pass:7777 User ID:USER7 Sec:1  |
| 8. Pass:8888 User ID:USER8 Sec:1  |
| 9. Pass:7111 User ID:USER1 Sec:1  |
| 10. Pass:7222 User ID:USER2 Sec:1 |
|                                   |
| Ack:01 Rst:02 Sig:02 Drl:03       |
| Byp:03 Wlk:03                     |
| Press Enter Key To Continue       |

Displaying the codes will allow the user to view the codes that are assigned to each of the **Display** 256 input groups. This is followed by information on the timing of the codes, number of Codes rounds transmitted and weather the system reverts to March Time coding or silences after the coding is completed. The default setting for each code is 1,2,3,4,5,6. **Display Menu (Misc.)** 1=Pass 2=Codes 3=Ver 4=Zone 0=Exit >2 1=123456 2=123456 3=123456 4=123456 5=123456 6=123456 7=123456 8=123456 9=123456 10=123456 11=123456 12=123456 13=123456 14=123456 15=123456 16=123456 17=123456 18=123456 19=123456 20=123456 21=123456 22=123456 23=123456 24=123456 25=123456 26=123456 27=123456 28=123456 29=123456 30=123456 31=123456 32=123456 33=123456 34=123456 35=123456 36=123456 37=123456 38=123456 39=123456 40=123456 41=123456 42=123456 43=123456 44=123456 45=123456 46=123456 47=123456 48=123456 49=123456 50=123456 51=123456 52=123456 53=123456 54=123456 55=123456 56=123456 57=123456 58=123456 59=123456 60=123456 61=123456 62=123456 63=123456 64=123456 65=123456 66=123456 67=123456 68=123456 69=123456 70=123456 71=123456 72=123456 73=12345674=12345675=12345676=123456 77=123456 78=123456 79=123456 80=123456 81=123456 82=123456 83=123456 84=123456 85=123456 86=123456 87=123456 88=123456 89=123456 90=123456 91=123456 92=123456 93=123456 94=123456 95=123456 96=123456 97=123456 98=123456 99=123456 100=123456 101=123456 102=123456 103=123456 104=123456 105=123456 106=123456 107=123456 108=123456 109=123456 110=123456 111=123456 112=123456 113=123456 114=123456 115=123456 116=123456 117=123456 118=123456 119=123456 120=123456 121=123456 122=123456 123=123456 124=123456 125=123456 126=123456 127=123456 128=123456 Pls:1.0Sec Cyl:04 Sig:OFF Press Enter Key To Continue

| Display Ver. | The version of firmware installed in the main CPU will be displayed when 3 (Ver) is selected from the Display Menu (Misc.).                                                                                                    |
|--------------|----------------------------------------------------------------------------------------------------|
|              | Display Menu (Misc.)<br>1=Pass 2=Codes<br>3=Ver 4=Zone 0=Exit<br>>3<br>Flex 620 System, Version 1.0<br>Last Updated on Mar 14 1995 at 15:43:58<br>Press Enter Key To Continue                                                                                                    |
| Display Zone | Displaying the zones allows the user to view the information associated with the conventional zone cards installed in the system. The card ID and description is displayed along with each associated circuit type and assigned code information.                                                                                                    |
|              | Display Menu (Misc.)<br>1=Pass 2=Codes<br>3=Ver 4=Zone 0=Exit<br>>4<br>>>>>> Listing Zones Cards detected<br>Card #:0B is: 8 Zone, Class B<br>Ckt:38 Type:Auto Code:123456<br>Ckt:37 Type:Auto Code:123456<br>Ckt:36 Type:Auto Code:123456<br>Ckt:35 Type:Auto Code:123456<br>Ckt:31 Type:Auto Code:123456<br>Ckt:31 Type:Auto Code:123456<br>Ckt:31 Type:Auto Code:123456<br><<<<<> End of Zones Cards detected<br>Press Enter Key To Continue |

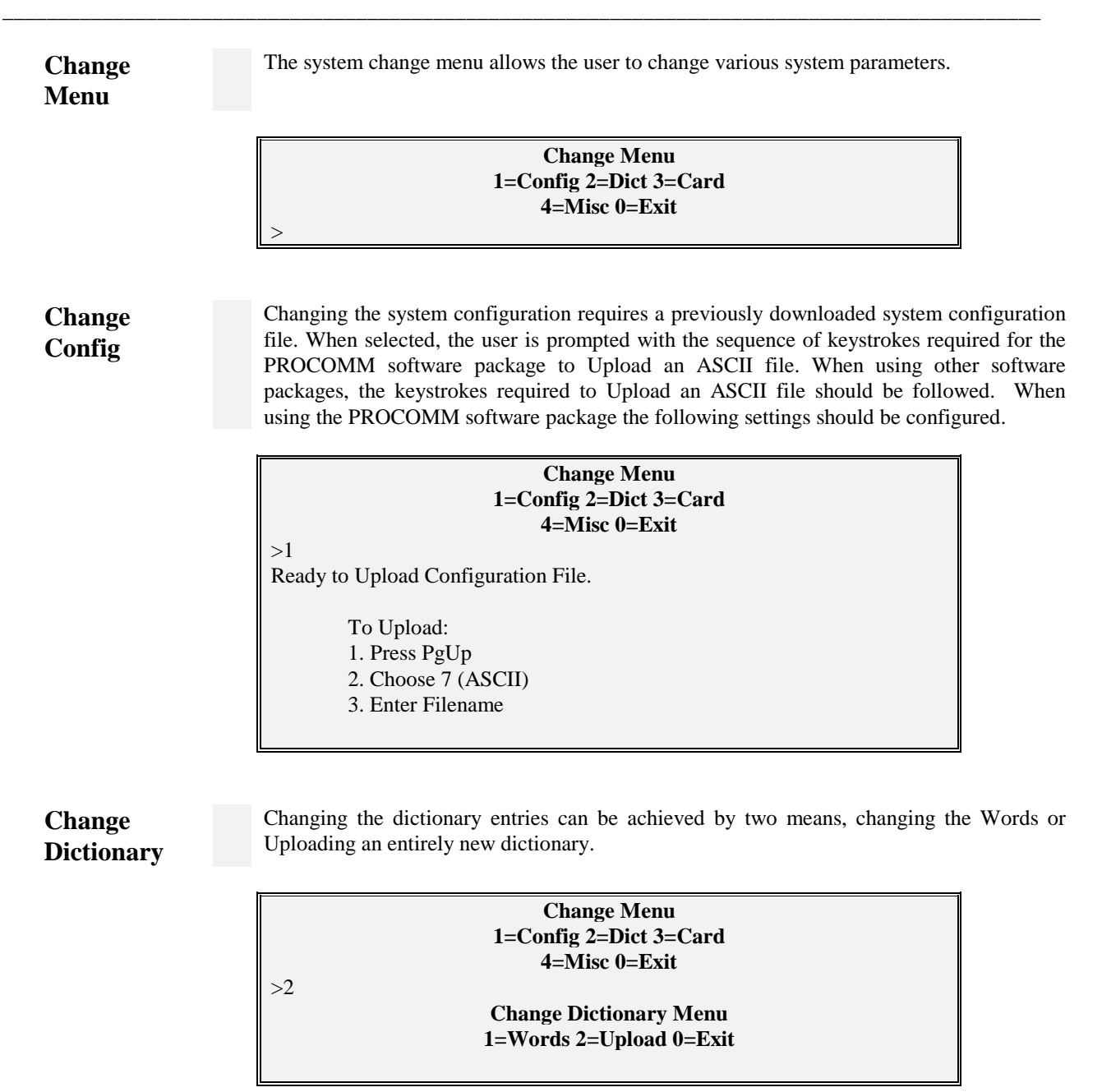

| Change<br>Dict.Words | To change the Dictionary words, select 1 from the Change Dictionary Menu. The will prompt you with the dictionary and word number to be changed. The existing then displayed. To change the word, type the desired text or press enter to be existing text and return to the word number prompt.                                                                                                    | e system<br>; word is<br>eave the              |
|----------------------|----------------------------------------------------------------------------------------------------|------------------------------------------------|
|                      | Change Dictionary Menu<br>1=Words 2=Upload 0=Exit<br>>1<br>Enter Dictionary #:1<br>Enter Word #:1<br>Overwrite Current Word:<br>Fire Alarm<br>Enter New Word:<br>Enter Word #:22<br>Word Doesn't Exist, Append New Word<br>Enter New Word:<br>Enter New Word:<br>Enter Word #:                                                                                                    |                                                |
| Upload<br>Dictionary | Uploading is accessed by selecting 2 from the Change Dictionary Menu. In order to<br>a new dictionary, a file containing the new dictionary entries must be created<br>ASCII text editor. The SAN-RAN disk (P/N XXXXX) contains the AHED text ed<br>may be used to create the dictionary file. The dictionary file is comprised of a<br>format that has very few restrictions ( See Dictionary File Format). | o upload<br>using an<br>litor that<br>a simple |
|                      | Change Dictionary Menu<br>1=Words 2=Upload 0=Exit<br>>2<br>Ready to Receive Dictionary File.<br>To Upload:<br>1. Press PgUp<br>2. Choose 7 (ASCII)<br>3. Enter Filename                                                                                                    |                                                |
|                      | Û Note: When changes are made to any of the dictionaries, they are appended to the existing dictionary. Therefore the entire number of added text may change when you exit the programming area. For example, if dictionary 2 has twelve entries and you add an entry as number 15, when you exit the program, the dictionary is appended and your new entry becomes number 13.                              |                                                |

**Dictionary** 

File

The dictionary file format consists of the five dictionaries, each separated by two fore slashes (//) as delimiters. The first line of the dictionary file would contain two fore slashes indicating that it is the beginning of the file and the next line received will be word #0 of dictionary #1. This line should be left blank since each device defaults to word 0 of each dictionary. The following lines would contain the desired text entries, in numerical order, for dictionary one. When all of the entries for dictionary one have been entered, two fore slashes should be inserted on the next line to signify the end of dictionary one and the start of dictionary 2. Again the next line, word 0 dictionary 2, should be left blank for default purposes. This format is followed throughout the five dictionaries. The end of dictionary five is also signified by two fore slashes.

Some important points to keep in mind when writing the file are as follows. Dictionary one through dictionary four may contain up to 128 entries (0-127). Dictionary 5 may contain up to 1024 entries (0-1023). If all of the entries in any one dictionary are not used, the file does not need to contain blank lines before terminating the dictionary with two fore slashes. Each dictionary entry may contain up to 40 characters. However, entries from dictionaries one and two are displayed on the third line of the alphanumeric display, and, entries from dictionaries three, four and five are displayed on the fourth line of the alphanumeric display. The total characters of dictionary entries used in conjunction with each other should not exceed 40 characters.

The file below illustrates a simple dictionary file.

| Fire Alarm<br>Supervisory Alarm<br>//               |
|-----------------------------------------------------|
| Smoke Detector<br>Heat Detector<br>//               |
| First Floor<br>Second Floor<br>Third Floor<br>//    |
| Stairwell<br>Computer Room<br>Mechanical Room<br>// |
| Room 111<br>Room 112<br>Below Raised Floor<br>//    |

### **Change Card**

The Flex 600 system allows components to be added or deleted without disturbing the programming (Control By Event, etc.) of other system components. When the Change Card menu is selected, an Add or Delete option is then prompted. Select the desired option and enter the card number to be changed. (See system configuration in the installation section of this manual for card location information)

NOTE: When changing card types in a location the existing card should be deleted before the new card is added. This will ensure that the control by event table is

| Change Menu<br>1=Config 2=Dict 3=Card |  |  |  |  |
|---------------------------------------|--|--|--|--|
| 4=Misc 0=Exit                         |  |  |  |  |
| >3                                    |  |  |  |  |
| Change Card Menu                      |  |  |  |  |
| 1=Add 2=Delete 0=Exit                 |  |  |  |  |
| >1                                    |  |  |  |  |
| Enter Card # To Add:                  |  |  |  |  |
| Delete Existing Card First !          |  |  |  |  |
| Press Enter Key To Continue           |  |  |  |  |
|                                       |  |  |  |  |
| Change Card Menu                      |  |  |  |  |
| 1=Add 2=Delete 0=Exit                 |  |  |  |  |
| >2<br>Enter Cord # To Dalata: 1       |  |  |  |  |
| Card Deleted From System              |  |  |  |  |
| Press Enter Key To Continue           |  |  |  |  |
| Tress Enter Key To continue           |  |  |  |  |
| Change Card Menu                      |  |  |  |  |
| 1=Add 2=Delete 0=Exit                 |  |  |  |  |
|                                       |  |  |  |  |
| Enter Card # To Add: 1                |  |  |  |  |
| Card Added To System                  |  |  |  |  |
| Press Enter Key To Continue           |  |  |  |  |
|                                       |  |  |  |  |

**Change Misc** 

The Change Misc selection accesses two sub menus, Menu1 and Menu2 These menus allow access to other change functions when selected.

### Change Menu 1=Config 2=Dict 3=Card 4=Misc 0=Exit

>4

Change Card Menu 1=Menu1 2=Menu2 0=Exit Change<br/>Menu 1Change Menu 1 accesses menus to change Passwords, Codes, Time and Date,<br/>Sequence Key Access levels and the Baud Rate detect function.

**Change Pass** 

The Change Password menu is used to change the password, user name and/or the access level associated with the passwords. When this is selected from Change Menu 1, the previously programmed password information is displayed followed by a prompt requesting the password number to be changed. When the password number is entered the "Enter Password" prompt is displayed. Enter the new password (Four Digits) or press enter to leave the existing password. This is followed with the User ID prompt. The User ID may contain up to 8 ASCII characters. After defining the user the access level or security level (Sec:)assigned to that password is defined.

NOTE: Before changing the password # 4 (programming password) make sure that you have added a new password to access the programming (Sec: 4) area.

| Change Menu (Misc.)                 |  |  |  |  |
|-------------------------------------|--|--|--|--|
| 1=Menu1 2=Menu2                     |  |  |  |  |
| 0=Exit                              |  |  |  |  |
| >1                                  |  |  |  |  |
| Change Menu 1                       |  |  |  |  |
| 1=Pass 2=Code 3=Date 4=Seq          |  |  |  |  |
| 5=Baud 6=Words 0=Exit               |  |  |  |  |
| >1                                  |  |  |  |  |
| 1. Pass:1111 User ID:USER1 Sec:1    |  |  |  |  |
| 2. Pass:2222 User ID:USER2 Sec:2    |  |  |  |  |
| 3. Pass:3333 User ID:USER3 Sec:3    |  |  |  |  |
| 4. Pass:4444 User ID:USER4 Sec:4    |  |  |  |  |
| 5. Pass:5555 User ID:USER5 Sec:1    |  |  |  |  |
| 6. Pass:6666 User ID:USER6 Sec:1    |  |  |  |  |
| 7. Pass:7777 User ID:USER7 Sec:1    |  |  |  |  |
| 8. Pass:8888 User ID:USER8 Sec:1    |  |  |  |  |
| 9. Pass:7111 User ID:USER1 Sec:1    |  |  |  |  |
| 10. Pass:7222 User ID:USER2 Sec:1   |  |  |  |  |
| Enter Password # To Change:1        |  |  |  |  |
| Enter Password:1234                 |  |  |  |  |
| Enter User ID: John Doe             |  |  |  |  |
| Enter Security level:1              |  |  |  |  |
| 1. Pass:1234 User ID:John Doe Sec:1 |  |  |  |  |
| 2. Pass:2222 User ID:USER2 Sec:2    |  |  |  |  |
| 3. Pass:3333 User ID:USER3 Sec:3    |  |  |  |  |
| 4. Pass:4444 User ID:USER4 Sec:4    |  |  |  |  |
| 5. Pass:5555 User ID:USER5 Sec:1    |  |  |  |  |
| 6. Pass:6666 User ID:USER6 Sec:1    |  |  |  |  |
| 7. Pass:7777 User ID:USER7 Sec:1    |  |  |  |  |
| 8. Pass:8888 User ID:USER8 Sec:1    |  |  |  |  |
| 9. Pass:7111 User ID:USER1 Sec:1    |  |  |  |  |
| 10. Pass:7222 User ID:USER2 Sec:1   |  |  |  |  |
| Enter Password # To Change:         |  |  |  |  |
|                                     |  |  |  |  |

### **Change Code**

The codes in the Flex 600 systems are assigned to the input groups. When a device within that group alarms, that code would be sounded on the signal circuits that have been programmed as coded circuits. Each input group may be assigned an individual code that contains up to 6 digits. The digits are defined in hexadecimal and range from 0-9 and A-F. When selected each digits (1-6) of the code is entered individually.

After the code has been entered a sub menu appears. This menu allows you to change the Timing, the number of Cycles and the output of the signal circuits after the code is complete, silence or March Time signal.

| Change Menu 1                                                            |  |  |  |  |
|--------------------------------------------------------------------------|--|--|--|--|
| 5-Band 6-Words 0-Exit                                                    |  |  |  |  |
| >2                                                                       |  |  |  |  |
| Enter Input Ckt/Group Number:1                                           |  |  |  |  |
| Current Code For Ckt/Group1=123456                                       |  |  |  |  |
| Enter Digit 01:656565Re-enter Input :6                                   |  |  |  |  |
| Enter Digit 02:5                                                         |  |  |  |  |
| Enter Digit 03:4                                                         |  |  |  |  |
| Enter Digit 04:3                                                         |  |  |  |  |
| Enter Digit 05:2                                                         |  |  |  |  |
| Enter Digit 06:1                                                         |  |  |  |  |
| New Code For Ckt/Group1=654321                                           |  |  |  |  |
| Enter Input Ckt/Group Number:                                            |  |  |  |  |
| Change Coded Signal's Parameters<br>1=Timing 2=Cycles 3=Signal<br>0=Exit |  |  |  |  |
| Change Coded Signal's Timing                                             |  |  |  |  |
| 1=0.5 2=1.0 3=1.5 4=2.0                                                  |  |  |  |  |
| 0=Exit                                                                   |  |  |  |  |
| >2                                                                       |  |  |  |  |
| Enter # of Cycles (1-8):                                                 |  |  |  |  |
| >3                                                                       |  |  |  |  |
| Choose Signal                                                            |  |  |  |  |
| 1=OFF 2=March Time                                                       |  |  |  |  |
| 0=Exit                                                                   |  |  |  |  |
|                                                                          |  |  |  |  |

| Change Date | To change the date and/or time in the Flex 600 system the Change Date Menu must<br>be selected. This menu prompts the user with the information the system requires to<br>enter a new time and date.                                                                                                    |  |  |  |
|-------------|----------------------------------------------------------------------------------------------------|--|--|--|
|             | Change Menu 1<br>1=Pass 2=Code 3=Date 4=Seq<br>5=Baud 6=Words 0=Exit                                                                                                    |  |  |  |
|             | Current Date/Time<br>Date 03/31/95 Time 09:52:41<br>Enter Month :03<br>Enter Date :30                                                                                                    |  |  |  |
|             | Enter Year :95<br>Enter Hour :10<br>Enter Minutes: 43<br>New Date/Time<br>Date 03/30/95 Time 10:43:00<br>Press Enter Key To Continue                                                                                                    |  |  |  |
| Change Seq  | The Change Sequence option allows the user to redefine the access levels associated with each of the sequence keys. Each of these keys is assigned an access level by default. The Acknowledge key is assigned to level 1 access, the Reset, Signal Silence                                                                                                    |  |  |  |
|             | and Drill keys are assigned to level 2 and the Detector test, WalkTest and Bypass keys are assigned to level 3.<br>Any of these keys may be reassigned by selecting this option, pressing the key to be reassigned and entering the access level desired. These keys may also be assigned to level 4 access (programming level). By assigning a key to level 4 access, that keys operation is inhibited. |  |  |  |
|             | Change Menu 1<br>1=Pass 2=Code 3=Date 4=Seq<br>5=Baud 6=Words 0=Exit<br>>4                                                                                                    |  |  |  |
|             | Change Sequence's Security<br>Press A Sequence's Key<br>Press Enter Key To Exit                                                                                                    |  |  |  |
|             | Acknowledge, Current:01 Enter New:01                                                                                                    |  |  |  |

### **Change Baud**

The Change Baud selection will cause the system to output a printer test pattern to the RS-232 port. This continuous output allows the user to select the baud rate of the connected device without having to cause system abnormalities.

### Change Menu 1 1=Pass 2=Code 3=Date 4=Seq 5=Baud 6=Words 0=Exit >5 Ready To Read Dip Switch and Set Serial Port 1's Baud Rate. Press Enter Key To Proceed ... 0123456789:;<=>?@ABCDEFGHIJKLMNOPQRSTUVWXYZ[\]^\_`abcdef ghijklmnopqrstuvwxyz{|}~!"#\$%&'()\*+,./0123456789:;<=>?@ABCDEFGH IJKLMNOPQRSTUVWXYZ[\]^\_`abcdefghijklmnopqrstuvwxyz{|}~!"#\$% &'()\*+,./0123456789:;<=>?@ABCDEFGHIJKLMNOPQRSTUVWXYZ[\]^ \_`abcdefghijklmnopqrstuvwxyz{|}~!"#\$%&'()\*+,./0123456789:;<=>?@AB CDEFGHIJKLMNOPQRSTUVWXYZ[\]^\_`abcdefghijklmnopqrstuvwxyz{| }~!"#\$%&'()\*+,./0123456789:;<=>?@ABCDEFGHIJKLMNOPQRSTUV WXYZ[\]^\_`abcdefghijklmnopqrstuvwxyz{|}~!"#\$%&'()\*+,./0123456789:; <=>?@ABCDEFGHIJKLMNOPQRSTUVWXYZ[\]^\_`abcdefghijklmnopqr stuvwxyz{|}~!"#\$%&'()\*+,./0123456789:;<=>?@ABCDEFGHIJKLMNOP QRSTUVWXYZ[\]^\_`abcdefghijklmnopqrstuvwxyz{|}~!"#\$%&'()\*+,-./0123456789:;<=>?@ABCDEFGHIJKLMNOPQRSTUVWXYZ{|}~

### Baud Rate Switch Settings

The baud rate is changed by setting DIP switch SW1 on the CPU module to the desired speed ( see below table). Select this option to read new setting.

| SW1 - Settings     |                                                                                                    |               |  |  |
|--------------------|----------------------------------------------------------------------------------------------------|---------------|--|--|
| S1                 | Open                                                                                                    | Do Not Change |  |  |
| S2                 | Open                                                                                                    | Do Not Change |  |  |
| \$3                | Always Closed                                                                                           | Do Not Change |  |  |
| S4                 | Open                                                                                                    | Do Not Change |  |  |
| S5                 | Open                                                                                                    | Do Not Change |  |  |
| \$6                | Open                                                                                                    | Do Not Change |  |  |
| Note:              | P2 baud rate of is selected via S7 and S8. Auto Detect<br>Baud rate is utilized for peripheral devices. |               |  |  |
| S7, S8 Open        | 9600 Baud Rate                                                                                          |               |  |  |
| S7, S8 Closed      | 4800 Baud Rate                                                                                          |               |  |  |
| S7 Open, S8 Closed | 2400 Baud Rate                                                                                          |               |  |  |
| S7 Closed, S8 Open | 1200 Baud Rate                                                                                          |               |  |  |

| Change<br>Words | The Change Words option allows descriptions of individual hardwired circuits to be<br>assigned. Each circuit (input and output) may be assigned an entry from each of the<br>five dictionaries. When selected the system prompts the user to enter the dictionary<br>then the word number of that dictionary. Pressing the enter key twice on a blank line |  |  |  |
|-----------------|----------------------------------------------------------------------------------------------------|--|--|--|
|                 | will exit this menu.                                                                                                    |  |  |  |
|                 |                                                                                                    |  |  |  |
|                 | Change Menu I<br>1-Dece 2-Code 2-Dete 4-Sec                                                                                                    |  |  |  |
|                 | 5-Boud 6-Words 0-Exit                                                                                                    |  |  |  |
|                 | S-Daud 0- Words 0-Exit                                                                                                    |  |  |  |
|                 | Press an I/O Ckt. or Enter Ckt. #:01                                                                                                    |  |  |  |
|                 | Press an I/O Ckt. or Enter Ckt. #:49                                                                                                    |  |  |  |
|                 | Enter Ckt.'s Word # To Change (1-5):1                                                                                                    |  |  |  |
|                 | Current Word:                                                                                                    |  |  |  |
|                 | Enter Replacement Word # (0-127):1                                                                                                    |  |  |  |
|                 | Fire Alarm                                                                                                    |  |  |  |
|                 | Enter Ckt.'s Word # To Change (1-5):2                                                                                                    |  |  |  |
|                 | Current Word:                                                                                                    |  |  |  |
|                 | Enter Replacement Word # (0-127):1                                                                                                    |  |  |  |
|                 | Fire Alarm Smoke Detector                                                                                                    |  |  |  |
|                 | Enter Ckt.'s Word # To Change (1-5):3                                                                                                    |  |  |  |
|                 | Current Word:                                                                                                    |  |  |  |
|                 | Enter Replacem1ent Word # (0-127):                                                                                                    |  |  |  |
|                 | Fire Alarm Smoke Detector                                                                                                    |  |  |  |
|                 | 1st.                                                                                                    |  |  |  |
|                 | Enter Ckt.'s Word # To Change (1-5):4                                                                                                    |  |  |  |
|                 | Current Word:                                                                                                    |  |  |  |
|                 | Enter Replacement Word # (0-127):1                                                                                                    |  |  |  |
|                 | Fire Alarm Smoke Detector                                                                                                    |  |  |  |
|                 | 1st. Floor Room Number                                                                                                    |  |  |  |
|                 | Enter Ckt.'s Word # To Change (1-5):5                                                                                                    |  |  |  |
|                 | Current Word:                                                                                                    |  |  |  |
|                 | Enter Replacement Word # (0-127):1                                                                                                    |  |  |  |
|                 | Fire Alarm Smoke Detector                                                                                                    |  |  |  |
|                 | Ist. Floor Room Number I                                                                                                    |  |  |  |
|                 | Enter Ckt.'s Word # To Change (1-5):                                                                                                    |  |  |  |
|                 | Press an I/O Ckt. or Enter Ckt. #:                                                                                                    |  |  |  |
|                 |                                                                                                    |  |  |  |

To select word options from the faceplate of the control panel:

| Prompt      | Description                               |  |  |
|-------------|-------------------------------------------|--|--|
| <a1> =</a1> | first lower case letter of a word or key  |  |  |
| <a2> =</a2> | second lower case letter of a word or key |  |  |
| <a3> =</a3> | third lower case letter of a word or key  |  |  |
| <a#> =</a#> | etc. (sequential order)                   |  |  |
|             |                                           |  |  |
| <a1>=</a1>  | First Upper Case letter of a word or key  |  |  |
| <a2> =</a2> | Second Upper Case letter of a word or key |  |  |
| <a#></a#>   | etc. (sequential order)                   |  |  |
|             |                                           |  |  |

- Note: The term "key" used in the above table refers to any user identifying code which is entered as a word.
- 1. Press the Letters/ Numbers key on the Keypad until the proper selection is displayed. The display indicates the selection by the following means.
- 1.1 When assigning the first letter to a word (or key) <a1> should be displayed in the upper right hand corner of the display. To select the second letter of that word, press the Letters/ Numbers key until <a2> is displayed. <a3> should be displayed if the third letter is desired and <#> should be displayed if the number associated with that key is desired.
- 1.2 The case of the letters may be changed by pressing the Caps key. The case is indicated by the case setting of the <A> within the brackets shown on the display. When the desired number or letter field is displayed press the key associated with it then go on to the next letter, number or punctuation mark. When the text entry is complete press the "Enter" key and go on to the next text entry to change. To exit the programming area, and save the changes made, press the "Enter" key.
  - Note: When changes are made to any dictionaries they are appended to the existing dictionary. Therefore the entire number of added text may change when you enter the programming area. For example, if dictionary 2 has twelve entries and you add an entry as number 15, when you exit the program, the new entry becomes number 13.

| Change Menu 2                                                                                                    | Change menu 2 has options to change the City Tie operation, the Automatic Signal Silence Timer, The Annunciator Supervision, The Trouble Relay operation and the Automatic Dialer connection.                                                                                                    |  |  |  |  |
|----------------------------------------------------------------------------------------------------|----------------------------------------------------------------------------------------------------|--|--|--|--|
| Change City                                                                                                    | The City Tie Circuit is designed to operate in two modes of operation. Standard mode and Chicago mode. In the standard mode alarms and troubles are transmitted over the city tie circuit. In the Chicago mode the city tie transmits all troubles and alarms with the exception of City Tie troubles. If the city tie circuit detects a trouble condition the Spare relay will transfer for use with a local indicator that indicates troubles and alarms can't be transmitted. |  |  |  |  |
|                                                                                                    | Change Menu (Misc.)<br>1=Menu1 2=Menu2<br>0=Exit<br>Change Menu 2                                                                                                    |  |  |  |  |
|                                                                                                    | 1=City 2=Sig Sil 3=Ann 4=Trbl         5=Dialer 6=Prefix 0=Exit         >1         Press Enter Key To Exit         Press Any Other Key To Toggle         City Tie Is In Standard Mode         City Tie Is In Chicago Mode                                                                                                    |  |  |  |  |
| Change Sig Sil                                                                                                    | The Sig Sil option allows the user to set the Automatic Signal Silence timer. This is the length of time the signal circuits will operate before automatically silencing when selected.<br>EXAMPLE: Entry of the number 3 would equal 90 seconds (3 x 30 sec.= 90sec.)                                                                                                    |  |  |  |  |
|                                                                                                    | Change Menu 2<br>1=City 2=Sig Sil 3=Ann 4=Trbl<br>5=Dialer 6=Prefix 0=Exit<br>>2<br>Sig Sil Delay Is Set To:0 Min<br>Delay = Entry (0-10) x 30 Sec<br>Enter New Sig Sil Delay (0-10):                                                                                                    |  |  |  |  |
| <b>Change Ann</b> The change Ann option allows the user to enable and disable the supervised annunciator devices connected to the RS-232 port. |                                                                                                    |  |  |  |  |
|                                                                                                    | Change Menu 2<br>1=City 2=Sig Sil 3=Ann 4=Trbl<br>5=Dialer 6=Prefix 0=Exit<br>Press Enter Key To Exit<br>Press Any Other Key To Toggle<br>Remote Annunciator is Detached<br>Remote Annunciator is Attached                                                                                                    |  |  |  |  |

| Change Trbl      | The Change Trouble option should be in the "Troubles are Annunciated" Mode. This feature is used in Special Applications where a backup system is required. Special modules and wiring are required to utilize this option. Please consult your factory representative for applications requiring redundant system operation. |
|------------------|----------------------------------------------------------------------------------------------------|
|                  | Change Menu 2<br>1=City 2=Sig Sil 3=Ann 4=Trbl<br>5=Dialer 6=Prefix 0=Exit<br>>4<br>Press Enter Key To Exit<br>Press Any Other Key To Toggle<br>I/O Troubles Are Annunciated<br>I/O Troubles Are Not Annunciated                                                                                                    |
| Change<br>Dialer | This option allows the system to delay the reporting of AC failure as required by UL when the "Dialer Is Installed" is selected. Normal reporting of AC failure troubles is restored when the "Dialer Is Not Installed" option is selected.                                                                                   |
|                  | Change Menu 2<br>1=City 2=Sig Sil 3=Ann 4=Trbl<br>5=Dialer 6=Prefix 0=Exit<br>>5<br>Press Enter Key To Exit<br>Press Any Other Key To Toggle<br>Dialer Is Not Installed<br>Dialer Is Installed                                                                                                    |
| Change<br>Prefix | This option allows the user to change the Prefix for alarm events that occur. The default setting is FIRE Alarm. If the panel were monitoring Gas detectors, for example. The Prefix could be changed to GAS and therefore display GAS Alarm during alarm conditions.                                                         |
|                  | Change Menu 2<br>1=City 2=Sig Sil 3=Ann 4=Trbl<br>5=Dialer 6=Prefix 0=Exit<br>>6<br>Current Alarm Prefix is: Fire<br>Enter New Alarm Prefix: XXXX<br>Do you want to clear prefix Y/N? N<br>Alarm Prefix is set to! Fire<br>Press any key to continue                                                                          |

**Test Menu** The test menu is a useful tool when testing and troubleshooting the Flex 600 systems. The various options allow the testing of the input and output devices a circuits, ground fault monitoring and system communications.

**Test Input** The Input Test allows the user to test input circuit cards and monitor for circuit noise. This selection requires the input of the card location number (see installation section for card location numbers) to be tested. The card is continuously scanned and a "real time" value in Hexadecimal format (base 16) is returned for each of the 8 circuits (0-7) for that card location.

EXAMPLE: The normal value for a CIM card to return would be approximately 0E hex. If the circuit is open the value would drop to 00 hex . If a short circuit occurs the value returned would increase up to FF hex.

### Test Menu 1=Input 2=Output 3=ID 4=Gnd 5=Lamp 0=Exit

>1

Input Card Test Enter Input Card #:11 Press Enter Key To Exit 0=0E 1=0E 2=0E 3=0E 4=0E 5=0E 6=0E 7=0E 0=0F 1=0E 2=0E 3=0E 4=0F 5=0F 6=0E 7=0F **Test Output** The Output Test is used to test the interaction between an input circuit and an output circuit. When selected the user is prompted to enter the output card location number to be tested. Then the input card location that is to be used to control the output card is entered. When the input circuit is activated, the corresponding output card circuit will activate.

EXAMPLE1: If card location 12 (CIM display) is selected as the output card location and card location 12 is selected as the input card location, when a switch on card 12 is pressed

the corresponding LED will light.

EXAMPLE2: If output card location 17 (USM-8) is selected and input card 21 (USM-8 display) is selected, the corresponding signal circuit will activate when the display switch is pressed.

NOTE : When card 0 (main display) is selected on the 630 and 650 systems, no input card option is displayed. Pressing the front panel switches will toggle the LED's and display the switch number pressed.

### Test Menu 1=Input 2=Output 3=ID 4=Gnd 5=Lamp 0=Exit

>2

Output Card Test Enter Output Card #:9 Enter Input (Keys) Card #:13 Press Enter Key To Exit

**Test ID** 

Selecting the Test ID option will continuously display the "real time" card readings from the system card locations. The card locations (0-39) should always equal the card type installed in that location.

| Test Menu                           |
|-------------------------------------|
| 1=Input 2=Output 3=ID 4=Gnd         |
| 5=Lamp 0=Exit                       |
| >3                                  |
|                                     |
| 00=16 01=12 02=FF 03=FF 04=01 05=02 |
| 06=05 07=07 08=2C 09=0F 10=04 11=2E |
| 12=1E 13=18 14=1E 15=1E 16=30 17=5E |
| 18=FF 19=FF 20=1E 21=1A 22=FF 23=FF |
| 24=FF 25=FF 26=FF 27=FF 28=FF 29=FF |
| 30=FF 31=FF 32=FF 33=FF 34=FF 35=FF |
| 36=FF 37=FF 38=FF 39=FF             |
|                                     |
|                                     |

### Test Gnd

The Gnd (Ground) test utilizes a unique method of ground detection. A measurement is taken from the +5 supply to earth ground and a value is displayed. Then a measurement from system common is taken and its value is displayed. The differential value between these two measurements must be greater than 142 but less than 255 for a reading of "Good".

Note : The values displayed are derived from an A/D conversion and not displayed in actual voltages.

### Test Menu 1=Input 2=Output 3=ID 4=Gnd 5=Lamp 0=Exit

>4 Ground Fault Test Press Enter Key To Exit 142 < Diff < 255 5V=216, Gnd=1, Diff=215 : Good

### **Test Lamp**

The Test Lamp selection will cause the system to test the LED's on all of the modules in the system. The sounder will alternate on and off while each cards LED's are lit in sequence.

> Test Menu 1=Input 2=Output 3=ID 4=Gnd 5=Lamp 0=Exit

### >5

| IDENTIFLEX 620 BATTERY CALCULATION CHART          |                                                                                 |                                             |                                                                            |                         |                                                                                       |                                 |                             |
|---------------------------------------------------|---------------------------------------------------------------------------------|---------------------------------------------|----------------------------------------------------------------------------|-------------------------|---------------------------------------------------------------------------------------|---------------------------------|-----------------------------|
| MOE                                               | DULE                                                                            | QTY                                         | NORM                                                                       | AL CURRENT              | ALARM CURRENT                                                                         | NORMAL<br>TOTAL <sup>1</sup>    | ALARM<br>TOTAL <sup>2</sup> |
|                                                   | BDM                                                                             | 1                                           | .205                                                                       |                         | .337 + signal circuit power +<br>.002 for master box and .022<br>for reverse polarity |                                 |                             |
|                                                   | CPU                                                                             | 1                                           | .070                                                                       |                         | .070                                                                                  |                                 |                             |
| 3                                                 | S+S-                                                                            | · see note <sup>4</sup>                     |                                                                            |                         |                                                                                       |                                 |                             |
| A+A-                                              |                                                                                 | see note <sup>4</sup>                       |                                                                            |                         |                                                                                       |                                 |                             |
|                                                   | 12VDC                                                                           | see note⁴                                   |                                                                            |                         |                                                                                       |                                 |                             |
| CI                                                | M-4                                                                             |                                             | .050                                                                       |                         | .050 per active ckt                                                                   |                                 |                             |
| CII                                               | N-8                                                                             |                                             | .090                                                                       |                         | .050 per active ckt                                                                   |                                 |                             |
|                                                   | M-4<br>4-SDA                                                                    |                                             | .050                                                                       |                         | .050 per active ckt                                                                   |                                 |                             |
| CI                                                | M-8                                                                             |                                             | .050                                                                       |                         | .050 per active ckt                                                                   |                                 |                             |
| W/CIN<br>US                                       | /I-SDA<br>M-4                                                                   |                                             | .018                                                                       |                         | .022 per active class a relay<br>.020 PER CKT + signal load                           |                                 |                             |
| US                                                | M-8                                                                             |                                             | .018                                                                       |                         | .020 PER CKT + signal load                                                            |                                 |                             |
|                                                   |                                                                                 |                                             |                                                                            |                         |                                                                                       |                                 |                             |
| US<br>W/US                                        | M-4<br>M-SZA                                                                    |                                             | .018                                                                       |                         | .020 PER CKT + signal load<br>.022 per active class a relay                           |                                 |                             |
| US<br>W/US                                        | M-4<br>M-SZA                                                                    |                                             | .018                                                                       |                         | .020 PER CKT + signal load<br>.022 per active class a relay                           |                                 |                             |
| C                                                 | ТХ                                                                              |                                             | .020 +.005 p                                                               | er active ckt           | .020 +max .046 per active circuit                                                     |                                 |                             |
| RN                                                | RM-4 .010 +.003 for each inactive<br>feedback point and .006 for each           |                                             | Normal +.022 per active<br>circuit                                         |                         |                                                                                       |                                 |                             |
| RM-8 .010 +.003 for<br>feedback point a<br>active |                                                                                 | for each inactive<br>vint and .006 for each | Normal +.022 per active<br>circuit                                         |                         |                                                                                       |                                 |                             |
| BC                                                | 3C-4 .010 +.003 for each inactive<br>feedback point and .006 for each<br>active |                                             | Normal +.022 per active<br>circuit                                         |                         |                                                                                       |                                 |                             |
| BC                                                | C-8                                                                             |                                             | .010 +.003 for each inactive<br>feedback point and .006 for each<br>active |                         | Normal +.022 per active<br>circuit                                                    |                                 |                             |
| CAB<br>EXPA                                       | INET<br>NDER                                                                    |                                             | .001                                                                       |                         | .001                                                                                  |                                 |                             |
| ALARM PERCENT CALCULATION<br>0.10=10% 1.00=100%   |                                                                                 | TOTAL NORMAL<br>CURRENT                     |                                                                            |                         |                                                                                       |                                 |                             |
| HOURS OF STANDBY                                  |                                                                                 | ANDBY                                       |                                                                            | TOTAL NORMAL<br>CURRENT | = NORMAL Amp Hours                                                                    | TOTAL ALARM<br>CURRENT          |                             |
|                                                   |                                                                                 |                                             | x                                                                          |                         |                                                                                       | NORMAL Amp<br>Hours             |                             |
| HOURS OF ALAR                                     |                                                                                 | .ARM⁵                                       |                                                                            | TOTAL ALARM<br>CURRENT  | =ALARM Amp Hours                                                                      | ALARM Amp Hours                 |                             |
|                                                   |                                                                                 |                                             | x                                                                          |                         |                                                                                       | TOTAL                           |                             |
|                                                   |                                                                                 |                                             |                                                                            |                         |                                                                                       | TOTAL X 1.25                    |                             |
|                                                   |                                                                                 |                                             |                                                                            |                         |                                                                                       | BATTERY AH<br>REQUIRED (note 6) |                             |

<sup>1</sup>NORMAL TOTAL is figured by multiplying the number of modules times the current values for that module <sup>2</sup>ALARM TOTAL is figured by multiplying the number of modules/active points times the current values for that module <sup>3</sup>The Common Control Module consists of Bus Driver Module, CPU, Common Relays, Power Supply and Common Displays. <sup>4</sup>The actual loads for Normal and Alarm currents being drawn on the power terminals should be placed in the Normal Total and Alarm

Total boxes for each power output. <sup>5</sup>Minutes of alarm is figured by dividing the minutes required by 60. 5 minutes divided by 60 equals .083 minutes <sup>6</sup>Maximum of 50 AH Permitted